# TomTom START Kullanıcı Kılavuzu

17.1

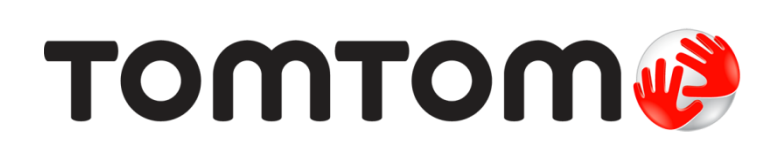

# İçindekiler

| TomTom ile navigasyona | ı hoş geldiniz |
|------------------------|----------------|
|------------------------|----------------|

| Yenilikler                                  | 7 |
|---------------------------------------------|---|
| Bu sürümdeki yenilikler<br>Video atölyeleri |   |

6

9

12

22

# Başlayın

| Arabaniza kurulum          | 9  |
|----------------------------|----|
| Cihazın konumunu belirleme | 9  |
| Açma ve kapatma            | 9  |
| Kurulum                    | 10 |
| GPS alımı                  | 10 |
| TomTom'a bilgi gönderme    | 10 |
| Bellek kartı yuvası        | 11 |
| Cihaz başlatılmıyor        | 11 |
| Cihazınızı şarj etme       | 11 |
| START cihazinızın bakımı   | 11 |

# Ekrandaki öğeler

| Harita görünümü                       | 12 |
|---------------------------------------|----|
| Kılayuz görünümü                      |    |
| Rota cubuğu                           |    |
| Mesafeler ve rota cubuğu              |    |
| Hızlı menü                            |    |
| Navigasyon düğmeleri                  |    |
| Küçük Ana Menü düğmeleri ve simgeleri |    |
| Ses seviyesi kontrolü                 | 20 |
| Hareketleri kullanma                  |    |
| Metin ve düğme boyutunu değiştirme    | 21 |
| Ana Menü düğmelerini yeniden sıralama | 21 |
|                                       |    |

# TomTom MyDrive kullanarak Senkronize Etme

| TomTom MyDrive Hakkında                                    | 22 |
|------------------------------------------------------------|----|
| TomTom hesabınızda oturum açma                             | 22 |
| MyDrive kullanarak bir hedef belirleme                     | 22 |
| MyDrive'ı kullanarak duraklar içeren bir rota planlama     | 23 |
| MyDrive'da planlanmış bir hedefi gösterme                  | 23 |
| MyDrive hedefini silme                                     | 23 |
| Yerlerim'den bir MyDrive hedefini silme                    | 23 |
| MyDrive'ı kullanarak konum bulma ve senkronize etme        | 24 |
| Yerlerim konumlarını MyDrive ile senkronize etme           | 24 |
| Bir topluluk İÇN listesini aktarma - MyDrive - BAĞLI DEĞİL | 24 |
| Bir Topluluk İÇN listesini silme                           | 24 |
| GPX parkur dosyası aktarma                                 | 25 |
| GPX parkur dosyası silme                                   | 25 |
| Kişisel navigasyon bilgilerinizi kaydetme ve saklama       | 26 |

| Hızlı arama                                      | 27 |
|--------------------------------------------------|----|
| Hangi arama seçeneğini kullanacağınızı belirleme | 27 |

| Hızlı arama özelliğini kullanma                       |    |
|-------------------------------------------------------|----|
| Arama hakkında                                        |    |
| Arama terimlerini girme                               |    |
| Arama sonuçlarıyla çalışma                            |    |
| Posta kodlari hakkında                                | 31 |
| Mapcode'lar hakkında                                  | 31 |
| İÇN türü simgelerinin listesi                         | 32 |
| Hızlı arama özelliğini kullanarak rota planlama       |    |
| Hedef tahminini kullanma                              |    |
| Bir adrese rota planlama                              |    |
| Şehir merkezine rota planlama                         |    |
| İÇN'ye rota planlama                                  | 40 |
| Çevrimiçi aramayı kullanarak bir İÇN'ye rota planlama | 42 |
| Haritayi kullanarak rota planlama                     | 44 |
| Yerlerim'i kullanarak rota planlama                   | 45 |
| Koordinatları kullanarak rota planlama                | 46 |
| Mapcode kullanarak rota planlama                      | 47 |
| Önceden rota planlama                                 | 48 |
| Otopark bulma                                         | 50 |
| Benzin istasyonu bulma                                | 52 |
|                                                       |    |

# Adım adım arama

| Hangi arama seçeneğini kullanacağınızı belirleme                   | 54 |
|--------------------------------------------------------------------|----|
| Adım adım arama seçeneğini kullanma                                | 54 |
| Arama hakkında                                                     | 54 |
| Arama terimlerini girme                                            | 55 |
| Arama sonuclarıyla calışma                                         | 56 |
| Posta kodları hakkında.                                            | 57 |
| İÇN türü simgelerinin listesi                                      | 57 |
| Adım adım arama özelliğini kullanarak rota planlama                | 61 |
| Hedef tahminini kullanma                                           | 61 |
| Bir adrese rota planlama                                           | 62 |
| İÇN'ye rota planlama                                               | 63 |
| Şehir merkezine rota planlama                                      | 65 |
| Çevrimiçi aramayı kullanarak bir İÇN'ye rota planlama              | 66 |
| Haritayi kullanarak rota planlama.                                 | 68 |
| Yerlerim'i kullanarak rota planlama                                | 69 |
| Koordinatlarla adım adım arama özelliğini kullanarak rota planlama | 70 |
| Önceden rota planlama                                              | 71 |
| Otopark bulma                                                      | 73 |
| Benzin istasyonu bulma                                             | 75 |
|                                                                    |    |

# Rotanızı değiştirme

77

54

| Geçerli Rota menüsü                                              | 77 |
|------------------------------------------------------------------|----|
| Kapalı yoldan kaçınma                                            | 79 |
| Rotanın bir kısmını kullanmama                                   | 80 |
| Alternatif bir rota bulma                                        | 80 |
| Rota türleri                                                     | 81 |
| Rota üzerindeki özelliklerden kaçınma                            | 81 |
| Rota çubuğunu kullanarak olay veya bir rota özelliğinden kaçınma | 82 |
| Geçerli rota menüsünden rotanıza durak ekleme                    | 82 |
| Haritayı kullanarak rotanıza durak ekleme                        | 83 |
| Rotanizdan durak silme                                           | 83 |
| Rotanızda bulunan sonraki durağı atlama                          | 83 |
| Rota üzerindeki durakları yeniden sıralama                       | 83 |
|                                                                  |    |

| Rotalarım Hakkında                                  |    |
|-----------------------------------------------------|----|
| GPX ve ITN dosyaları hakkında                       |    |
| Rota kaydetme                                       | 85 |
| Kayıtlı bir rotayı kullanarak navigasyon            |    |
| Kayıtlı bir rotada bir durağa gitmek                |    |
| Haritayı kullanarak kayıtlı bir rotaya durak ekleme |    |
| Bir parkuru kaydetme                                |    |
| Parkur kullanarak navigasyon                        |    |
| Rotalarım'dan bir rota veya parkur silme            | 90 |
| Parkurları bellek kartına aktarma                   | 90 |
| Rotaları ve parkurları bellek kartından içe aktarma | 90 |
|                                                     |    |

#### **Map Share**

| Map Share Hakkında                                            | 92 |
|---------------------------------------------------------------|----|
| Harita değisiklik raporu oluşturma                            | 92 |
| İsaretlenmis bir konumdan harita değisikliği raporu oluşturma | 93 |
| Harita değişikliği türleri                                    | 94 |
| riana degişirdiği tarları                                     |    |

#### Trafik

RDS-TMC hakkında96Haritadan trafiğe bakma96Rotanızdan trafiğe bakma97Trafik olayları97Trafik sıkışmasına yaklaşma uyarısı98Rotanızdaki bir trafik sıkışmasından kaçınma99Daha hızlı bir rota seçme99Gelişmiş şerit kılavuzu100Zamana bağlı hız limitleri100

#### Hız Kameraları

| Hız kameraları hakkında                       |     |
|-----------------------------------------------|-----|
| Başka bir bölgeye veya ülkeye geçme           |     |
| Hız kamerası uyarıları                        |     |
| Uyarı alma şeklinizi değiştirme               |     |
| Kamera ve tehlikelerin konumlarını güncelleme | 103 |

#### Tehlikeli Bölgeler

| Tehlikeli bölgeler hakkında10           |
|-----------------------------------------|
| Başka bir bölgeye veya ülkeye geçme10   |
| Tehlikeli bölge uvarıları               |
| Uvarı alma seklinizi değistirme         |
| Tehlikeli bölge konumları güncelleniyor |

#### Yerlerim

| Yerlerim Hakkında                              |     |
|------------------------------------------------|-----|
| Ev veya iş konumunuzu ayarlama                 | 107 |
| Ev konumunuzu değiştirme                       | 108 |
| Yerlerim'den bir konum ekleme                  | 109 |
| Haritadan Yerlerim'e konum ekleme              | 109 |
| Aramayı kullanarak Yerlerim'e bir konum ekleme | 109 |
| İşaretleyerek Yerlerim'e bir konum ekleme      | 110 |

4

84

92

96

.....

105

102

# 107

| Yerlerim'den son zamanlardaki bir hedefi silme | 110 |
|------------------------------------------------|-----|
| Yerlerim'den bir konum silme                   | 110 |
| Topluluk İÇN listelerini kullanma              | 110 |

| Ayarlar                                    |     |
|--------------------------------------------|-----|
| Görünüm                                    | 112 |
| Ekran                                      |     |
| Rota Çubuğu                                |     |
| Kılavuz görünümü                           | 114 |
| Otomatik Yakınlaştırma                     | 114 |
| Otoyol çıkışı önizlemeleri                 | 115 |
| Sesler                                     | 115 |
| Haritalar                                  | 116 |
| Rota Planlama                              | 116 |
| Sesler ve Uyarılar                         | 117 |
| Diller ve Birimler                         | 118 |
| Sistem                                     | 118 |
| Yardım                                     | 119 |
| Yardım Alma                                | 121 |
| Yardım                                     | 121 |
| Ürün sertifikası                           | 122 |
| Cihazınızda ürün sertifikası bilgisi bulma | 122 |
| MyDrive Connect ile güncelleme             | 123 |
| MyDrive Connect bakkında                   | 123 |
| Tom Tom bosobi                             | 123 |
| MyDrive Connect'i kurma                    |     |
| Fk                                         | 125 |
|                                            | 125 |
| Telif hakkı bildirimleri                   | 130 |

# TomTom ile navigasyona hoş geldiniz

Bu Kullanıcı Kılavuzu, yeni TomTom START navigasyon cihazınız hakkında bilmeniz gereken her şeyi açıklamaktadır.

Cihazınızı kullanmaya başlama ve aracınıza kurmayla ilgili bilgi edinmek için <u>Başlayın</u> bölümünü okumanızı öneririz.

Daha sonra, muhtemelen Hızlı Arama ile ilgili bilgi sahibi olmak isteyeceksiniz. Bu konuyla ilgili bilgileri Hızlı Aramayı Kullanma bölümünde bulabilirsiniz.

Cihazda gördüğünüz öğelerle ilgili bilgi almak için Ekrandaki öğeler bölümüne gidin.

İlk rotanızı planlamak için Bir rota planlama bölümüne gidin.

**İpucu**: Ayrıca tomtom.com/support adresinde sıkça sorulan sorular (SSS) bulunmaktadır. Ürün modelinizi listeden seçin veya bir arama terimi girin.

Bilgileri okumaktan ve en önemlisi yeni navigasyon cihazınızı kullanmaktan keyif alacağınızı umuyoruz!

# Yenilikler

# Bu sürümdeki yenilikler

# Sürüm 17.1

# Bölünmüş ekran modunda Gelişmiş Şerit Kılavuzu

Otoyol çıkışları ve kavşaklara yaklaşırken artık harita kılavuzunu ve şerit kılavuzunu bölünmüş ekran modunda yan yana görüntüleyebilirsiniz.

Daha fazla bilgi edinmek için bu Kullanıcı Kılavuzundaki Gelişmiş Şerit Kılavuzu bölümüne gidin.

#### Hızlı arama ve Adım adım arama

Artık adres ya da İÇN için iki farklı arama yolundan birini seçebilirsiniz.

Daha fazla bilgi almak için bu Kullanıcı Kılavuzundaki <u>Hangi arama seçeneğini kullanacağınızı</u> <u>belirleme</u> bölümüne gidin.

#### Trafik mesajlarını sesli olarak okuma

Cihazınız, rotanız üzerindeki karşınıza çıkacak trafik etkinlikleri hakkındaki trafik mesajlarını artık sesli olarak okuyabilir.

Daha fazla bilgi edinmek için bu Kullanıcı Kılavuzundaki <u>Ayarlar</u>'dan Sesler ve Uyarılar bölümüne gidin.

# Topluluk İÇN listelerini kullanma

İçe aktarılan topluluk İÇN listelerinizi, artık haritada kalıcı olarak görüntüleyebilirsiniz.

Daha fazla bilgi almak için bu Kullanıcı Kılavuzundaki <u>Topluluk İÇN listelerini kullanma</u> bölümüne gidin.

# Diğer hata düzeltmeleri ve iyileştirmeler

Çeşitli performans iyileştirmeleri ve hata düzeltmeleri uygulanmıştır.

# Video atölyeleri

Yeni TomTom START cihazınız ve diğer TomTom ürünleri hakkında daha fazla bilgi almanıza yardımcı olmak üzere YouTube kanalımızda çok sayıda video bulabilirsiniz. Daha fazla bilgi edinmek için <u>www.youtube.com/user/TomTomOfficial/videos</u> adresini ziyaret edin.

**İpucu**: Kendi dilinizde videolar için TomTom YouTube Kanalına bakın.

İlgi çekici bulabileceğiniz bazı video bağlantıları aşağıda verilmiştir:

# TomTom GO - İngilizce videoları çalma listesi

https://www.youtube.com/playlist?list=PLSoQAVympWk79NpmQgjFgigup-UgowFxE

# MyDrive'ı kullanma

BK İngilizcesi: <u>https://www.youtube.com/watch?v=PIs5tGFhQIA</u>

| Fransızca (Fransa):      | https://www.youtube.com/watch?v=IYpPDxxXSwk |
|--------------------------|---------------------------------------------|
| İspanyolca<br>(İspanya): | https://www.youtube.com/watch?v=HkZqdD5MkHI |
| Almanca:                 | https://www.youtube.com/watch?v=Skg6PWMbRxI |
| İtalyanca:               | https://www.youtube.com/watch?v=AybGRzpgu1s |

# TomTom Sports ürünleri

https://www.youtube.com/playlist?list=PLSoQAVympWk4DPx3\_yMxwHP7cqa17iW6H

# Başlayın

# Arabanıza kurulum

Aracınıza TomTom START cihazınızı takmak için birlikte verilen bağlantı parçasını kullanın. START cihazınızı takmadan önce cihazın konumunu belirleme hakkındaki talimatları okuyun.

START cihazınızı takmak için şunları yapın:

1. Verilen USB kablosunu doka bağlayın. Dok START cihazınıza entegre ise USB kablosunu cihaza bağlayın.

**Not**: YALNIZCA START cihazınızla birlikte verilen USB kablosunu kullanın. Diğer USB kabloları çalışmayabilir.

- USB kablosunu USB araç şarj cihazına bağlayın ve bu şekilde ön panelinizdeki güç kaynağına takın.
- 3. Ön camınızda veya yan camda TomTom START cihazınızı monte etmek için en düz konumu seçin.

**İpucu**: Tutucu START cihazınıza entegre ise cihazınızı kolaylıkla döndürebilirsiniz. Tutucunun yerinden çıkması için cihazın arka kısmındaki düğmeye basın ve ardından tutucuyu çekip çıkarın. Cihazın diğer tarafına yeniden takın.

- 4. Bağlantının üzerindeki vantuz bağlantısının ve ön camınızın temiz ve kuru olduğundan emin olun.
- 5. Bağlantının vantuz bağlantısını ön cama sıkıca bastırın.
- 6. Kilitlendiğini anlayana kadar bağlantı tabanının yakınındaki lastik eli saat yönünde döndürün.
- 7. Dok, START cihazınıza entegre değilse START cihazınızı bağlantının üstüne yerleştirin ve yerine oturduğundan emin olun.

START cihazınız için çeşitli aksesuarların bir parçası olarak ön panel yapışkan diskleri kullanılabilir. Daha fazla bilgi için almak için tomtom.com/accessories adresine gidin.

# Cihazın konumunu belirleme

START cihazınızı taktığınız yere dikkat edin. START cihaz aşağıdaki noktaları herhangi bir şekilde engellememeli veya bunlara müdahale etmemelidir:

- Yol görüşünüzü.
- Aracınızdaki kontroller.
- Dikiz aynalarınızı.
- Hava yastıklarını.

Eğilmeden veya uzanmadan START cihazınıza rahatlıkla erişebilmelisiniz. Araçtayken, START cihazınızı ön ya da yan cama tutturabilirsiniz veya bağlantı parçasını ön panelinize tutturmak için Ön Panel Cihaz Montaj Diski'ni kullanabilirsiniz.

#### Açma ve kapatma

#### Cihazınızı açma

Cihazınız çalışana kadar Açma/Kapama düğmesine basın. Cihaz kapalıysa harita görünümünü görürsünüz. Cihazınız uykudaysa en son bakmakta olduğunuz ekranı görürsünüz.

#### Cihazınızı uyku moduna gönderme

Navigasyon cihazınızı uyku moduna göndermek için Açma/Kapama düğmesine basıp bırakıp.

Uyku ve Kapat düğmelerini görene kadar 2 saniyeden uzun bir süre Açma/Kapama düğmesine de basabilirsiniz. Cihazı uyku moduna sokmak için **Uyku** öğesini seçin.

**İpucu**: Navigasyon cihazınızı USB kablosu çıkarılmış veya bağlantı parçası çıkarılmış haldeyken uyku moduna geçirmek için <u>Ayarlar</u> Menüsünde Pil ayarlarına gidin.

#### Cihazınızı tamamen kapatma

Navigasyon cihazınızı tamamen kapatmak için aşağıdakilerden birini yapabilirsiniz:

- Uyku ve Kapat düğmelerini görene kadar 2 saniyeden uzun bir süre Açma/Kapama düğmesini basılı tutun. Cihazı kapatmak için Kapat öğesini seçin. Cihazınızı kapatmak istemiyorsanız "geri" düğmesini seçin.
- Cihaz kapanana kadar 5 saniyeden uzun bir süre Açma/Kapama düğmesini basılı tutun.

# Kurulum

**Not**: Seçtiğiniz dil, ekrandaki tüm metinler için kullanılacaktır. **Ayarlar** menüsündeki <u>Diller ve Birimler</u> ayarlarında, kullanılan dili istediğiniz zaman değiştirebilirsiniz.

TomTom START cihazınızı ilk açtığınızda, cihazı ayarlamak için birkaç soruyu yanıtlamanız gerekir. Soruları ekrana dokunarak yanıtlayın.

# GPS alımı

TomTom START cihazınızı ilk kez başlattığınızda, cihazın konumunuzu belirlemesi birkaç dakika sürebilir. Gelecekte, konumunuz çok daha hızlı bir şekilde bulunur.

İyi bir uydu alımı sağlamak için START cihazınızı açık havada ve dik bir şekilde tutun. Yüksek binalar gibi büyük nesneler bazen alım kalitesini etkileyebilir.

**Önemli**: QuickGPSFix, START cihazınızın konumunuzu daha hızlı bulabilmesi için uydu konumları hakkında bilgiler içerir. QuickGPSFix bilgileri, Her Zaman Bağlı cihazlara gerçek zamanlı olarak, Akıllı Telefona Bağlı cihazlara ise akıllı telefonunuzu kullanarak TomTom servislerine bağlandığınızda gönderilir. QuickGPSfix'i <u>MyDrive</u>'ı kullanarak da güncelleştirebilirsiniz.

# TomTom'a bilgi gönderme

Navigasyona ilk kez başladığınızda veya START cihazınızı sıfırladığınızda, START cihazınız, navigasyon cihazı kullanımınıza ilişkin bazı bilgileri toplamak için izninizi ister. Biz alana kadar bu bilgiler START cihazınızda saklanır. Bu bilgileri, ürün ve servislerimizi geliştirmek için isimsiz olarak kullanırız. Hizmetlerimizi kullanıyorsanız size o servisleri sunabilmek için konum bilgilerinizi de kullanıyoruz.

Aşağıdaki adımları izleyerek bu bilgileri bize gönderme tercihinizi değiştirebilirsiniz:

- 1. Ana Menü'de Ayarlar düğmesini seçin.
- 2. Sistem öğesini seçin.
- 3. Bilgileriniz ve gizlilik öğesini seçin.
- 4. Bilgi göndermeyi açmak veya kapatmak için düğmeyi seçin.

**Not**: Bize konum bilgisi göndermemeyi seçerseniz bundan böyle servislerimizi alamazsınız. Bunun nedeni, servislerin bulunduğunuz konumla ilgili trafik bilgilerini alabilmesi için cihazınızın konumunu TomTom'a göndermek zorunda olmasıdır. Bu bilgileri bize göndermeseniz bile aboneliğinizin bitiş tarihi değişmeden kalır.

tomtom.com/privacy adresinde güncel ve daha ayrıntılı bilgiler bulabilirsiniz.

# Bellek kartı yuvası

Bazı TomTom navigasyon cihazlarında, cihazın yanında veya altında bir bellek kartı yuvası bulunur.

Bellek kartı yuvasını kullanmadan önce bir bilgisayardan <u>MyDrive</u> öğesine bağlanarak navigasyon cihazınızda en yeni uygulama sürümünün yüklü olduğundan emin olun.

START cihazınız güncel olduğunda cihazınıza fazladan harita eklemek veya rotaları ve parkurları cihazınızda depolamak için ekstra depolama alanı olarak bellek kartını kullanabilirsiniz. Haritalar, tomtom.com adresinden satın alınabilir.

**Önemli**: Farklı bellek kartı biçimlendirmeleri kullanıldığından rotalar ve parkurlar, haritalar ile aynı bellek kartında depolanamaz.

#### Cihaz başlatılmıyor

Nadiren, START cihazınız doğru başlatılmayabilir ya da dokunuşlarınıza yanıt vermeyebilir.

Öncelikle, pilin şarj edilip edilmediğini kontrol edin. Pili şarj etmek için, START cihazınızı araç şarj cihazına bağlayın. Cihazın türüne bağlı olarak pilin tam olarak şarj olması 3 - 5 saat sürebilir.

Önemli: Aracınızın USB bağlantı noktası yeterince güçlü olmadığından cihazınızı bu bağlantı noktası ile şarj etmeyin.

Bu sorunu çözmezse sıfırlama işlemi gerçekleştirebilirsiniz. Bunu yapmak için START cihazınız yeniden başlama işlemine girene kadar Açma/Kapama düğmesini basılı tutun.

# Cihazınızı şarj etme

Cihazınızı TomTom araç şarj cihazına, bilgisayarınıza veya USB Ev Tipi Şarj Cihazına bağladığınızda TomTom START cihazınızın pili şarj olur.

Önemli: Aracınızın USB bağlantı noktası yeterince güçlü olmadığından cihazınızı bu bağlantı noktası ile şarj etmeyin.

Pil seviyesi düşük veya kritik olduğunda uyarı alırsınız. Pil seviyesi düşük veya kritik olduğunda bazı TomTom servislerine bağlantınız kesilir. Pil boş olduğunda, START cihazınız uyku moduna girer.

Önemli: START 42/52, START 40/50/60 ve GO 51/61 cihaz modellerinde cihazınızı bilgisayarınıza bağladığınızda ekranın parlaklığı kasti olarak azaltılır. Şarj sırasında yeterli gücü sağlamayan TomTom haricinde bir şarj aleti kullanırsanız ekranın parlaklığı da azalır.

**Not**: YALNIZCA START cihazınızla birlikte verilen USB kablosunu kullanın. Diğer USB kabloları çalışmayabilir.

# START cihazınızın bakımı

Cihazınıza iyi bakmanız çok önemlidir:

- Cihazınızın kasasını kesinlikle açmayın. Bu tehlikeli olabilir ve garantiyi geçersiz kılar.
- Cihazınızın ekranını yumuşak bir bezle silerek veya kurulayarak temizleyin. Sıvı temizleyici kullanmayın.

# Ekrandaki öğeler

# Harita görünümü

Planlanmış bir rotanız yokken harita görünümü gösterilir. START cihazınız GPS konumunuzu bulduğunda gerçek konumunuz gösterilir.

Harita görünümünü geleneksel bir kağıt haritaya bakıyormuş gibi kullanabilirsiniz. <u>Hareketler</u> kullanarak haritada gezinebilir ve yakınlaştırma/uzaklaştırma düğmeleriyle haritayı yakınlaştırıp uzaklaştırabilirsiniz.

Önemli: Rota ve harita simgeleri de dahil olmak üzere harita üzerindeki tüm öğeler interaktiftir. Bir öğe seçmeyi deneyin ve neler olacağını görün!

**İpucu**: Haritada bir öğenin (ör. rota veya İÇN) açılır menüsünü açmak için öğeyi seçerek menüyü açın. Haritada bir konum seçmek için konumu seçin ve açılır menü açılana kadar basılı tutun.

Haritada geçerli konumunuz ve Yerlerim konumları gibi diğer birçok konum gösterilir.

Bir rota planlamadıysanız harita konumunuzu gösterecek şekilde uzaklaştırılır.

Bir rota planladıysanız haritada tüm rotanız gösterilir. Haritadan rotanıza <u>duraklar ekleyebilirsiniz</u>. Sürüşe başladığınızda <u>kılavuz görünümü</u> gösterilir.

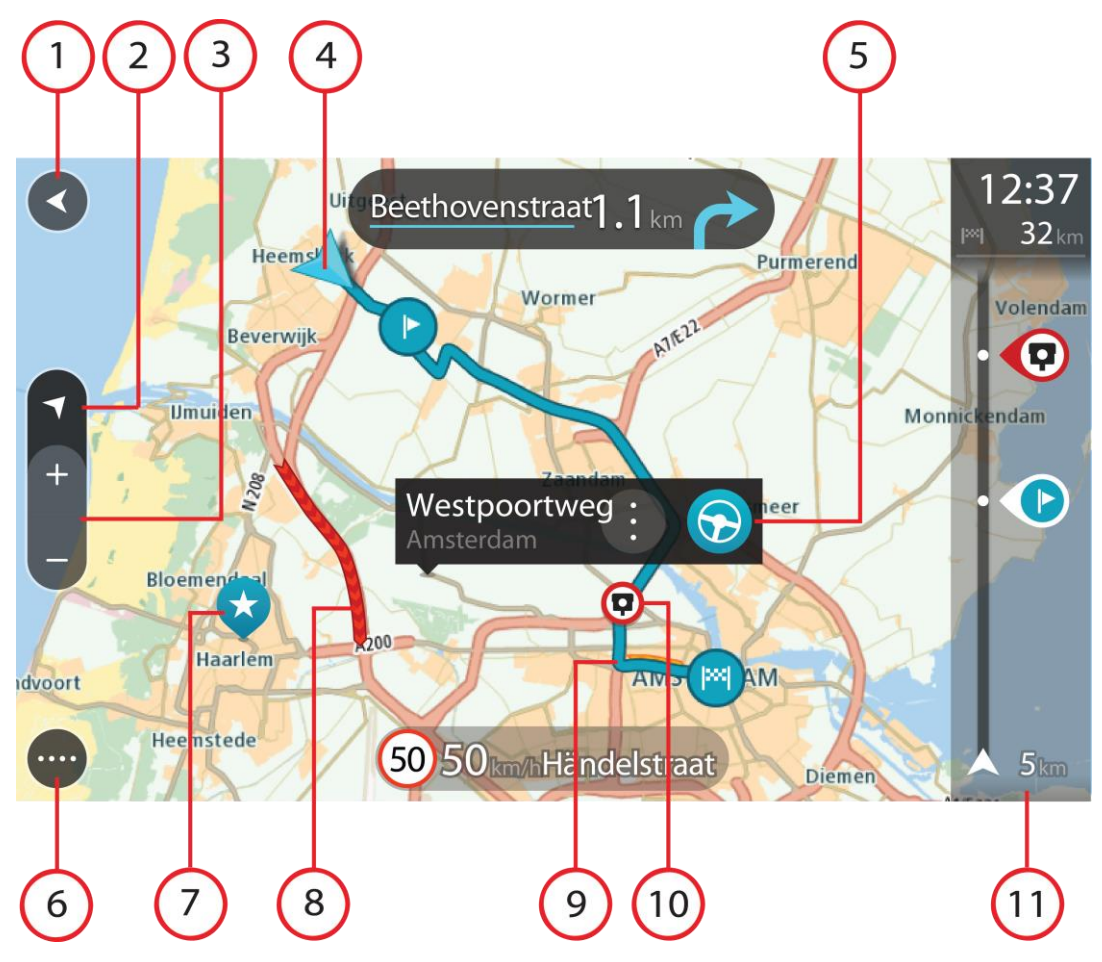

- 1. Geri düğmesi. Bu düğme, haritayı tam rotanızın genel görünümüne döndürür veya planlanmış rota yoksa geçerli konumunuzu ortaya alacak şekilde haritayı taşır.
- 2. Görünüm düğmesi. Harita görünümü ile kılavuz görünümü arasında geçiş yapmak için görünümü değiştir düğmesini seçin. Harita görünümündeyken aracınızı kullanıyorsanız küçük ok, kuzey yukarıda olacak şekilde dönerek seyahat yönünüzü kuzeye göre gösterir.
- 3. Yakınlaştırma/uzaklaştırma düğmeleri. Yakınlaştırıp uzaklaştırmak için yakınlaştırma/uzaklaştırma düğmelerini seçin.
- 4. Geçerli konum. Bu simge geçerli konumunuzu gösterir. Konumu Yerlerim'e eklemek veya geçerli konumunuzun yakınında arama yapmak için bu simgeyi seçin.

**Not**: START ürününüz konumunuzu bulamazsa sembol griye döner. **Not**: Geçerli konum simgesini değiştiremezsiniz.

- 5. Seçilen konum. Haritada <u>bir konum seçmek</u> için basılı tutun. Konuma ilişkin seçenekleri göstermek için açılır menü düğmesini veya bu konuma bir rota planlamak için **Sür** düğmesini seçin.
- 6. Ana Menü düğmesi. Ana Menü'yü açmak için düğmeyi seçin.
- 7. Harita simgeleri. Hedefinizi ve kaydedilen yerleri göstermek için harita üzerinde simgeler kullanılır:

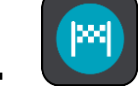

Hedefiniz.

Ev konumunuz. Ev konumunuzu <u>Yerlerim</u> menüsünden ayarlayabilirsiniz.

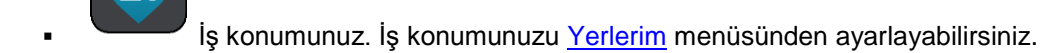

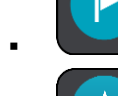

Rotanızdaki bir <u>durak</u>.

.

Yerlerim'e kaydedilmiş bir konum.

Bir işaretli konum.

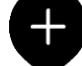

Hedef yakınında İÇN'leri arama işlemi tamamlandığında ve sonuçlar haritada gösterildiğinde, daha önemsiz İÇN'ler, üzerinde beyaz artı işaretlerinin olduğu siyah iğnelerle gösterilir.

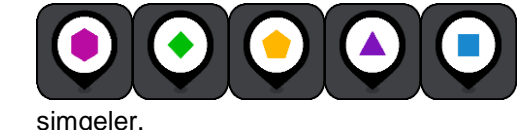

Topluluk İÇN konumlarınızı göstermek için kullanılan

Açılır menüyü açmak için bir harita simgesi seçin, daha sonra kullanabileceğiniz işlemlerin listesini görmek için menü düğmesini seçin.

8. Trafik bilgileri. Trafik gecikmesi hakkında bilgileri görüntülemek için trafik olayını seçin.

Not: Trafik bilgileri yalnızca TomTom START cihazınızda RDS-TMC Traffic varsa kullanılır.

 Bir rota planladıysanız, rotanız. Silmek, rota türünü değiştirmek, durak eklemek veya rotanıza değişiklikleri kaydetmek için bu rotayı seçin.

- 1. Rotanızda bulunan hız kameraları veya tehlikeli bölgeler. Daha fazla bilgi görüntülemek için <u>hız</u> <u>kamerası</u> veya <u>tehlikeli bölge</u> simgesini seçin.
- 2. Rota çubuğu. Bir rota planladıysanız rota çubuğu gösterilir.

# Kılavuz görünümü

Hedefinize giden rotada size kılavuzluk etmesi için kılavuz görünümü kullanılır. Kılavuz görünümü, sürüşe başladığınızda gösterilir. Geçerli konumunuzu ve bazı şehirlerde 3B binalar dahil olmak üzere rotanız üzerindeki ayrıntıları görürsünüz.

Not: Kılavuz görünümündeki 3B binalar tüm cihazlarında kullanılamaz.

Kılavuz görünümü normalde 3B'dir. Seyahat yönünüzde hareket eden bir 2B harita göstermek için <u>2B</u> varsayılan ayarlarını değiştirin.

**İpucu**: Bir rota planladığınızda ve 3D kılavuz görünümü gösterildiğinde, <u>harita görünümüne</u> geçmek ve etkileşimli özellikleri kullanmak için görünümü değiştir düğmesini seçin.

START cihazınız uykudan sonra başlatıldığında, planlanmış bir rotanız varsa geçerli konumunuzla birlikte kılavuz görünümü açılır.

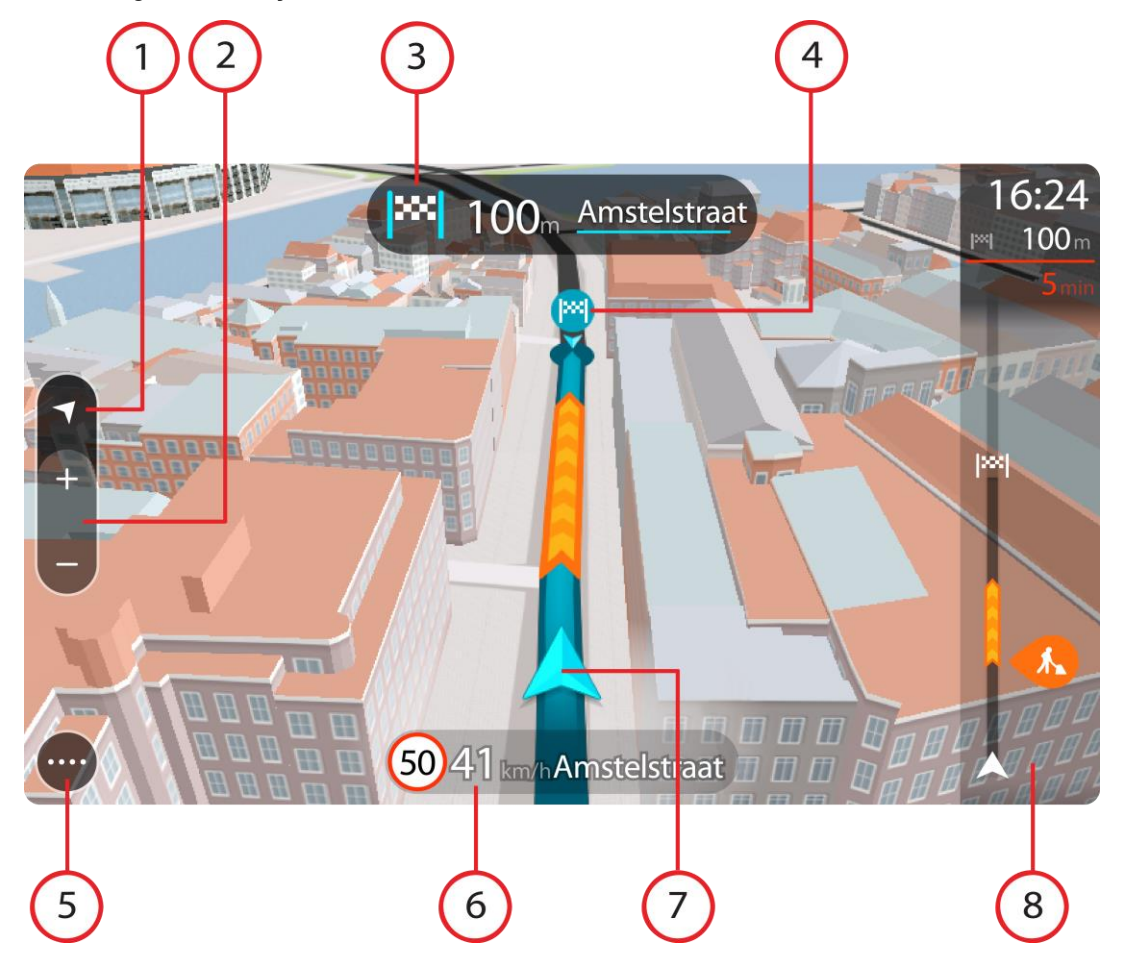

- 1. Görünüm düğmesi. Harita görünümü ile kılavuz görünümü arasında geçiş yapmak için görünümü değiştir düğmesini seçin. Kılavuz görünümündeyken aracınızı kullanıyorsanız küçük ok, kuzey yukarıda olacak şekilde dönerek seyahat yönünüzü kuzeye göre gösterir.
- 2. Yakınlaştırma/uzaklaştırma düğmeleri. Yakınlaştırıp uzaklaştırmak için yakınlaştırma/uzaklaştırma düğmelerini seçin.

İpucu: Bazı cihazlarda yakınlaştırıp uzaklaştırmak için parmak uçlarınızı da kullanabilirsiniz.

- 3. Talimat paneli. Bu panelde aşağıdaki bilgiler gösterilir:
  - Sonraki dönüşünüzün yönü.
  - Sonraki dönüşünüzün mesafesi.
  - Rotanızda bir sonraki yolun adı.
  - Bazı kavşaklarda şerit kılavuzu.

**Not**: Planlanan rotanızın adım talimatlar metninin bir listesini görüntülemek için talimat panelini seçin.

- 4. Rota simgeleri. Başlangıç konumunuzu, <u>duraklarınızı</u> ve hedefinizi göstermek üzere rotanız üzerinde simgeler kullanılır.
- 5. Ana Menü düğmesi. Ana Menü'yü göstermek için düğmeyi seçin.
- 6. Hız paneli. Bu panelde aşağıdaki bilgiler gösterilir:
  - Konumunuzdaki hız limiti.
  - Geçerli hızınız. Hız limitinin 5 km/sa veya 3 m/sa üzerinden daha fazla bir hızla sürüş yapıyorsanız hız paneli kırmızıya döner. Hız limitinin 5 km/sa veya 3 m/sa üzerinden daha az bir hızla sürüş yapıyorsanız hız paneli turuncuya döner.
  - Bulunduğunuz caddenin adı.
  - Hız kamerası veya riskli bölge rapor düğmesi.
- 7. Geçerli konum. Bu simge geçerli konumunuzu gösterir. <u>Hızlı menüyü</u> açmak için simgeyi veya hız panelini seçin.

**Not**: START ürününüz konumunuzu bulamazsa sembol griye döner. **Not**: Geçerli konum simgesini değiştiremezsiniz.

8. Rota çubuğu. Bir rota planladıysanız rota çubuğu gösterilir.

**Önemli**: Ek rota bilgilerini gösteren daha geniş bir rota çubuğunu görmek için <u>Rota Bilgileri</u> ayarını değiştirin.

# Rota çubuğu

Bir rota planladıysanız rota çubuğu gösterilir. Üstünde bir varış bilgisi paneli, altta ise simgeler içeren bir çubuk bulunur.

**Önemli**: Ek rota bilgilerini gösteren daha geniş bir rota çubuğunu görmek için <u>Rota Bilgileri</u> ayarını değiştirin.

Not: Rota çubuğunun gösterdiği gideceğiniz mesafe, rotanızın genel uzunluğuna bağlıdır.

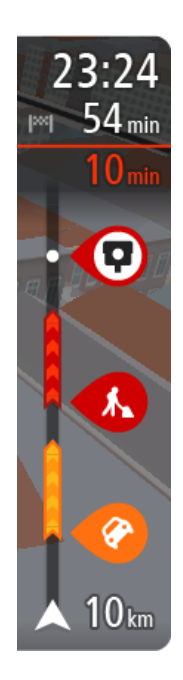

Varış bilgisi panelinde aşağıdaki bilgiler gösterilir:

- Hedefinize varmanız için tahmin edilen zaman.
- Geçerli konumunuzdan hedefinize sürüşün süresi.
- Hedefinizin yakınında park imkanı olduğunda, hedef bayrağının yanında bir park düğmesi gösterilir.

**İpucu**: Varış noktanız farklı bir saat dilimindeyse <u>varış bilgisi paneli</u> üzerinde bir artı (+) veya eksi (-) işareti ve saat farkını saatlik ve yarım saatlik değerler halinde görürsünüz. Tahmini varış zamanı, varış noktanızın yerel saatidir.

Rotanız üzerinde <u>duraklar</u> varsa sonraki durak ile son hedefinize ilişkin bilgiler arasında geçiş yapmak için bu paneli seçin.

Varış bilgisi panelinde gördüğünüz bilgileri seçebilirsiniz.

Çubuk aşağıdaki bilgileri göstermek için semboller kullanır:

- Rotanızda bulunan sonraki iki <u>durak</u>.
- Rotanızda bulunan benzin istasyonları.
- <u>RDS-TMC Traffic</u>.

.

- TomTom <u>Hız Kameraları</u> ve <u>Tehlikeli Bölgeler</u>.
- Rotanızda bulunan dinlenme yerleri.

#### Rotanızda gördüğünüz bilgileri seçebilirsiniz.

Simgeler, rotanızda ortaya çıktıkları sırayla gösterilir. Trafik olaylarında her bir olayın simgesi, olayın türünü ve dakika cinsinden gecikmeyi dönüşümlü olarak gösterir. Bir durak, olay veya hız kamerası hakkında daha fazla bilgi görmek için bir simge seçin. Bir simgenin üzerinde başka bir simge gösteriliyorsa sembol seçildiğinde rota çubuğu yakınlaştırılarak her simge ayrı olarak gösterilir. Ardından bir simge seçebilirsiniz.

Rotanızdaki trafik sıkışıklıkları ve diğer olaylar nedeniyle yaşanacak toplam gecikme süresi, IQ Routes tarafından verilen bilgilerle birlikte simgelerin üstünde gösterilir.

Olay türlerinin tam listesi için bkz. Trafik olayları.

Rota çubuğunun alt kısmı geçerli konumunuzu temsil eder ve rotanız üzerindeki bir sonraki olaya olan uzaklığı gösterir.

**Not:** Rota çubuğunun okunabilirliğini arttırmak için bazı olaylar gösterilmeyebilir. Bu olaylar daima düşük öneme sahiptir ve yalnızca kısa gecikmelere neden olurlar.

Rota çubuğu ayrıca durum mesajlarını (ör. En hızlı rota bulunuyor veya Rota önizlemesi oynatılıyor) gösterir.

# Mesafeler ve rota çubuğu

Rota çubuğunda gösterilen gideceğiniz mesafe, rotanızın uzunluğuna veya rotanızda kalan mesafeye bağlıdır.

 Kalan mesafe 50 km'den (31 mil) uzunsa yalnızca sonraki 50 km (31 mil) gösterilir. Hedef simgesi gösterilmez.

İpucu: Rotanızın tamamını görmek için rota çubuğunu kaydırabilirsiniz (iOS'ta kullanılamaz).

- Kalan mesafe 10 km (6 mil) ile 50 km (31 mil) arasındaysa mesafenin tamamı gösterilir. Hedef simgesi, rota çubuğunun üst kısmında sabit olarak gösterilir.
- Kalan mesafe 10 km'den (6 mil) azsa mesafenin tamamı gösterilir. Hedefinize yaklaşıldıkça hedef simgesi, şerit simgesine doğru aşağı iner.

Rota çubuğunun üst yarısı, aşağıdaki örneklerde de gösterildiği gibi alt yarısından iki kat fazla mesafe gösterir:

- Rota çubuğunda 50 km'lik kalan mesafe, üstte 34 km (21 mil) ve altta 16 km (9 mil) olmak üzere ikiye ayrılır.
- Rota çubuğunda 10 km'lik kalan mesafe, üstte 6,6 km (4 mil) ve altta 3,3 km (2 mil) olmak üzere ikiye ayrılır.

Rota çubuğu sürüş sırasında sürekli olarak güncelleştirilir.

# Hızlı menü

Hızlı menüyü açmak için kılavuz görünümünde geçerli konum simgesini veya hız panelini seçin.

Daha sonra aşağıdakileri yapabilirsiniz:

- Konum işaretleme
- Bir hız sınırını değiştirme
- <u>Tıkalı yoldan kaçınma</u>
- Adı olmayan bir yoldayken geçerli konumunuzu veya enleminizi/boylamınızı görme.

# Navigasyon düğmeleri

<u>Harita görünümü</u> veya <u>kılavuz görünümü</u> açıkken, Ana Menü düğmesini seçerek Ana Menü'yü açın. Aşağıdaki navigasyon düğmeleri Ana Menü'de gösterilir:

Not: Tüm özellikler tüm cihazlarda desteklenmez.

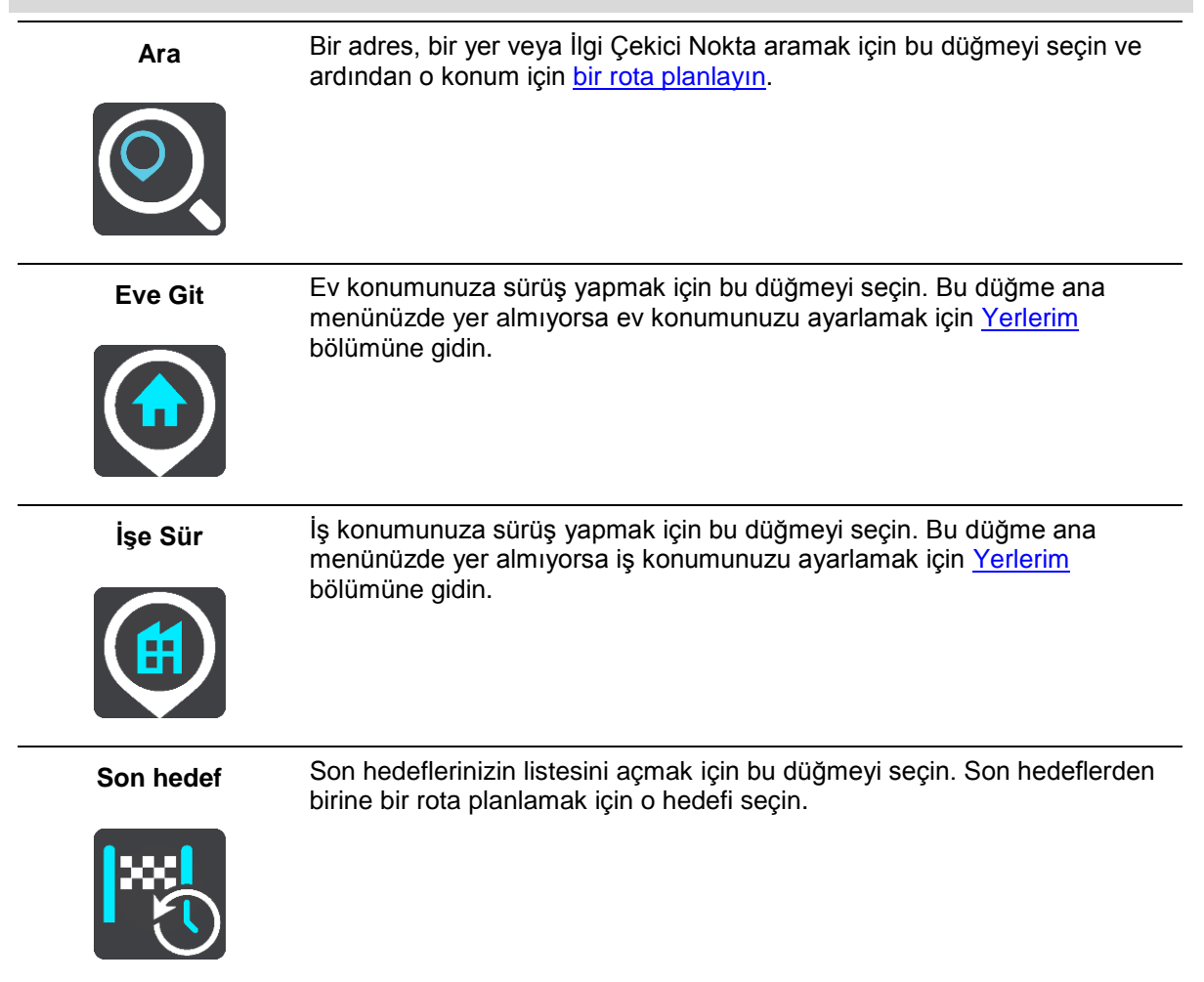

| Geçerli rota                 | Planladığınız rotayı <u>temizlemek veya değiştirmek</u> için bu düğmeyi seçin. |
|------------------------------|--------------------------------------------------------------------------------|
|                              |                                                                                |
| Yerlerim                     | Kaydedilen yerleri göstermek için bu düğmeyi seçin.                            |
|                              |                                                                                |
| Rotalarım                    | Kaydedilen rotaları göstermek için bu düğmeyi seçin.                           |
|                              |                                                                                |
| Otopark                      | Otopark bulmak için bu düğmeyi seçin.                                          |
|                              |                                                                                |
| Benzin İstasyonu             | Benzin istasyonu bulmak için bu düğmeyi seçin.                                 |
|                              |                                                                                |
| Traffic ve Hız<br>Kameraları | RDS-TMC alıcınızla trafik bilgilerini kullanmak için bu düğmeyi seçin.         |
|                              |                                                                                |

Küçük Ana Menü düğmeleri ve simgeleri

Harita veya kılavuz görünümü açıkken, Ana Menü düğmesini seçerek Ana Menü'yü açın. Ana Menü ekranında <u>navigasyon düğmelerine</u> ek olarak aşağıdaki düğmeler gösterilir:

|            | Ayarlar Menüsü'nü açmak için bu düğmeyi seçin.                                                                                                    |
|------------|----------------------------------------------------------------------------------------------------|
| ?          | Yardım Menüsü'nü açmak için bu düğmeyi seçin. Yardım Menüsü START<br>hakkında harita sürümü, cihaz seri numarası ve yasal bilgiler gibi bilgiler<br>içerir.                                                                                                |
|            | Ana Menü'deki <u>düğmeleri yeniden sıralamak</u> için bu düğmeyi seçin.                                                                                                    |
|            | Önceki ekrana geri dönmek için bu düğmeyi seçin.                                                                                                    |
|            | <u>Harita görünümüne</u> veya <u>kılavuz görünümüne</u> geri dönmek için bu düğmeyi<br>seçin.                                                                                                    |
|            | Bu simge, cihazınızdaki pilin güç düzeyini gösterir.                                                                                                    |
|            | Bu simge, START cihazınızın <u>TomTom hesabınıza</u> bağlı olduğunu gösterir.                                                                                                    |
| ⊂ <b>x</b> | Bu simge, START cihazınızın <u>TomTom hesabınıza</u> bağlı olmadığını<br>gösterir.                                                                                                    |
|            | Bu düğme, sözlü talimatlar duyacağınızı gösterir. Sözlü talimatları kapatmak<br>için bu düğmeyi seçin. Artık sözlü rota talimatları duymayacaksınız ancak<br>trafik bilgisi ve uyarı sesleri gibi bilgileri duymaya devam edeceksiniz.                     |
|            | <b>İpucu</b> : Duymak istediğiniz talimat türlerini seçebilirsiniz. Ayarlar Menüsünde <u>Sesler</u> öğesini ve duymak istediğiniz talimatları seçin.                                                                                                    |
|            | Bu düğme, sözlü talimatlar duymayacağınızı gösterir. Sözlü talimatları<br>açmak için bu düğmeyi seçin.                                                                                                    |
|            | Bu düğme, ekranda gündüz renklerinin kullanıldığını gösterir. Ekran<br>parlaklığını azaltmak ve haritayı daha koyu renklerde görüntülemek için bu<br>düğmeyi seçin.                                                                                        |
|            | Gece veya karanlık bir tünelde araba kullanırken ekran parlaklığı azaltılırsa<br>sürücü için ekranı görmek kolaylaşır ve sürücünün dikkati daha az dağılır.                                                                                                |
|            | <b>İpucu</b> : Cihazınız, günün saatine bağlı olarak gece ve gündüz renkleri<br>arasında otomatik olarak geçiş yapar. Bu özelliği kapatmak için Ayarlar<br>menüsünde Görünüm öğesini seçin ve <b>Karanlıkta gece renklerine geç</b><br>seçeneğini kapatın. |

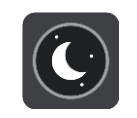

Bu düğme, ekranda gece renklerinin kullanıldığını gösterir. Ekran parlaklığını artırmak ve haritayı daha parlak renklerde görüntülemek için bu düğmeyi seçin.

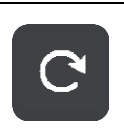

Ekranınızı yenilemek için bu düğmeyi kullanın.

# Ses seviyesi kontrolü

Harita veya kılavuz görünümü açıkken, Ana Menü düğmesini seçerek Ana Menü'yü açın.

Sözlü talimatların ve uyarıların ses seviyesini değiştirmek için ses seviyesi kontrolünü seçip kaydırın. Sözlü talimatlar kapatılırsa ses seviyesi kontrolü, uyarıların ses seviyesini ayarlamaya devam eder.

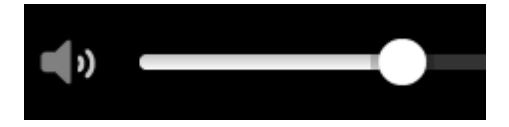

# Hareketleri kullanma

START cihazınızı kontrol etmek için hareketleri kullanırsınız.

Bu Kullanıcı Kılavuzunda START cihazınızı kontrol etmek için hareketleri nasıl kullanabileceğinizi öğrenebilirsiniz. Aşağıda her hareketle ilgili açıklamalar bulunur.

Çift dokunma

Bir parmağınızla ekrana hızlı aralıklarla iki kez dokunun.

Bunun ne zaman kullanılacağıyla ilgili örnek: Haritayı yakınlaştırma.

Sürükleme

Bir parmağınızı ekrana koyun ve ekran boyunca hareket ettirin. Bunun ne zaman kullanılacağıyla ilgili örnek: Haritayı kaydırma.

Hafifçe vurma

Tek bir parmağınızla ekrana hafifçe vurun.

Bunun ne zaman kullanılacağıyla ilgili örnek: Haritada büyük bir mesafeyi kaydırma.

İpucu: Hafifçe vurma, tüm cihazlarda kullanılamaz.

Basılı tutma

Q.C.

Bir parmağınızla ekrana 0,5 saniyeden uzun süre basın.

Bunun ne zaman kullanılacağıyla ilgili örnek: Harita üzerindeki bir yer için açılır menüyü açma.

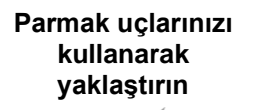

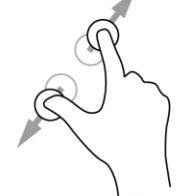

Dokunma veya seçme

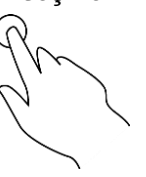

Başparmağınız ve başka bir parmağınızla ekrana dokunma. Yakınlaştırmak için parmaklarınızı birbirinden ayırın, uzaklaştırmak için birleştirin. Bunun ne zaman kullanılacağıyla ilgili örnek: Haritayı yakınlaştırma ve uzaklaştırma.

**İpucu**: Parmak uçlarını kullanarak yaklaştırma tüm cihazlarda kullanılamaz. Parmak uçlarınızı kullanarak yaklaştırma çalışmadığında yakınlaştırmak ve uzaklaştırmak için yakınlaştırma/uzaklaştırma düğmelerini kullanın.

Tek bir parmağınızla ekrana dokunun. Bunun ne zaman kullanılacağıyla ilgili örnek: Ana Menü'de bir öğe seçme.

# Metin ve düğme boyutunu değiştirme

Metni okumayı ya da düğmelerin kullanımını kolaylaştırmak için ekranda gördüğünüz metin ve düğmelerin boyutlarını değiştirebilirsiniz.

Not: Bu özellik yalnızca 6 inç/15 cm ya da daha geniş boyutta ekrana sahip cihazlarda kullanılabilir.

Metnin ve düğmelerin boyutunu değiştirmek için Ana Menü'de yer alan **Ayarlar** düğmesini seçin, ardından **Görünüm** öğesini ve **Metin ve düğmelerin boyutu** öğesini seçin. Değişiklikleri uygulamak için cihazınız yeniden başlatılmalıdır.

# Ana Menü düğmelerini yeniden sıralama

Ana Menü düğmelerini tercihlerinize uygun olarak yeniden sıralamak için aşağıdaki işlemleri yapın:

1. Ana Menü düğmesini seçerek Ana Menü'yü açın.

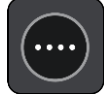

2. Kaldırmak istediğiniz düğmeyi iki saniye basılı tutun.

İpucu: Alternatif olarak, Ana Menüden Düzenle öğesini seçebilirsiniz.

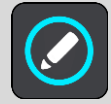

Menü düğmesi sol ve sağ oklarla gösterilmiştir.

- 3. Düğmeyi menüde yeni bir konuma taşımak için menü düğmesindeki sağ veya sol oka basın.
- 4. Diğer düğmeleri seçin ve istediğiniz sıraya taşıyın.
- 5. Bitti öğesini seçin.

# TomTom MyDrive kullanarak Senkronize Etme

# TomTom MyDrive Hakkında

TomTom MyDrive, topluluk İÇN dosyalarını TomTom START cihazınıza aktarmanın en kolay yoludur.

# TomTom hesabınızda oturum açma

TomTom hesabınızla senkronize etmek için MyDrive'da oturum açmanız gerekir. Navigasyon cihazınızdan TomTom hesabınızda oturum açarken ya da web tarayıcısını kullanırken hesabınızla senkronizasyon otomatik olarak gerçekleşir.

#### START cihazınızdan MyDrive'da oturum açma

- 1. START cihazınızı MyDrive Connect kullanarak bilgisayarınıza bağlayın.
- 2. Cihazınızdaki Ana Menü'de TomTom Servisleri öğesini seçin.
- 3. MyDrive öğesini seçin.
- 4. TomTom hesabınız için kullandığınız e-posta adresini ve parolayı girin.
- 5. Oturum Aç öğesini seçin.
  - START cihazınız TomTom hesabınıza bağlanır.
- Harita görünümüne dönün.
  START cihazınız kişisel navigasyon bilgilerinizi otomatik olarak TomTom hesabınıza kaydeder.

#### Bir web tarayıcısı kullanarak MyDrive'da oturum açma

TomTom hesabı e-posta adresinizi ve parolanızı kullanarak oturum açın. Oturumunuz açıkken navigasyon cihazlarından kişisel navigasyon bilgilerinizi görebilir ve hedefleri seçerek navigasyon cihazlarınızla senkronize edilecek Yerler oluşturabilirsiniz.

# MyDrive kullanarak bir hedef belirleme

Bir web tarayıcısı kullanarak MyDrive'da oturum açtığınızda haritada hedefinizi seçebilir ve navigasyon cihazınıza gönderebilirsiniz. Navigasyon cihazında TomTom hesabınızla oturum açtığınızda cihazınız MyDrive ile senkronize edilir ve hedef alınır.

- 1. START cihazınızı MyDrive Connect kullanarak bilgisayarınıza bağlayın.
- 2. Bir web tarayıcısında TomTom hesabınızla oturum açın.
- 3. Haritada bir hedef seçin.

**İpucu**: Bir hedef arayabilir ya da haritayı taşıyarak bir hedef seçebilirsiniz. Ayrıca Ana Menü'deki Son Hedefler'den veya Yerlerim listesinden bir hedef seçebilirsiniz.

- 4. Konumun üzerine tıklayın, açılır menüyü açın ve **Cihaza gönder** seçeneğini belirleyin. Hedef, TomTom hesabınıza gönderilir.
- 5. START cihazınızdan MyDrive'da oturum açın.

START cihazınız TomTom hesabınızla senkronize edilir ve yeni MyDrive hedeflerini alır. Yeni bir hedefiniz var mesajı görüntülenir. MyDrive hedeflerine otomatik olarak bir rota planlanır.

İpucu: Tüm MyDrive hedefleri Ana Menü'deki Son Hedefler'e ve ayrıca Yerlerim'e kaydedilir.

# MyDrive'ı kullanarak duraklar içeren bir rota planlama

Bir web tarayıcısı kullanarak MyDrive'da oturum açtığınızda duraklar içeren bir rota oluşturabilir ve navigasyon cihazınıza gönderebilirsiniz. Navigasyon cihazında TomTom hesabınızla oturum açtığınızda cihazınız MyDrive ile senkronize edilir ve hedef alınır.

# Duraklar içeren bir rota oluşturma

- 1. START cihazınızı <u>MyDrive Connect</u> kullanarak bilgisayarınıza bağlayın.
- 2. Bir web tarayıcısında TomTom hesabınızla oturum açın.
- 3. Haritada bir hedef seçin.

**İpucu**: Bir hedef arayabilir ya da haritayı taşıyarak haritadan bir hedef seçebilirsiniz. Ayrıca Ana Menü'deki Son Hedefler'den veya Yerlerim listesinden bir hedef seçebilirsiniz.

 Haritadan hedef seçer gibi bir durak seçin ve Durak Ekle öğesini seçin. Durak, rotanıza eklenir.

Rotanız seçilir ve açılır menüde Rotayı cihaza gönder öğesi görüntülenir.

- 5. İsterseniz rotanıza daha fazla durak ekleyin.
- Açılır menüden Rotayı cihaza gönder öğesini seçin. Hedef ve duraklar, TomTom hesabınıza gönderilir.
- 7. START cihazınızdan MyDrive'da oturum açın.

START cihazınız TomTom hesabınızla senkronize edilir ve yeni MyDrive hedefini ve durakları alır. **Yeni bir rotanız var** mesajı görüntülenir. MyDrive hedefine ve duraklarına otomatik olarak bir rota planlanır.

**İpucu**: Tüm MyDrive hedefleri Ana Menüdeki Son Hedefler'e ve <u>Yerlerim</u>'e kaydedilir. **İpucu**: Duraklar içeren rotayı, Rotalarım'a kaydedebilirsiniz.

# Rota üzerindeki durakları yeniden sıralama

- 1. MyDrive Ana Menüsünün **Rota Planla** kısmında fare imlecinizi bir durak veya hedefin üzerine getirin.
- 2. İmlecinizi bir el sembolüne dönüşene kadar sola götürün.
- Her durak veya hedefi tıklayıp sürmek istediğiniz sıraya göre sürükleyin. Bir durak veya hedefi hareket ettirdiğinizde rotanız değiştirilen düzendeki duraklarla tekrar hesaplanır.

Listedeki son durak, hedefiniz olur.

# MyDrive'da planlanmış bir hedefi gösterme

START cihazınızda bir rota planladığınızda hedef, TomTom hesabınızla senkronize edilir. Bir web tarayıcısında MyDrive'da oturum açtığınızda hedefi görebilirsiniz.

# MyDrive hedefini silme

- 1. START cihazınızı <u>MyDrive Connect</u> kullanarak bilgisayarınıza bağlayın.
- 2. Geçerli Rota Menüsü'nü açmak için cihazınızdaki Ana Menü'den Geçerli Rota öğesini seçin.
- Geçerli planlanmış rotayı silmek için Rotayı Sil seçeneğini belirleyin. Cihazınız <u>harita görünümüne</u> geri döner. Rotanız START cihazınızdan ve TomTom hesabınızdan silindi.

# İpucu: Tüm MyDrive hedefleri Ana Menü'deki Son Hedefler'e ve ayrıca Yerlerim'e kaydedilir.

# Yerlerim'den bir MyDrive hedefini silme

1. START cihazınızı MyDrive Connect kullanarak bilgisayarınıza bağlayın.

2. Cihazınızdaki Ana Menü'de Son Hedefler öğesini seçin.

İpucu: Alternatif olarak, Yerlerim öğesini ve ardından Son Hedefler öğesini seçin.

- 3. Listeyi Düzenle öğesini seçin.
- 4. Silmek istediğiniz konumları seçin.
- 5. Sil öğesini seçin.

# MyDrive'ı kullanarak konum bulma ve senkronize etme

TomTom MyDrive'da oturumunuz açıkken <u>MyDrive</u>'da konumlar bularak bunları START <u>Yerlerim</u> konumlarınızla senkronize edebilirsiniz.

- 1. START cihazınızı MyDrive Connect kullanarak bilgisayarınıza bağlayın.
- 2. Bir web tarayıcısında TomTom hesabınızla oturum açın.
- 3. Haritada bir hedef seçin.

**İpucu**: Bir hedef arayabilir ya da haritayı taşıyarak bir hedef seçebilirsiniz. Ayrıca Yerlerim listesinden bir hedef seçebilirsiniz.

- 4. Konumun üzerine tıklayın, açılır menüyü açın ve **Yerlerim'e Ekle** seçeneğini belirleyin. Konum, MyDrive **Yerlerim** menüsünde **Sık Kullanılanlar** listesinde gösterilir.
- START cihazınızdan MyDrive'da oturum açın.
  START cihazınız TomTom hesabınızla senkronize edilir ve yeni Sık Kullanılanlar konumlarını alır. Konum, <u>Yerlerim</u> bölümüne kaydedilir.

# Yerlerim konumlarını MyDrive ile senkronize etme

START cihazınızda MyDrive oturumunuz açıkken, <u>Yerlerim</u> bölümüne eklediğiniz konumlar otomatik olarak TomTom hesabınızla eşleştirilir. Bir web tarayıcısında MyDrive'da oturum açtığınızda Yerlerim konumlarınızı ve İÇN yerleri listenizi kullanabilirsiniz.

# Bir topluluk İÇN listesini aktarma - MyDrive - BAĞLI DEĞİL

İnternette topluluk İÇN'si koleksiyonları bulabilir ve bir web tarayıcısında MyDrive kullanarak bunları <u>Yerlerim</u>'e yükleyebilirsiniz. Bir İÇN koleksiyonu, örneğin seyahat ettiğiniz yerdeki kamp alanları veya restoranları içerebilir ve her seferinde konum arama gereği duymadan kolaylıkla konum seçmenizi sağlar.

START cihazınız, İÇN koleksiyonları için .OV2 dosyaları kullanır.

START cihazınıza bir .OV2 dosyası yüklemek için aşağıdaki adımları gerçekleştirin:

- 1. START cihazınızı MyDrive Connect kullanarak bilgisayarınıza bağlayın.
- 2. MyDrive'da, İÇN Dosyasını Aktar seçeneğini belirleyin ve ardından .OV2 dosyanıza gidin.

**İpucu**: Yerlerim'deki yerler listesi, .OV2 dosyasının adıyla aynıdır. Dosyanın adını, Yerlerim'de kolayca tanıyabileceğiniz şekilde düzenleyin.

- İÇN listesini START cihazınıza yükleyin. Yeni İÇN listeniz Yerlerim listesinde gösterilir.
- Yerlerim'de yeni İÇN listenizi seçin.
  Yeni İÇN listeniz açılır ve listedeki tüm İÇN'leri gösterir. Haritadaki İÇN'leri görmek için harita görünümünü seçin.

# Bir Topluluk İÇN listesini silme

Yüklenen bir İÇN listesini yalnızca START cihazınız MyDrive Connect aracılığıyla bilgisayarınıza bağlıyken silebilirsiniz.

Bir İÇN listesini silmek için aşağıdaki adımları izleyin:

- 1. START cihazınızı <u>MyDrive Connect</u> kullanarak bilgisayarınıza bağlayın.
- MyDrive'da silmek istediğiniz İÇN dosyasını seçip Sil öğesini belirleyin.
  İÇN listesi Yerlerim listenizden silinir.

# **GPX** parkur dosyası aktarma

#### GPX dosyaları (GPS exchange formatı)

GPX dosyalarında yol dışı konumlar dahil ayrıntılı rota kaydı bulunur. Bir GPX dosyasında, örneğin, turist rotası veya tercih edilen sabit rota yer alabilir. İnternette GPX dosyaları koleksiyonları bulabilir ve bir web tarayıcısında MyDrive kullanarak bunları <u>Rotalarım</u>'a yükleyebilirsiniz. GPX dosyaları içe aktarıldıktan sonra parkur olur.

Parkurların başlangıç ve bitişleri vardır; ancak durakları yoktur. Ayrıca bu noktalar arasında haritaya bağlı sabit bir rota yer alır. Cihazınız bu sabit rotayı olabildiğince yakından takip eder. Tyre Pro gibi araçları kullanarak parkurları düzenleyebilirsiniz.

#### GPX dosyalarını kullanma

Bilgisayarınızda MyDrive kullanarak TomTom cihazınıza .GPX parkur dosyalarını aktarabilirsiniz. Bu parkurlar Rotalarım menüsüne kaydedilir. Cihazınız GPX parkurunu tam olarak takip eder ve daha hızlı bir rota kullanılabilir olsa bile rotanızı yeniden planlamayı teklif etmez.

#### GPX parkur dosyası aktarma

**Not**: .OV2 ve .GPX dosyalarını içe aktarabilmek için START cihazınızın en az 400 MB boş alana sahip olması gerekir. **Daha fazla alana ihtiyacınız var** mesajını görüyorsanız MyDrive ile istenmeyen .OV2 veya .GPX dosyalarını ya da kullanmadığınız haritalar gibi cihaz içeriklerini silerek yer açın.

MyDrive kullanarak bir .GPX dosyası aktarmak için aşağıdakileri yapın:

- 1. START cihazınızı <u>MyDrive Connect</u> kullanarak bilgisayarınıza bağlayın.
- 2. MyDrive'da Rotalarım öğesini seçin.
- 3. GPX Dosyası Aktar öğesini seçin ve .GPX parkur dosyanıza gözatın.

**İpucu**: Rotalarım'daki parkur dosyası, .GPX dosyasının adıyla aynıdır. Dosyanın adını, Rotalarım'da kolayca tanıyabileceğiniz şekilde düzenleyin.

Yeni parkurunuz Rotalarım listesinde gösterilir.

- 4. Parkurun, START cihazınıza yüklenmesini bekleyin.
- <u>Rotalarım</u> öğesini açın.
  Aktarılmış parkurunuz Rotalarım listenizde gösterilir.

# GPX parkur dosyası silme

Yüklenen bir GPX parkur dosyasını yalnızca START cihazınız MyDrive Connect aracılığıyla bilgisayarınıza bağlıyken silebilirsiniz.

Bir İÇN listesini silmek için aşağıdaki adımları izleyin:

- 1. START cihazınızı <u>MyDrive Connect</u> kullanarak bilgisayarınıza bağlayın.
- 2. MyDrive'da Rotalarım öğesini seçin.
- Silmek istediğiniz parkur dosyasını seçip Sil öğesini belirleyin. Parkur. Rotalarım listenizden silinir.

# Kişisel navigasyon bilgilerinizi kaydetme ve saklama

START cihazınızda MyDrive oturumunuz açıkken ve START cihazınız bilgisayarınıza bağlıyken, kişisel navigasyon bilgileriniz sürekli ve otomatik olarak TomTom hesabınıza kaydedilir.

START cihazınızı sıfırlarsanız veya farklı bir cihazda MyDrive ile oturum açarsanız kaydedilen kişisel navigasyon bilgileriniz START cihazınızda veya bu farklı cihazda saklanır.

Aşağıdaki kişisel navigasyon bilgileri TomTom hesabınıza kaydedilir:

- MyDrive hedefleri.
- <u>Yerlerim</u>'de kaydedilen tüm konumlar.
- Aktarılan tüm İÇN yeri listeleri.
- Aktarılan tüm parkurlar.

**İpucu**: MyDrive ayrıca Yerlerim'deki konumlarınızı TomTom hesabınızla senkronize eder. Yerlerim konumlarınızı ve MyDrive'a aktardığınız İÇN yeri listelerini bir web tarayıcısında veya MyDrive uygulamasında görebilirsiniz.

Cihazınızı MyDrive ile senkronize etmeden önce cihazınızda en az 400 MB boş alan olduğundan emin olun. Yeterli boş alan yoksa MyDrive bilgileriniz senkronize olmayacaktır. Kullanılabilir alan miktarını cihazınızdaki **Yardım** menüsünde yer alan **Hakkında** öğesine giderek öğrenebilirsiniz.

Not: Cihazınıza çok fazla bilgi senkronize etmek biraz zaman alabilir.

# Hızlı arama

# Hangi arama seçeneğini kullanacağınızı belirleme

Aşağıdaki iki arama türü kullanılabilir:

Hızlı arama

Hedefinizi, yerinizi ya da İÇN'yi yazmaya başlar başlamaz eşleşen sokak adları, yerler ve İÇN'lerin bir listesi görüntülenir.

Adım adım arama

Kolay adımlarla hedefinizi bulun. Adres için önce şehri, ardından sokak adını ve bina numarasını girin. İÇN için önce aramak istediğiniz yeri, ardından arama yapmak istediğiniz İÇN türünü girin.

Her iki arama türü de aynı sonuçları verir. Bu nedenle sizin için kullanımı en kolay olanı seçin.

Ayarlar menüsündeki Sistem seçeneğinden arama türünü değiştirebilirsiniz.

# Hızlı arama özelliğini kullanma

# Arama hakkında

# YALNIZCA HIZLI ARAMA

Arama özelliğini kullanarak pek çok yeri bulabilir, daha sonra bu adreslere gidebilirsiniz. Aşağıdakiler için arama yapabilirsiniz:

- Belirli bir adres, örneğin, **123 Oxford Street, Londra** yazın.
- Kısmi bir adres, örneğin, **Oxford st Lon** yazın.
- Yer türü, örneğin, benzin istasyonu veya restoran yazın.
- Adını yazarak yer arama, örneğin, **Starbucks** yazın.
- Bir posta kodu, örneğin, Oxford Street, Londra için W1D 1LL yazın.

**İpucu**: İngiltere veya Hollanda'da belirli bir caddeyi aramak için bir posta kodu girin, ardından bir boşluk bırakıp bina numarasını yazın. Örneğin, **1017CT 35**. Diğer ülkeler için posta kodları bölge tabanlıdır ve arama sonuçlarınızda karşılık gelen şehirler, ilçeler ve caddeleri verirler.

- Şehir merkezine gitmek üzere şehir arama, örneğin Londra yazın.
- Geçerli konumunuzun yakınındaki bir İÇN (İlgi Çekici Nokta), örneğin, yakınımdaki restoranlar yazın.
- Bir harita kodu, örneğin, WH6SL.TR10 yazın
- Enlem ve boylam koordinatları, örneğin, şunu yazın:
  K 51°30'31" B 0°08'34".

# Arama terimlerini girme

# YALNIZCA HIZLI ARAMA

Adres ve İÇN'leri aramaya başlamak için Ana Menü'den **Ara** öğesini seçin. Arama ekranı, klavye ve aşağıdaki düğmelerle birlikte açılır:

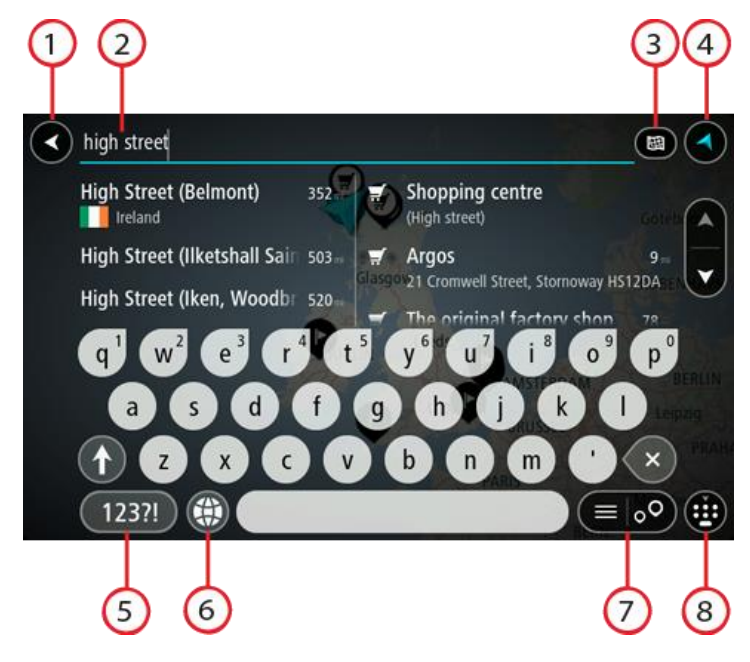

# 1. Geri düğmesi.

Önceki ekrana geri dönmek için bu düğmeyi seçin.

# 2. Arama giriş kutusu.

Arama teriminizi buraya girin. Siz yazdıkça, karşılık gelen adresler ve İÇN'ler gösterilir.

**İpucu**: Klavyedeki bir harf tuşunu <u>basılı tutarsanız</u> mevcutsa ekstra karakterlere erişebilirsiniz. Örneğin, "e" tuşunu basılı tutarak "3 e è é ê ë" ve daha fazla karaktere erişebilirsiniz. **İpucu**: Düzenlemek için yazdığınız bir kelimeyi seçerek imleci yerleştirin. Ardından karakter ekleyebilir veya silebilirsiniz.

# 3. Arama türü düğmesi.

Geçerli haritanın tamamında ya da bir şehirdeki veya hedefinizin yakınındaki belirli bir alanda arama yapabilirsiniz. Arama türünü aşağıdakilerden biriyle değiştirmek için bu düğmeyi seçin:

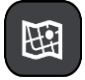

#### Tüm harita

Arama çapını sınırlamadan geçerli haritanızın tamamını aramak için bu seçeneği belirleyin. Geçerli konumunuz, aramanın merkezidir. Sonuçlar tam eşleşmeye göre sıralanır.

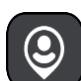

#### Yakınımda

Geçerli GPS konumunuzu arama merkezi olarak kullanıp arama yapmak için bu seçeneği belirleyin. Sonuçlar mesafeye göre sıralanır.

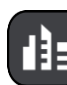

# Şehirde

Aramanızın merkezi olarak bir ilçe veya şehir kullanmak için bu seçeneği belirleyin. Klavyeyi kullanarak ilçe veya şehir adı girmeniz gerekir. Sonuçlar listesinden ilçeyi veya şehri seçtiğinizde bu şehirdeki bir adresi veya İÇN'yi arayabilirsiniz.

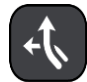

#### Rota üzerinde

Bir rota planlandığında, bu seçeneği belirleyerek rotanız üzerindeki benzin istasyonları gibi belirli bir konum türünü arayabilirsiniz. İstenildiğinde, konum türünü girin ve ardından sağ sütundan seçerek aramayı gerçekleştirin.

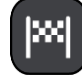

#### Hedef yakınında

Bir rota planlandığında, hedefinizi aramanızın merkezi olarak kullanmak için bu seçeneği belirleyebilirsiniz.

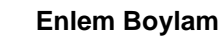

Enlem boylam koordinat çifti girmek için bu seçeneği belirleyin.

# 4. Görünüm düğmesi.

Harita görünümüne veya kılavuz görünümüne geri dönmek için bu düğmeyi seçin.

#### 5. 123?! düğmesi.

Klavyenizdeki sayıları ve simgeleri kullanmak için bu düğmeyi seçin. Sayılar ve daha fazla simge arasında geçiş yapmak için **=**\< düğmesini seçin. Genel klavyeye geri dönmek için **ABC** düğmesini seçin.

#### 6. Klavye düzeni düğmesi.

Klavye düzeninizi başka bir dile değiştirmek için bu düğmeyi seçin. Listeden dört adede kadar düzen seçebilirsiniz. Birden fazla seçili düzen varsa klavye düzeni düğmesini seçtiğinizde bir açılır menü belirir, böylece seçtiğiniz klavye düzenleri arasında hızlıca geçiş yapabilirsiniz. Tüm düzenlerin bulunduğu listeye doğrudan gitmek için bu düğmeyi <u>basılı tutun</u>.

#### 7. Liste/harita düğmesi.

Sonuçları listede gösterme veya haritada gösterme tercihleri arasında geçiş yapmak için bu düğmeyi seçin.

#### 8. Klavyeyi göster/gizle düğmesi.

Klavyeyi göstermek veya gizlemek için bu düğmeyi seçin.

**İpucu**: Yazacağınız sonraki harfi büyük harf yapmak için **Shift** tuşunu bir kez seçin. Yazdığınız tüm harfleri büyük harf yapan Caps-Lock özelliğini kullanmak için **Shift** tuşuna<u>iki kez dokunun</u>. Caps-Lock özelliğini kapatmak için **Shift** tuşunu bir kez seçin.

**İpucu**: Bir aramayı iptal etmek için ekranın sağ üst köşesindeki harita/kılavuz görünümü düğmesini seçin.

Arama sonuçlarıyla çalışma

#### YALNIZCA HIZLI ARAMA

Arama sonuçlarınız iki sütunda gösterilir.

Adres ve şehir eşleşmeleri sol sütunda ve İÇN'ler, İÇN türleri ve Yerler sağ sütunda gösterilir. Arama sonuçlarında son hedefler ve kaydedilen yerler de görüntülenir.

**İpucu**: Daha fazla sonuç görüntülemek için klavyeyi gizleyin veya sonuç listesini aşağı kaydırın. **İpucu**: Sonuçları harita üzerinde veya listede görme tercihleri arasında geçiş yapmak için liste/harita düğmesini kullanabilirsiniz:

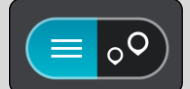

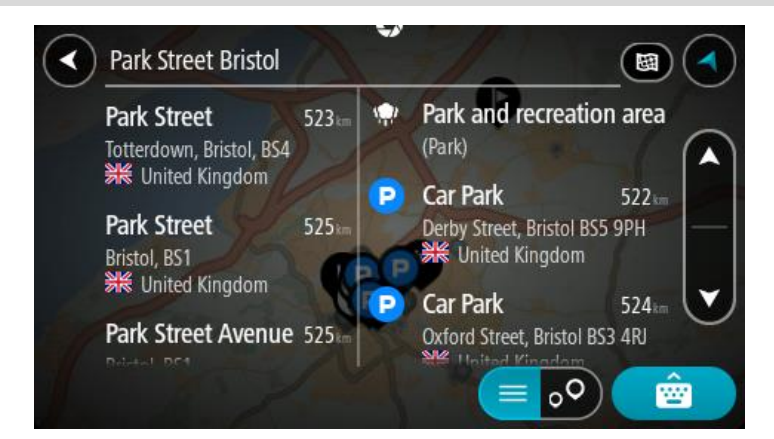

Arama sonuçları listesinden bir adres seçtiğinizde, onu haritada göstermeyi, bir kavşak eklemeyi ve bu seçilen konuma bir rota planlamayı tercih edebilirsiniz. Tam adres almak için bina numarasını ekleyebilirsiniz.

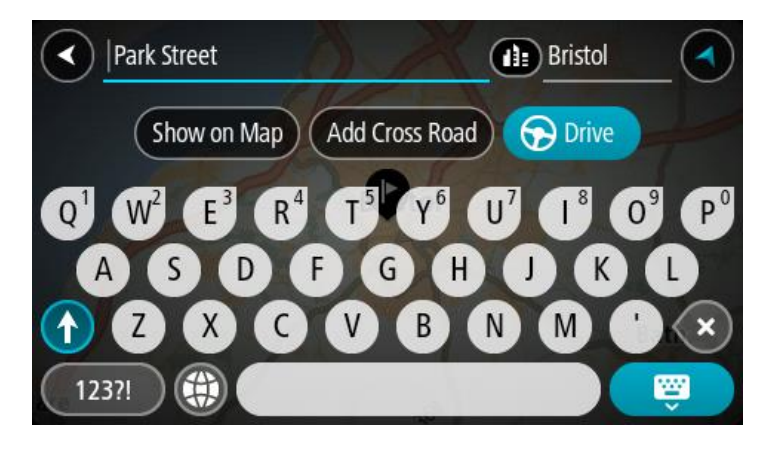

Sonucu haritada gösterirseniz, açılır menüyü kullanarak konumu Yerlerim'e ekleyebilirsiniz. Daha önce bir rota planlandıysa konumu geçerli rotanıza ekleyebilirsiniz.

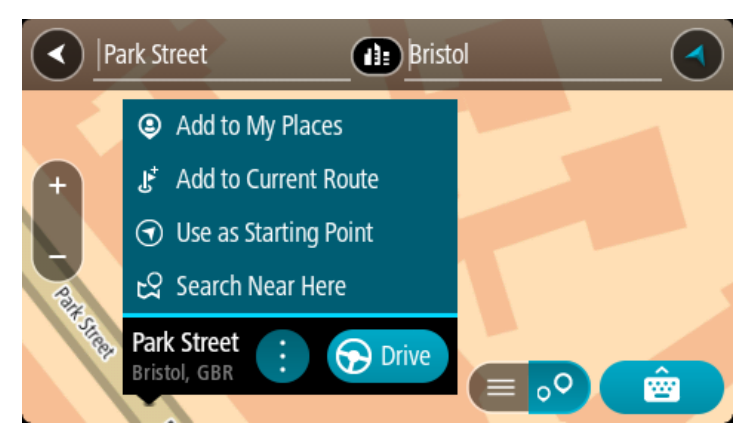

**Not**: En iyi arama sonuçları harita üzerinde gösterilir. Yakınlaştırdığınızda, alt sıradaki arama sonuçları aşamalı olarak gösterilir.

# Posta kodları hakkında

Posta kodu kullanarak arama yaparken sonuçlarınız, arama yaptığınız ülkede kullanılan posta kodu türüne bağlıdır.

Aşağıdaki posta kodu türleri kullanılmaktadır:

- Sizi bir cadde veya caddenin bir kısmına götüren posta kodları.
- Sizi kırsal alandaki çeşitli köyleri veya büyük bir şehirdeki ilçeyi kapsayan bir bölgeye götüren posta kodları.

#### Sokak posta kodları

Hollanda ve İngiltere gibi ülkelerde bu tür posta kodu kullanılır. Bu tür posta kodu kullanarak arama yaparken, posta kodunu girin, ardından bir boşluk bırakın ve isterseniz bina numarasını girin. Örneğin, "1017CT 35". Cihazınız belirli bir eve veya belirli bir caddedeki binaya giden bir rota planlar.

#### Bölge posta kodları

Almanya, Fransa ve Belçika gibi ülkelerde bu tür posta kodu kullanılır. Bölge posta kodu kullanarak arama yaparken, sonuçlarınız arasında bir ilçedeki tüm caddeler, şehrin tamamı veya bu posta koduna dahil köyler bulunur.

Hızlı arama özelliğini kullanırken bölge posta kodu girerseniz birkaç ülkeden sonuç alabilirsiniz.

Not: Bölge posta kodu kullanarak arama yaparsanız sonuçlarınızda belirli bir adres olmaz.

Arama sonucu sayısını azaltmak için bu posta kodu türü yine de kullanışlıdır. Örneğin, Almanya'da Neustadt araması, uzun bir olası sonuç listesi olarak döner. Bölge posta kodundan sonra boşluk eklendiğinde, sonuçlar aradığınız Neustadt kelimesine daraltılır.

Başka bir örnek olarak, bir şehirde arama yapmak istiyorsanız bölge posta kodu girin ve sonuçlar arasından aradığınız şehir merkezini seçin.

#### Mapcode'lar hakkında

#### YALNIZCA HIZLI ARAMA

Yolların ve binaların adının veya adresinin olmadığı ülkelerde, bunların yerine mapcode kullanabilirsiniz. Mapcode, bir konumu simgeler. Denizdeki adalar ve petrol kuyuları da dahil olmak üzere dünya üzerindeki her konum, bir mapcode ile simgelenebilir. Mapcode'lar kısadır ve tanınması, hatırlanması ve iletilmesi kolaydır. Birkaç metreye kadar hassastır, bu da gündelik kullanım için yeterince iyidir.

Bir konum için mapcode bulmayla ilgili talimatlar için mapcode.com adresine gidin.

Mapcode'lar, bir kartvizit üzerindeki adresten daha kesin ve daha esnektir. Ana giriş veya otopark girişi gibi adresinizle ilişkilendirmek istediğiniz bir konum seçebilirsiniz.

# İÇN türü simgelerinin listesi

#### Hukuki ve mali hizmetler

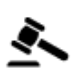

Mahkeme

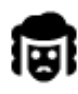

Hukuk - Avukatlar

合

Otomatik para makinesi

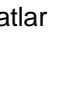

Finans kurumu

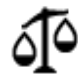

Hukuk - diğer hizmetler

# Yiyecek hizmetleri

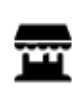

Market

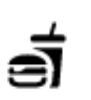

Fast food restorani

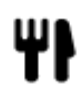

Restoran

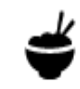

Çin restoranı

Kalacak yer

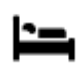

Otel veya motel

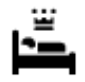

Lüks otel

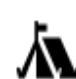

Kamp yeri

Ekonomik otel zinciri

# Acil durum servisleri

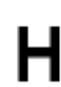

Hastane veya poliklinik

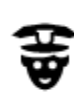

Karakol

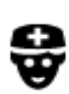

Doktor

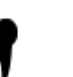

Dişçi

Veteriner

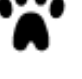

İtfaiye

# Araç hizmetleri

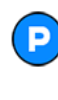

Açık otopark

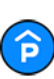

Kapalı garaj

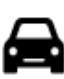

Araç satıcısı

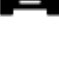

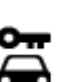

Araba kiralama

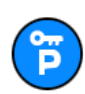

Kiralık araba otoparkı

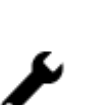

٩ſ

mi∢

Oto tamir tesisi

Araç kontrol merkezi

Elektrikli araba şarj noktası

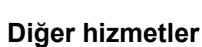

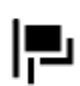

Elçilik

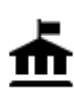

Devlet dairesi

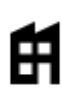

Şirket

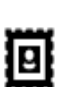

Postane

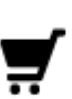

Alışveriş merkezi

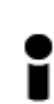

Turist bilgilendirme ofisi

Eğitim

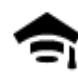

Kolej veya üniversite

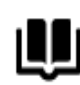

Kütüphane

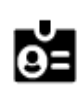

Aa

Konferans merkezi

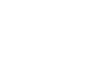

Evcil hayvan hizmetleri

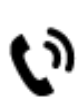

Telekomünikasyon

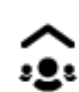

Kamu hizmetleri

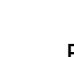

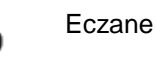

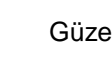

Güzellik hizmetleri

Ľ

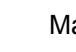

Mağaza

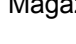

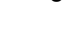

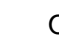

Okul

Eğlence

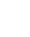

33

Benzin istasyonu

Oto yıkama

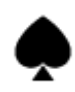

Casino

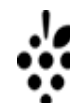

Şaraphane

œ۹

Tiyatro

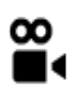

Sinema

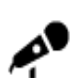

Konser salonu

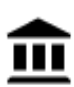

Müze

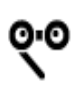

Opera

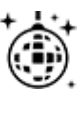

Gece hayatı

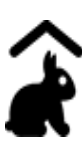

Çocuk Çiftliği

Spor

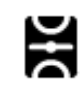

Oyun alanı

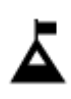

Dağ zirvesi

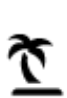

Plaj

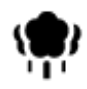

Park veya dinlenme yeri

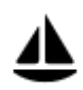

Yat limanı veya marina

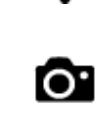

Turistik yer

Hayvanat bahçesi

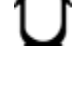

Lunapark

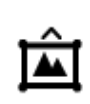

erai merke:

Sergi merkezi

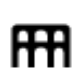

Kültür merkezi

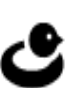

Eğlence merkezi

Yüzme havuzu

Su sporları

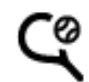

H

Ż

Tenis kortu

**.** . . .

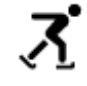

Ŧ

Buz pateni ringi

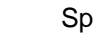

Spor merkezi

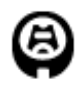

Stadyum

Din

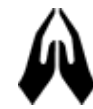

Kilise

Seyahat

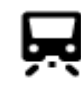

Tren istasyonu

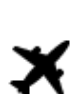

Havaalanı

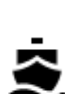

Feribot iskelesi

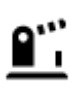

Sınır kapısı

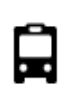

Otobüs durağı

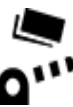

Ücretli giriş

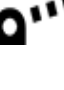

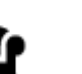

Dinlenme alanı

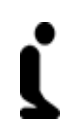

Golf sahası

İbadet yeri

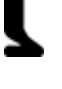

1

Ż.

Dağ geçidi

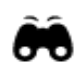

Manzaralı veya panoramik görüntü

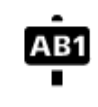

Posta kodu

Not: Her ülkede kullanılmaz.

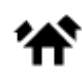

Yerleşim alanı

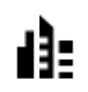

Şehir merkezi

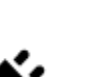

Elektrikli araç şarj istasyonları

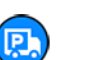

Kamyon durağı

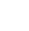

35

# Hızlı arama özelliğini kullanarak rota planlama

# Hedef tahminini kullanma

#### Hedef tahmini nedir?

START cihazınız kayıtlı favori Yerlerinizle ilgili günlük sürüş alışkanlıklarınızı öğrenebiliyor ve cihazınızı uyku modundan başlattıktan sonra, örneğin sabah İşe doğru sürüş gibi hedefler önerebiliyor.

#### Hedef tahminine hazırlanma

Önerilen ilk hedefinizi almadan önce, cihazınızın alışkanlıklarınızla ilgili bilgi edinmek için biraz zamana ihtiyacı olur. START cihazınızla ne kadar düzenli şekilde sürüş yaparsanız önerileri almanız o kadar hızlı ve önerilen hedefler de o kadar doğru olur.

Tahmin edilen hedefleri almak için aşağıdakileri yapmanız gerekir:

- Hedef tahmini varsayılan olarak AÇIK'tır; kapalıysa <u>Ayarlar</u> > Sistem > Bilgileriniz ve gizlilik öğesine gidin, İsteğe bağlı özellikler için bu cihazda seyahat geçmişini tut öğesine gidin.
- Hiçbir rotanın planlanmadığından emin olun.
- Cihazınızda ses kontrolü varsa ses kontrolünü AÇIN. Ses seviyenizin kapalı olmadığından ve %20'nin üzerine ayarlandığından emin olun.
- Birkaç gün boyunca sık kullanılan Yerlerim hedefleriniz için rotalar planlayarak sürüş yapın.

#### Hedef tahminini kullanma

Önemli: Cihazınızda ses kontrolü varsa "Evet" veya "Hayır" diyebilir ya da Evet veya Hayır düğmesini seçebilirsiniz.

Cihazınız "X adresine mi gidiyorsunuz?" diye sorduğunda (X bir hedeftir) evet veya hayır yanıtı vermek için 12 saniyeniz vardır.

İpucu: Evet veya hayır şeklinde yanıtlamazsanız START cihazınız yanıtı evet olarak kabul eder.

Evet yanıtı vermek için "Evet" deyin veya Evet'i seçin. Cihazınız hedefinize giden rotayı planlar.

Hayır yanıtı vermek için "Hayır" deyin, Hayır'ı seçin veya haritaya dönmek için ekrana dokunun.

#### Hedef tahminini açma veya kapatma

Hedef tahminini istediğiniz zaman açabilir veya kapatabilirsiniz. Bu özelliğin nasıl açılıp kapatılacağıyla ilgili bilgi için Rota planlama ve Ses Kontrolü (cihazınızda ses kontrolü varsa) bölümlerine bakın.

#### Bir adrese rota planlama

# YALNIZCA HIZLI ARAMA

**Önemli**: Güvenlik önlemi almak ve sürüş sırasında dikkatinizin dağılmasını önlemek amacıyla, sürüşe başlamadan önce her zaman bir rota planlamanız gerekir.

Aramayı kullanarak bir adrese bir rota planlamak için şunu yapın:

1. Ana Menü düğmesini seçerek Ana Menü'yü açın.

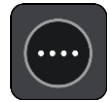
2. Ara öğesini seçin.

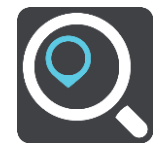

Klavyeyi gösteren arama ekranı açılır.

3. Rotasını planlamak istediğiniz yerin adını girmek için klavyeyi kullanın.

**İpucu**: Klavyedeki bir harf tuşunu <u>basılı tutarsanız</u> mevcutsa ekstra karakterlere erişebilirsiniz. Örneğin, "e" tuşunu basılı tutarak "3 e è é ê ë" ve daha fazla karaktere erişebilirsiniz.

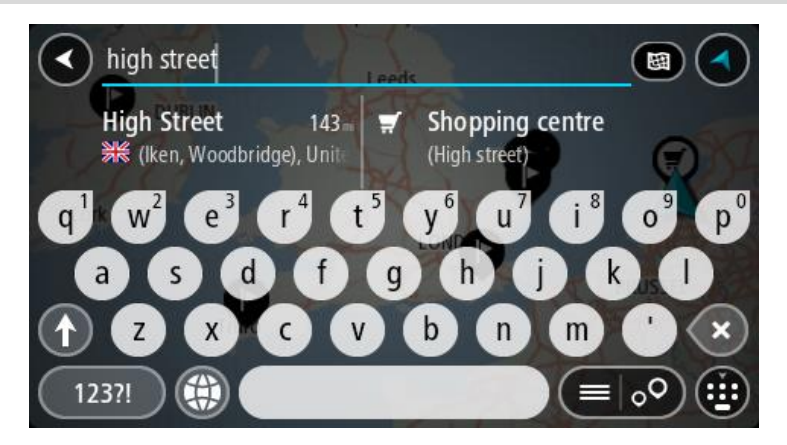

Adres, ilçe, şehir, posta kodu veya mapcode araması yapabilirsiniz.

**İpucu**: İngiltere veya Hollanda'da belirli bir caddeyi aramak için bir posta kodu girin, ardından bir boşluk bırakıp bina numarasını yazın. Örneğin, **1017CT 35**. Diğer ülkeler için posta kodları bölge tabanlıdır ve arama sonuçlarınızda karşılık gelen şehirler, ilçeler ve caddeleri verirler.

**Not**: Arama yaparken tüm harita aranır. Aramanın nasıl yapıldığını değiştirmek isterseniz arama kutusunun sağ tarafındaki düğmeyi seçin. Bundan sonra aramanın yapıldığı yeri değiştirebilirsiniz (örneğin, rota boyunca veya bir şehirde).

4. Adresi yazarken girdiğiniz karakterlere göre sunulan öneriler sütunlarda gösterilir. Yazmaya devam edebilir veya bir öneri seçebilirsiniz.

**İpucu**: Daha fazla sonuç görüntülemek için klavyeyi gizleyin veya sonuç listesini aşağı kaydırın. **İpucu**: Sonuçları harita üzerinde veya listede görme tercihleri arasında geçiş yapmak için liste/harita düğmesini kullanabilirsiniz:

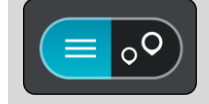

5. Bir adres önerisi seçin.

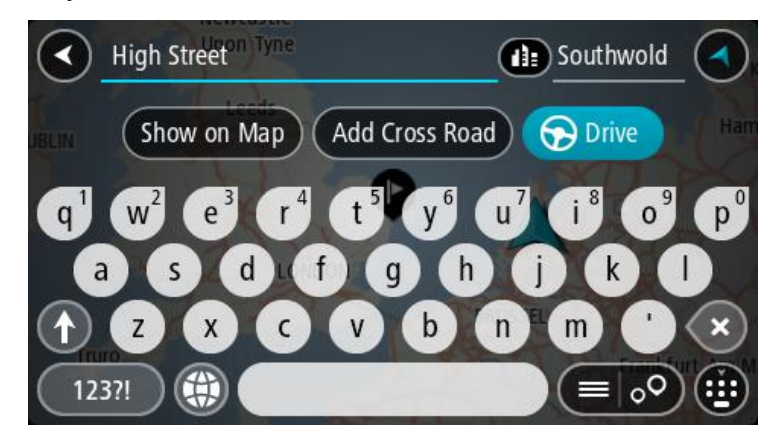

6. Varsa ve henüz girmediyseniz bina numarasını girin.

| 1 High Street Tyne                                                         | Southwold                                                                  |
|----------------------------------------------------------------------------|----------------------------------------------------------------------------|
| BLIN Show on Map Add Cros                                                  | s Road 🕞 Drive Han                                                         |
| q <sup>1</sup> w <sup>2</sup> e <sup>3</sup> r <sup>4</sup> t <sup>5</sup> | y <sup>6</sup> u <sup>7</sup> i <sup>8</sup> o <sup>9</sup> p <sup>0</sup> |
| asdfg                                                                      | h j k l                                                                    |
| 1 Z X C V                                                                  | o n m ' 🗙                                                                  |
| 123?!                                                                      |                                                                            |

Bina numarasını bilmiyorsanız Kavşak Ekle veya Haritada Göster öğesini seçin.

**İpucu**: Var olmayan bir bina numarası girerseniz numara kırmızı görünür. Bulunan en yakın bina numarası Sür düğmesinde gösterilir. Yeni bir bina numarası girebilir ya da en yakın bina numarasına sürmek için **Sür** öğesini seçebilirsiniz.

7. Sür öğesini seçin.

Rota planlanır, ardından hedefiniz istikametinde kılavuz başlar. Kılavuz görünümü, sürmeye başlar başlamaz otomatik olarak gösterilir.

**İpucu**: Varış noktanız farklı bir saat dilimindeyse <u>varış bilgisi paneli</u> üzerinde bir artı (+) veya eksi (-) işareti ve saat farkını saatlik ve yarım saatlik değerler halinde görürsünüz. Tahmini varış zamanı, varış noktanızın yerel saatidir.

İpucu: Daha önce planladığınız bir rotaya durak ekleyebilirsiniz.

İpucu: Rotalarım bölümünü kullanarak rota kaydedebilirsiniz.

#### Şehir merkezine rota planlama

#### YALNIZCA HIZLI ARAMA

**Önemli**: Güvenlik önlemi almak ve sürüş sırasında dikkatinizin dağılmasını önlemek amacıyla, sürüşe başlamadan önce her zaman bir rota planlamanız gerekir.

Aramayı kullanarak bir şehir merkezine rota planlamak için şunu yapın:

1. Ana Menü düğmesini seçerek Ana Menü'yü açın.

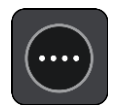

2. Ara öğesini seçin.

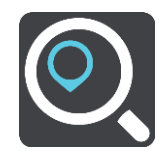

Klavyeyi gösteren arama ekranı açılır.

3. Rotasını planlamak istediğiniz şehrin veya ilçenin adını girmek için klavyeyi kullanın.

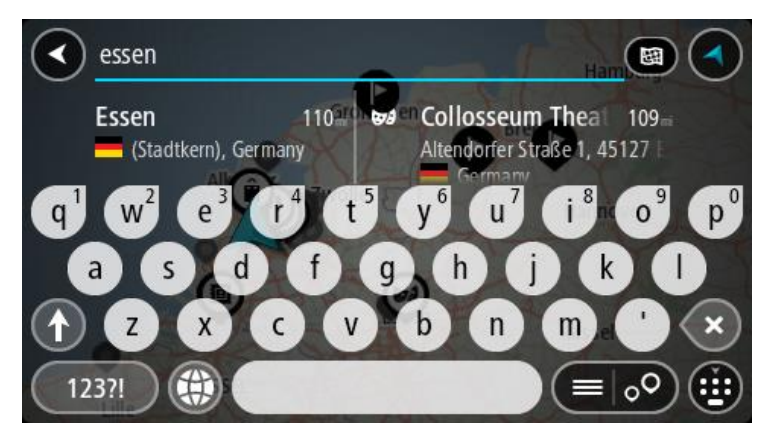

İlçe, şehir veya posta kodu araması yapabilirsiniz.

**İpucu**: Belirli bir şehri aramak için şehrin posta kodunu veya ülkeyi kullanabilirsiniz. Örneğin, Essen kelimesini aradığınızda birçok sonuç çıkar. Essen 2910 veya Essen Belçika şeklinde arama yaparsanız şehir, sonuçların üstünde çıkar. Daha sonra şehirde arama yapabilirsiniz. **İpucu**: Arama yaparken tüm harita aranır. Aramanın nasıl yapıldığını değiştirmek isterseniz arama türü düğmesini seçin, ardından bir arama seçeneği belirleyin.

4. Yazı yazarken girdiğiniz karakterlere göre sunulan öneriler sütunlarda gösterilir. Yazmaya devam edebilir veya bir öneri seçebilirsiniz.

**İpucu**: Daha fazla sonuç görüntülemek için klavyeyi gizleyin veya sonuç listesini aşağı kaydırın. **İpucu**: Sonuçları harita üzerinde veya listede görme tercihleri arasında geçiş yapmak için liste/harita düğmesini kullanabilirsiniz:

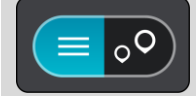

5. Sol taraftaki sütunda şehri seçin.

Arama giriş kutusunun sağ tarafında şehir adı ve sağ taraftaki sütunun altında şehir merkezi İÇN'si gösterilir.

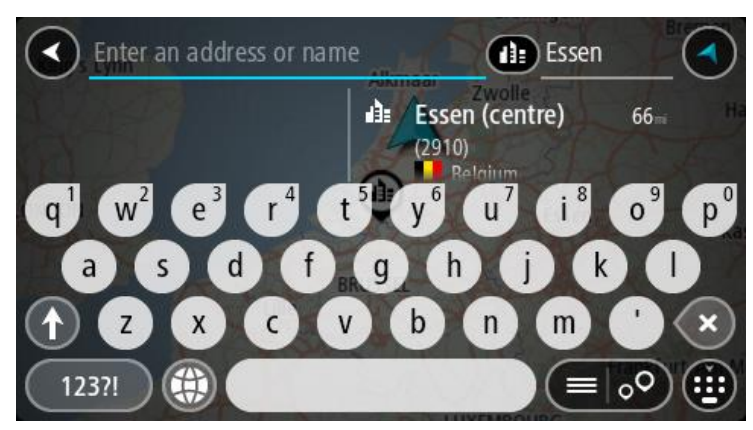

Şehir merkezi İÇN'sini seçin.
 Şehir merkezi konumu haritada gösterilir.

| Enter an address or nam | Essen                                        |
|-------------------------|----------------------------------------------|
| +<br>Hemetrijklaan      | Essen (centre) : Drive<br>(2910)<br>Hemetrik |
|                         |                                              |

7. Sür öğesini seçin.

Rota planlanır, ardından hedefiniz istikametinde kılavuz başlar. <u>Kılavuz görünümü</u>, sürmeye başlar başlamaz otomatik olarak gösterilir.

**İpucu**: Varış noktanız farklı bir saat dilimindeyse <u>varış bilgisi paneli</u> üzerinde bir artı (+) veya eksi (-) işareti ve saat farkını saatlik ve yarım saatlik değerler halinde görürsünüz. Tahmini varış zamanı, varış noktanızın yerel saatidir.

İpucu: Daha önce planladığınız bir rotaya durak ekleyebilirsiniz.

İpucu: Rotalarım bölümünü kullanarak rota kaydedebilirsiniz.

### İÇN'ye rota planlama

#### YALNIZCA HIZLI ARAMA

**Önemli**: Güvenlik önlemi almak ve sürüş sırasında dikkatinizin dağılmasını önlemek amacıyla, sürüşe başlamadan önce her zaman bir rota planlamanız gerekir.

Aramayı kullanarak bir İÇN (İlgi Çekici Nokta) türüne veya belirli bir İÇN'ye rota planlamak için şunları yapın:

1. Ana Menü düğmesini seçerek Ana Menü'yü açın.

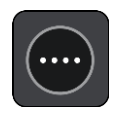

2. Ara öğesini seçin.

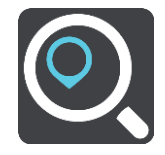

Klavyeyi gösteren arama ekranı açılır.

3. Rotasını planlamak istediğiniz yerin adını girmek için klavyeyi kullanın.

**İpucu**: Klavyedeki bir harf tuşunu <u>basılı tutarsanız</u> mevcutsa ekstra karakterlere erişebilirsiniz. Örneğin, "e" tuşunu basılı tutarak "3 e è é ê ë" ve daha fazla karaktere erişebilirsiniz.

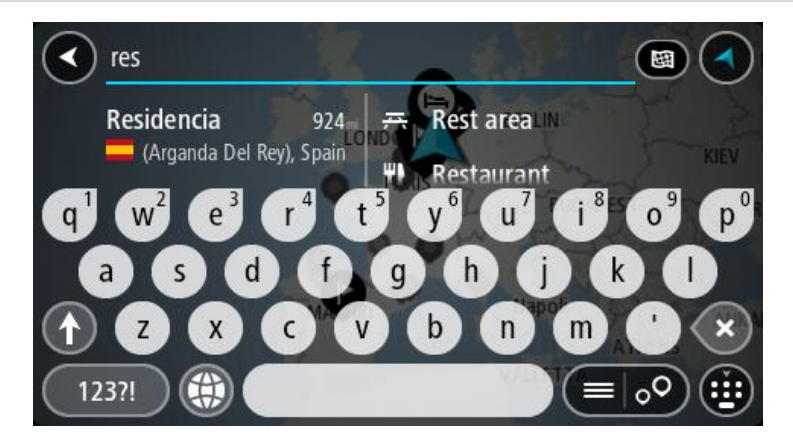

Restoran veya turistik yer gibi bir İÇN (İlgi Çekici Nokta) türünü arayabilirsiniz. Alternatif olarak, örneğin "Rosie's Pizzeria" gibi belirli bir İÇN'yi arayabilirsiniz.

**Not**: Arama yaparken tüm harita aranır. Aramanın nasıl yapıldığını değiştirmek isterseniz arama türü düğmesini seçin ve bir arama seçeneği belirleyin.

4. Yazı yazarken girdiğiniz karakterlere göre sunulan öneriler sütunlarda gösterilir. Yazmaya devam edebilir veya bir öneri seçebilirsiniz.

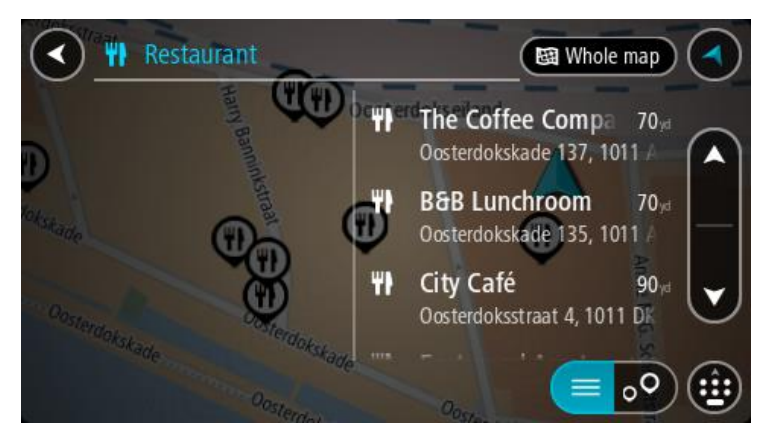

**İpucu**: Daha fazla sonuç görüntülemek için klavyeyi gizleyin veya sonuç listesini aşağı kaydırın. **İpucu**: Sonuçları harita üzerinde veya listede görme tercihleri arasında geçiş yapmak için liste/harita düğmesini kullanabilirsiniz:

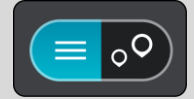

5. Bir İÇN türü veya tek bir İÇN seçin. Bir İÇN türü seçtiyseniz bir İÇN seçin. Konum haritada gösterilir.

6. İÇN hakkında daha fazla bilgi görmek için haritada İÇN öğesini seçin ve açılır menü düğmesini seçin. Açılır menüde **Daha Fazla Bilgi** öğesini seçin.

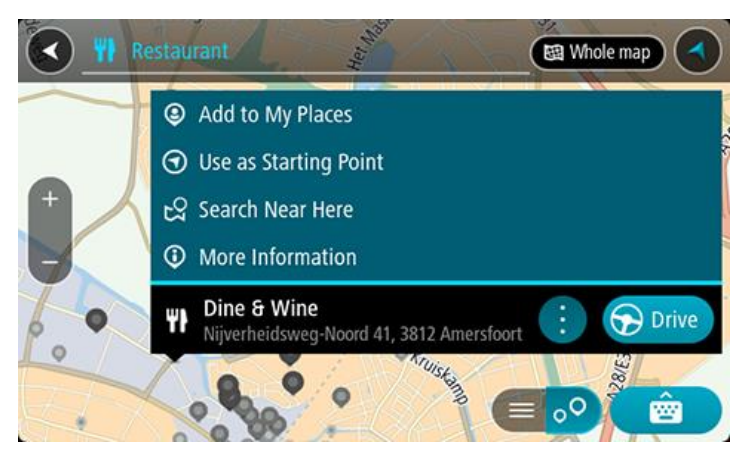

Telefon numarası, tam adres ve e-posta gibi İÇN hakkında daha fazla bilgi görürsünüz.

7. Bu hedefe bir rota planlamak için Sür öğesini seçin.

Rota planlanır, ardından hedefiniz istikametinde kılavuz başlar. <u>Kılavuz görünümü</u>, sürmeye başlar başlamaz otomatik olarak gösterilir.

**İpucu**: Varış noktanız farklı bir saat dilimindeyse <u>varış bilgisi paneli</u> üzerinde bir artı (+) veya eksi (-) işareti ve saat farkını saatlik ve yarım saatlik değerler halinde görürsünüz. Tahmini varış zamanı, varış noktanızın yerel saatidir.

İpucu: Daha önce planladığınız bir rotaya durak ekleyebilirsiniz.

İpucu: Rotalarım bölümünü kullanarak rota kaydedebilirsiniz.

### Çevrimiçi aramayı kullanarak bir İÇN'ye rota planlama

#### YALNIZCA HIZLI ARAMA

**Önemli**: Güvenlik önlemi almak ve sürüş sırasında dikkatinizin dağılmasını önlemek amacıyla, sürüşe başlamadan önce her zaman bir rota planlamanız gerekir.

**Not**: Yalnızca bağlı cihazlarda çevrimiçi arama yapılabilir. START cihazınızda çevrimiçi arama yapmak için TomTom Servislerine bağlı olmanız gerekir.

Bir <u>İÇN araması</u> yaptığınızda aradığınız İÇN'yi bulamazsanız TomTom Places'da çevrimiçi arama yapabilirsiniz. Çevrimiçi arama yaparak İÇN'leri bulmak için şunları yapın:

 Ana Menü'deki Ara özelliğini kullanarak bir <u>İÇN arayın</u>. Arama sonuçları iki sütunda gösterilir.

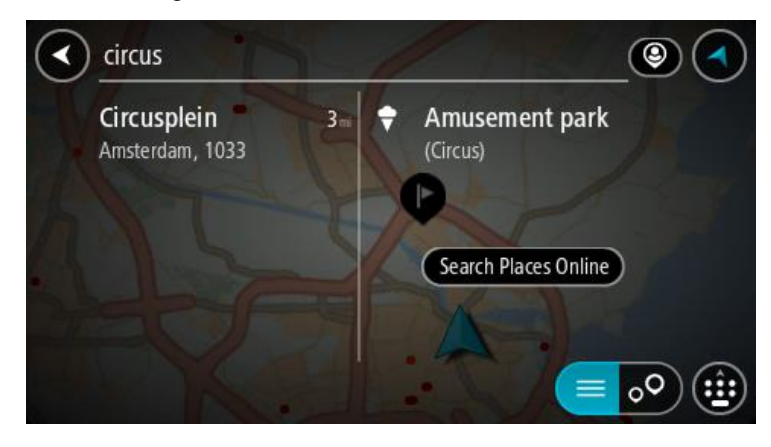

- 2. Yerleri Çevrimiçi Ara öğesini seçin.
- 3. Bulmak istediğiniz İÇN adını girmek için klavyeyi kullanın, ardından klavyedeki Ara düğmesine basın.

**İpucu**: Klavyedeki bir harf tuşunu <u>basılı tutarsanız</u> mevcutsa ekstra karakterlere erişebilirsiniz. Örneğin, "e" tuşunu basılı tutarak "3 e è é ê ë" ve daha fazla karaktere erişebilirsiniz.

Restoran veya turistik yer gibi bir İÇN (İlgi Çekici Nokta) türünü arayabilirsiniz. Alternatif olarak, örneğin "Rosie's Pizzeria" gibi belirli bir İÇN'yi arayabilirsiniz.

**Not**: Arama yaparken geçerli konumunuzun, bir ilçenin veya şehrin ya da hedefinizin yakınını arayabilirsiniz. Aramanın nasıl yapıldığını değiştirmek isterseniz arama kutusunun sağ tarafındaki düğmeyi seçin.

Arama sonuçlarınız bir sütunda gösterilir.

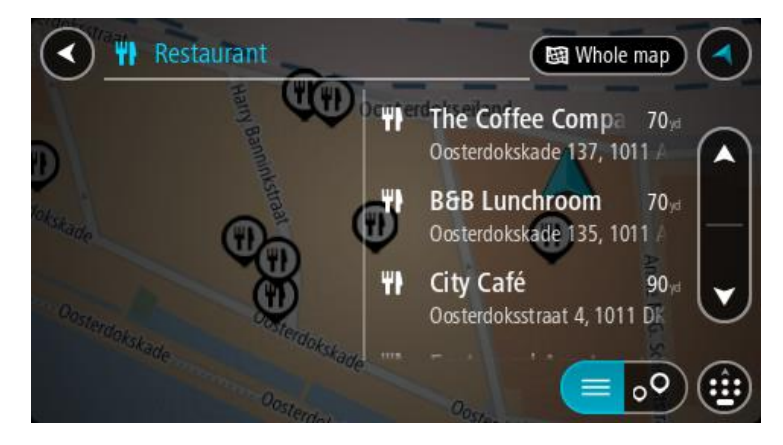

**İpucu**: Daha fazla sonuç görüntülemek için klavyeyi gizleyin veya sonuç listesini aşağı kaydırın. **İpucu**: Sonuçları harita üzerinde veya listede görme tercihleri arasında geçiş yapmak için liste/harita düğmesini kullanabilirsiniz:

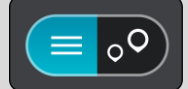

- 4. Listeden tek bir İÇN seçin. Konum haritada gösterilir.
- 5. İÇN hakkında daha fazla bilgi görmek için haritada İÇN öğesini seçin ve açılır menü düğmesini seçin. Açılır menüde **Daha Fazla Bilgi** öğesini seçin.

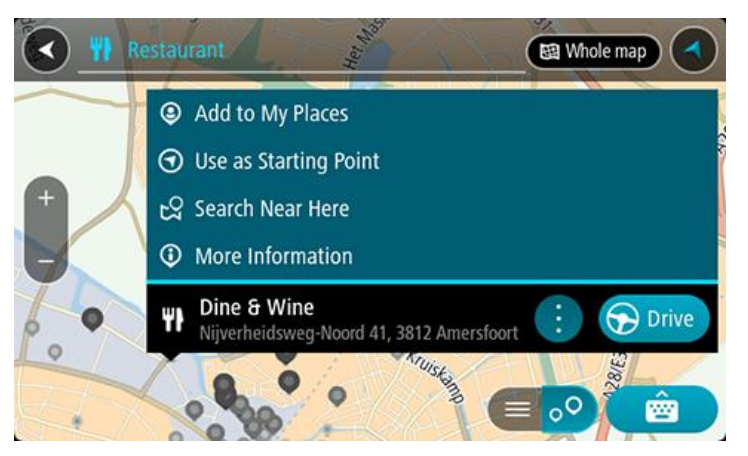

Telefon numarası, tam adres ve e-posta gibi İÇN hakkında daha fazla bilgi görürsünüz.

6. Bu hedefe bir rota planlamak için Sür öğesini seçin.

Rota planlanır, ardından hedefiniz istikametinde kılavuz başlar. Kılavuz görünümü, sürmeye başlar başlamaz otomatik olarak gösterilir.

**İpucu**: Varış noktanız farklı bir saat dilimindeyse <u>varış bilgisi paneli</u> üzerinde bir artı (+) veya eksi (-) işareti ve saat farkını saatlik ve yarım saatlik değerler halinde görürsünüz. Tahmini varış zamanı, varış noktanızın yerel saatidir.

İpucu: Daha önce planladığınız bir rotaya durak ekleyebilirsiniz.

İpucu: Rotalarım bölümünü kullanarak rota kaydedebilirsiniz.

#### Haritayı kullanarak rota planlama

**Önemli**: Güvenlik önlemi almak ve sürüş sırasında dikkatinizin dağılmasını önlemek amacıyla, sürüşe başlamadan önce her zaman bir rota planlamanız gerekir.

Haritayı kullanarak rota planlamak için aşağıdakileri yapın:

1. Gitmek istediğiniz hedefi görene kadar haritayı hareket ettirin ve yakınlaştırın.

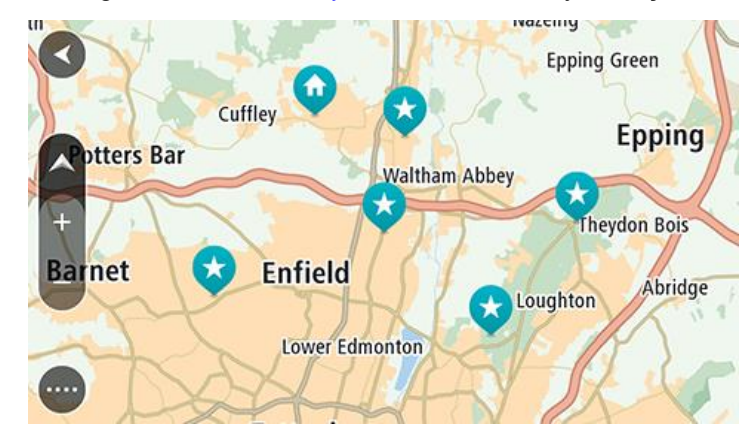

**İpucu**: Ayrıca açılır menüyü açmak için bir harita simgesi seçebilir ve ardından bu konuma rota planlamak için **Sür** düğmesini seçebilirsiniz.

2. Hedefinizi haritada bulduğunuz zaman, ekranı yaklaşık bir saniye boyunca basılı tutarak hedefinizi seçin.

En yakın adres bir açılır menü ile gösterilir.

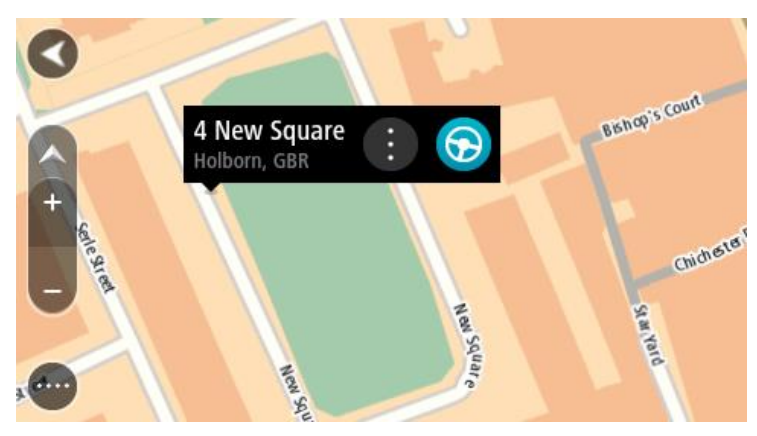

3. Bu hedefe bir rota planlamak için Sür öğesini seçin.

Rota planlanır, ardından hedefiniz istikametinde kılavuz başlar. Kılavuz görünümü, sürmeye başlar başlamaz otomatik olarak gösterilir.

**İpucu**: <u>Yerlerim</u> bölümüne ekleyerek veya açılır menü düğmesini seçerek eklediğiniz konumu kullanabilirsiniz.

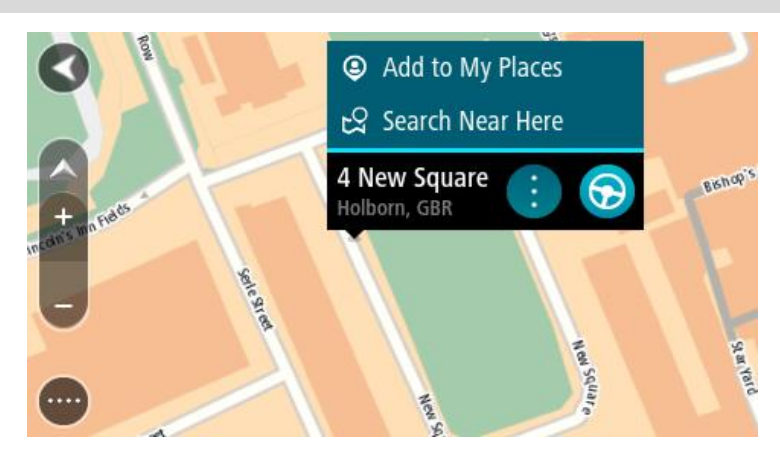

**İpucu**: Varış noktanız farklı bir saat dilimindeyse <u>varış bilgisi paneli</u> üzerinde bir artı (+) veya eksi (-) işareti ve saat farkını saatlik ve yarım saatlik değerler halinde görürsünüz. Tahmini varış zamanı, varış noktanızın yerel saatidir. **İpucu**: Daha önce planladığınız bir <u>rotaya durak ekleyebilirsiniz</u>.

İpucu: Rotalarım bölümünü kullanarak rota kaydedebilirsiniz.

#### Yerlerim'i kullanarak rota planlama

Geçerli konumunuzdan bir Yerlerim öğesine gitmek için aşağıdakileri yapın:

1. Ana Menü düğmesini seçerek Ana Menü'yü açın.

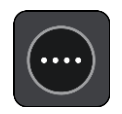

2. Yerlerim öğesini seçin.

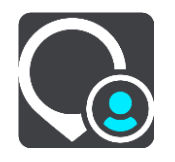

Tüm Yerlerin bir listesi açılır.

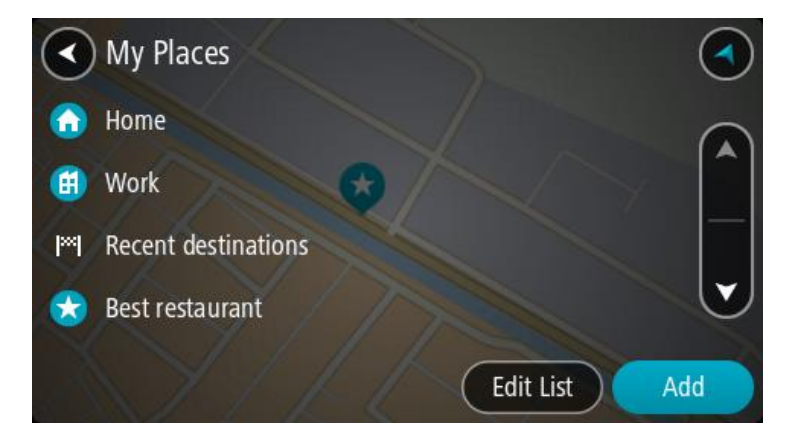

3. Ev gibi gitmek istediğiniz bir Yer seçin.

Seçtiğiniz Yer bir açılır menüyle birlikte haritada gösterilir.

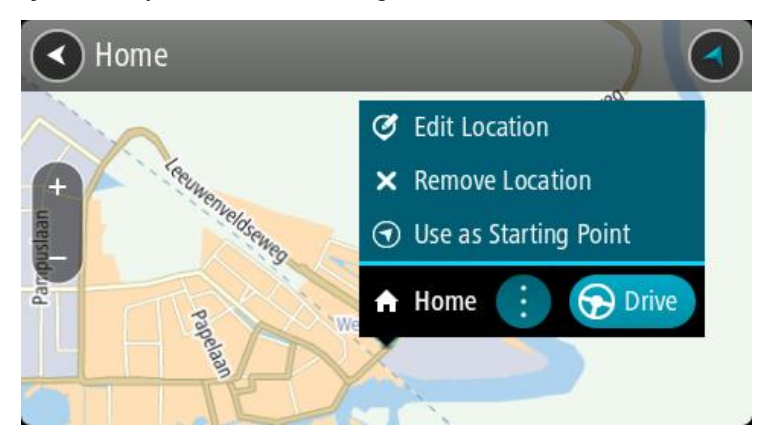

4. Bu hedefe bir rota planlamak için Sür öğesini seçin.

Rota planlanır, ardından hedefiniz istikametinde kılavuz başlar. Sürmeye başlar başlamaz, kılavuz görünümü otomatik olarak gösterilir.

**İpucu**: Varış noktanız farklı bir saat dilimindeyse <u>varış bilgisi paneli</u> üzerinde bir artı (+) veya eksi (-) işareti ve saat farkını saatlik ve yarım saatlik değerler halinde görürsünüz. Tahmini varış zamanı, varış noktanızın yerel saatidir.

İpucu: Daha önce planladığınız bir rotaya durak ekleyebilirsiniz.

**İpucu**: <u>Rotalarım</u> bölümünü kullanarak rota kaydedebilirsiniz.

### Koordinatları kullanarak rota planlama

#### YALNIZCA HIZLI ARAMA

**Önemli**: Güvenlik önlemi almak ve sürüş sırasında dikkatinizin dağılmasını önlemek amacıyla, sürüşe başlamadan önce her zaman bir rota planlamanız gerekir.

Koordinat çifti kullanarak rota planlamak için şunları yapın:

1. Ana Menü düğmesini seçerek Ana Menü'yü açın.

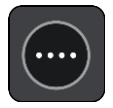

2. Ara öğesini seçin.

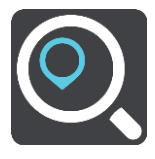

Klavyeyi gösteren arama ekranı açılır.

3. Arama kutusunun sağındaki arama türü düğmesini seçin.

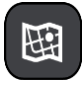

4. Enlem Boylam öğesini seçin.

İpucu: Ekranda gösterilen örnek koordinatlar, geçerli enlem ve boylamınızdır.

5. Koordinat çiftini yazın. Şu koordinat türlerinden birini girebilirsiniz:

Ondalık değerler, örneğin:
 K 51.51000 B 0.13454
 51.51000 -0.13454

**İpucu**: Ondalık değerler için enlemi ve boylamı belirten bir harf kullanmanız gerekmez. 0 meridyeninin batısındaki ve ekvatorun güneyindeki konumlar için koordinatın başına eksi işareti (-) koyun.

- Dereceler, dakikalar ve saniyeler, örneğin: K 51°30'31" B 0°08'34"
- Standart GPS koordinatları, örneğin: K 51 30.525 B 0 08.569

**Not**: Girdiğiniz koordinatlar START tarafından tanınmazsa koordinatların altındaki çubuk kırmızı olur.

6. Siz koordinatları girdikçe, yazdıklarınıza dayalı olarak öneriler gösterilir. Yazmaya devam edebilir veya bir öneri seçebilirsiniz.

İlçeler ve yollar sol tarafta, İÇN'ler sağ tarafta gösterilir.

**İpucu**: Daha fazla sonuç görüntülemek için klavyeyi gizleyin veya sonuç listesini aşağı kaydırın. **İpucu**: Sonuçları harita üzerinde veya listede görme tercihleri arasında geçiş yapmak için liste/harita düğmesini kullanabilirsiniz:

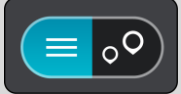

- 7. Hedefiniz için önerilenlerden birini seçin. Konum haritada gösterilir.
- 8. Bu hedefe bir rota planlamak için Sür öğesini seçin.

Rota planlanır, ardından hedefiniz istikametinde kılavuz başlar. <u>Kılavuz görünümü</u>, sürmeye başlar başlamaz otomatik olarak gösterilir.

**İpucu**: Varış noktanız farklı bir saat dilimindeyse <u>varış bilgisi paneli</u> üzerinde bir artı (+) veya eksi (-) işareti ve saat farkını saatlik ve yarım saatlik değerler halinde görürsünüz. Tahmini varış zamanı, varış noktanızın yerel saatidir.

İpucu: Daha önce planladığınız bir rotaya durak ekleyebilirsiniz.

**İpucu**: Rotalarım bölümünü kullanarak rota kaydedebilirsiniz.

Mapcode kullanarak rota planlama

#### YALNIZCA HIZLI ARAMA

**Önemli**: Güvenlik önlemi almak ve sürüş sırasında dikkatinizin dağılmasını önlemek amacıyla, sürüşe başlamadan önce her zaman bir rota planlamanız gerekir.

Mapcode kullanarak rota planlamak için aşağıdakileri yapın:

1. Ana Menü düğmesini seçerek Ana Menü'yü açın.

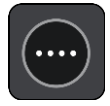

2. Ara öğesini seçin.

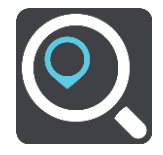

Klavyeyi gösteren arama ekranı açılır.

- 3. Mapcode'u yazın. Şu mapcode türlerinden birini girebilirsiniz:
  - Uluslararası, örneğin, WH6SL.TR10.
  - Ülkeye özgü, örneğin, GBR 8MH.51.
  - Ülkeye özgü alternatif, örneğin, GBR 28.Y6VH veya GBR LDGZ.VXR.

**İpucu**: Bu örnekteki tüm mapcode'lar aynı konum içindir: İngiltere'deki Edinburgh Kalesi. Bir konum için mapcode almayla ilgili talimatlar için bkz: <u>Mapcode'lar hakkında</u>.

 Tam mapcode girildiğinde konum, Adresler sütununda gösterilir. İlçeler ve yollar sol tarafta, İÇN'ler sağ tarafta gösterilir.

**İpucu**: Daha fazla sonuç görüntülemek için klavyeyi gizleyin veya sonuç listesini aşağı kaydırın. **İpucu**: Sonuçları harita üzerinde veya listede görme tercihleri arasında geçiş yapmak için liste/harita düğmesini kullanabilirsiniz:

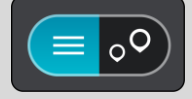

- 5. Hedefiniz için önerilenlerden birini seçin.
- Bu hedefe bir rota planlamak için Sür öğesini seçin.
   Rota planlanır, ardından hedefiniz istikametinde kılavuz başlar. <u>Kılavuz görünümü</u>, sürmeye başlar başlamaz otomatik olarak gösterilir.

**İpucu**: Varış noktanız farklı bir saat dilimindeyse <u>varış bilgisi paneli</u> üzerinde bir artı (+) veya eksi (-) işareti ve saat farkını saatlik ve yarım saatlik değerler halinde görürsünüz. Tahmini varış zamanı, varış noktanızın yerel saatidir.

İpucu: Daha önce planladığınız bir rotaya durak ekleyebilirsiniz.

İpucu: Rotalarım bölümünü kullanarak rota kaydedebilirsiniz.

### Önceden rota planlama

Sürüşe başlamadan önce rota planlayabilirsiniz. Bu rotayı <u>Rotalarım</u> listenizin bir parçası olarak kaydedebilirsiniz.

Önceden rota planlamak için aşağıdaki adımları izleyin:

- 1. Başlama noktası olarak belirlemek istediğiniz konumu arayın.
- 2. Haritada göster öğesini seçin.
- 3. Açılır menü düğmesini seçin.

Açılır menüde seçenekler listesi gösterilir.

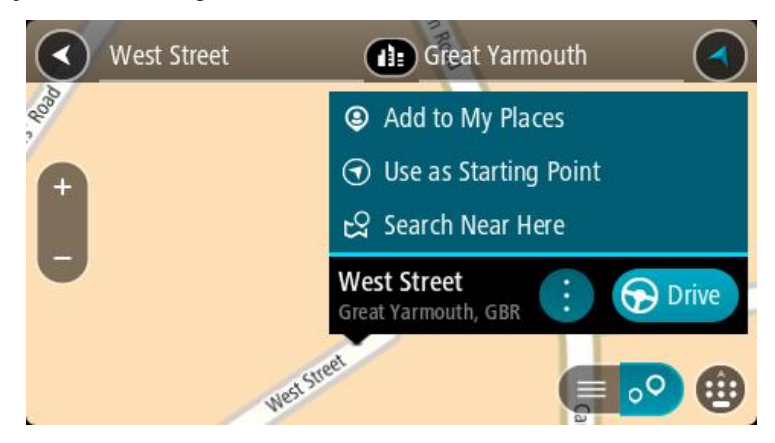

- 4. Başlama Noktası Olarak Kullan öğesini seçin.
- 5. Hedef olarak belirlemek istediğiniz konumu arayın.
- 6. Haritada göster öğesini seçin.
- 7. Açılır menüden Sür öğesini seçin.

Rotanız, seçtiğiniz başlama noktası ve hedef kullanılarak planlanır. Tahmini seyahat süresi, rota çubuğunun üst kısmında gösterilir.

**İpucu**: Duraklar, İÇN'ler ve Yerler'in hepsi açılır menülerinden başlama noktası olarak seçilebilir. **İpucu**: Rotayı, Rotalarım'a kaydedebilirsiniz.

8. Başlama noktasına sürmek için ekranın üst kısmından Sür öğesini seçin.

Rotanın başlama noktası ilk durağınıza dönüştürülür, ardından rota planlanır. Hedefiniz istikametinde kılavuz, geçerli konumunuzdan başlar. Kılavuz görünümü, sürmeye başlar başlamaz otomatik olarak gösterilir.

#### Başlangıç noktasını geçerli konumunuz olarak değiştirme

- 1. Harita görünümünde rotanın başlangıç noktasını seçin.
- Açılır menü düğmesini seçin.
   Açılır menüde seçenekler listesi gösterilir.

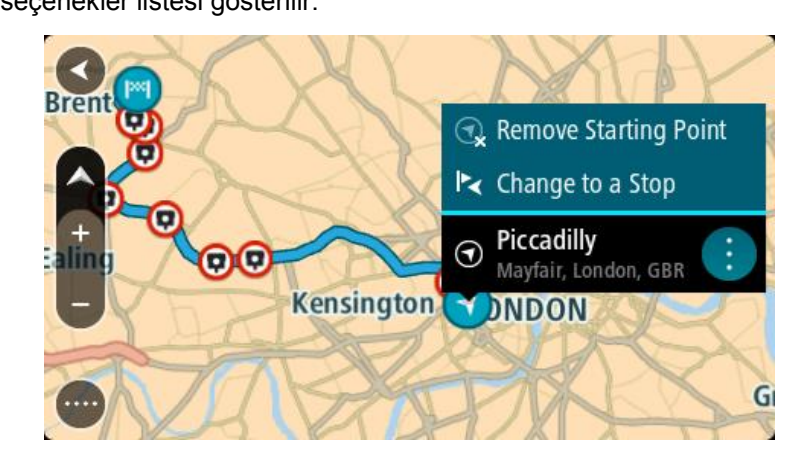

3. Başlangıç Noktasını Kaldır öğesini seçin.

Geçerli konumunuz başlama noktası olarak seçilip rotanız yeniden planlanır. Orijinal başlama noktası, rotanızdan çıkarılır.

#### Başlangıç noktasını bir durak olarak değiştirme

- 1. Harita görünümünde rotadaki başlangıç noktasını seçin.
- 2. Açılır menü düğmesini seçin.

Açılır menüde seçenekler listesi gösterilir.

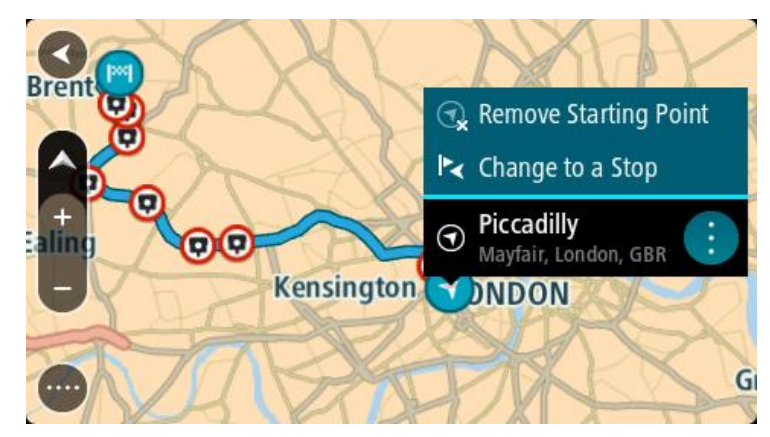

Durak Olarak Değiştir öğesini seçin.
 Rotanız, bir durak başlangıç noktası olarak yeniden planlanır.

### **Otopark bulma**

**Önemli**: Güvenlik önlemi almak ve sürüş sırasında dikkatinizin dağılmasını önlemek amacıyla, sürüşe başlamadan önce her zaman bir rota planlamanız gerekir.

Bir otopark bulmak için aşağıdakileri yapın:

1. Ana Menü düğmesini seçerek Ana Menü'yü açın.

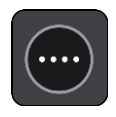

2. Otopark öğesini seçin.

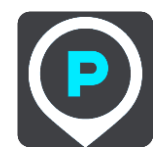

Otoparkların konumunu gösteren harita açılır.

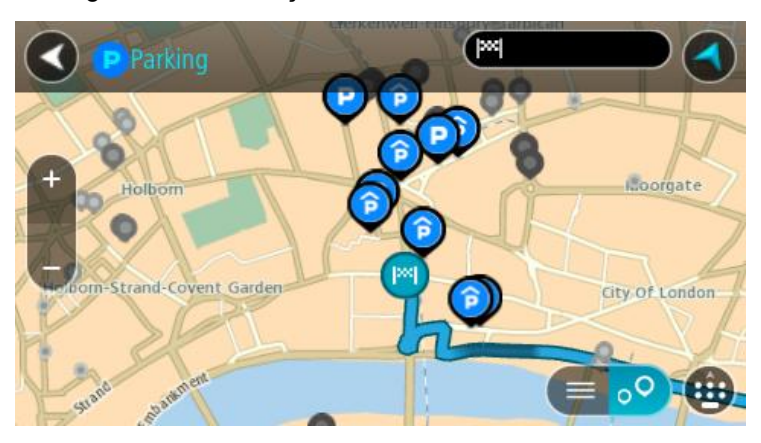

Bir rota planlanmışsa haritada hedefinize yakın otoparklar gösterilir. Bir rota planlanmamışsa haritada geçerli konumunuza yakın otoparklar gösterilir.

Bu düğmeye basarak, ekranı otopark listesi gösterecek şekilde değiştirebilirsiniz:

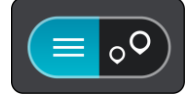

Listeden haritada bulmak üzere bir otopark seçebilirsiniz.

**İpucu**: Ekranın sağ tarafındaki kaydırma çubuğunu kullanarak sonuç listesini aşağı kaydırabilirsiniz.

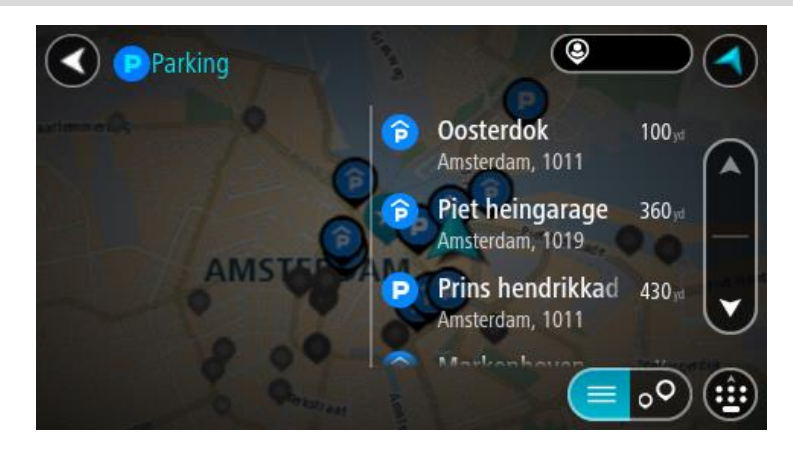

Aramanın nasıl yapıldığını değiştirmek isterseniz arama kutusunun sağ tarafındaki düğmeyi seçin. Bundan sonra aramanın yapıldığı yeri değiştirebilirsiniz (örneğin, yakınınızda veya tüm haritada arama yapmak için).

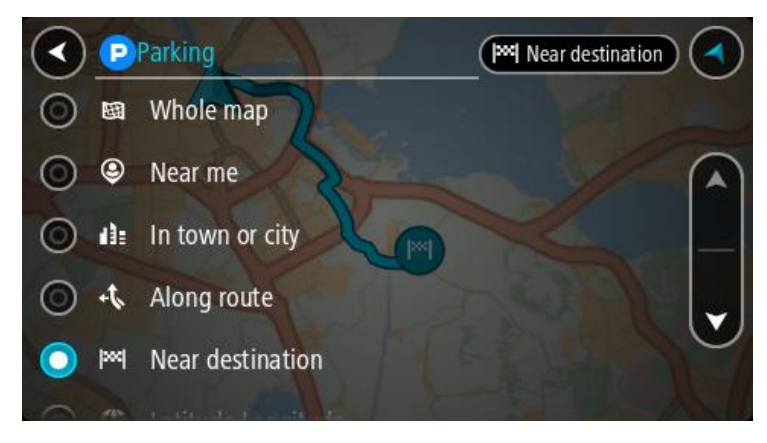

Haritadan veya listeden bir otopark seçin.
 Haritada otoparkın adını gösteren bir açılır menü görüntülenir.

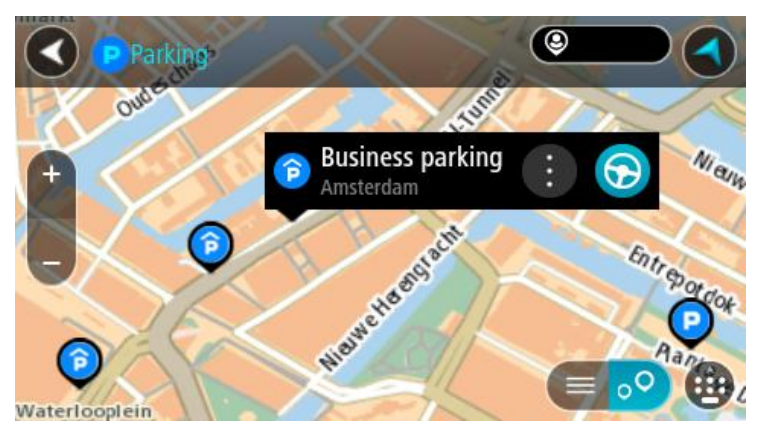

4. Sür öğesini seçin.

Rota planlanır, ardından hedefiniz istikametinde kılavuz başlar. Kılavuz görünümü, sürmeye başlar başlamaz otomatik olarak gösterilir.

İpucu: Açılır menüyü kullanarak, rotanızın üzerinde durak olarak bir otopark ekleyebilirsiniz.

### Benzin istasyonu bulma

**Önemli**: Güvenlik önlemi almak ve sürüş sırasında dikkatinizin dağılmasını önlemek amacıyla, sürüşe başlamadan önce her zaman bir rota planlamanız gerekir.

Bir benzin istasyonu bulmak için aşağıdakileri yapın:

1. Ana Menü düğmesini seçerek Ana Menü'yü açın.

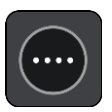

2. Benzin İstasyonu öğesini seçin.

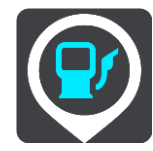

Benzin istasyonlarının konumunu gösteren harita açılır.

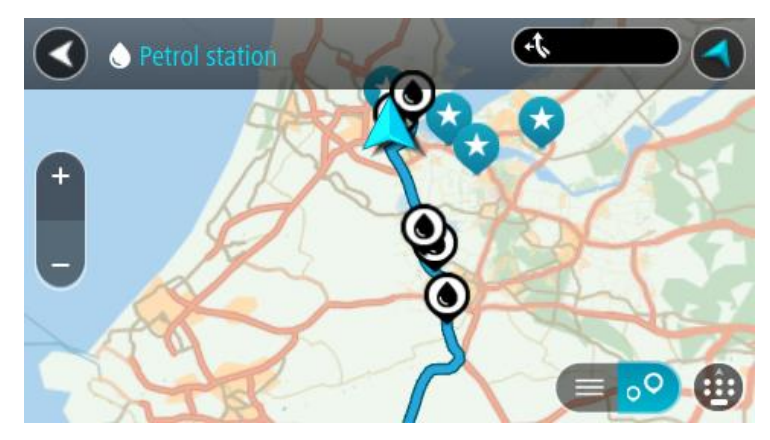

Bir rota planlanmışsa haritada hedefinize yakın benzin istasyonları gösterilir. Bir rota planlanmamışsa haritada geçerli konumunuza yakın benzin istasyonları gösterilir.

Bu düğmeye basarak, ekranı benzin istasyonları listesi gösterecek şekilde değiştirebilirsiniz:

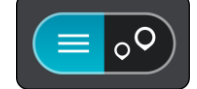

Listeden haritada bulmak üzere bir benzin istasyonu seçebilirsiniz.

**İpucu**: Ekranın sağ tarafındaki kaydırma çubuğunu kullanarak sonuç listesini aşağı kaydırabilirsiniz.

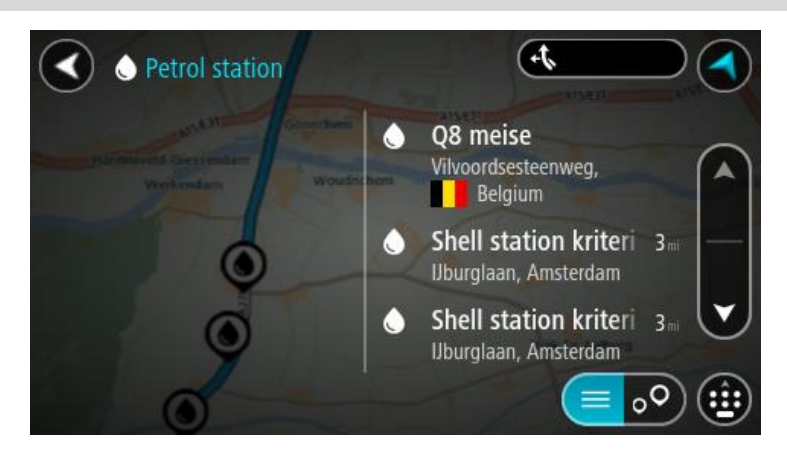

<u>Aramanın</u> nasıl yapıldığını değiştirmek isterseniz arama kutusunun sağ tarafındaki düğmeyi seçin. Bundan sonra aramanın yapıldığı yeri değiştirebilirsiniz (örneğin, yakınınızda veya tüm haritada arama yapmak için).

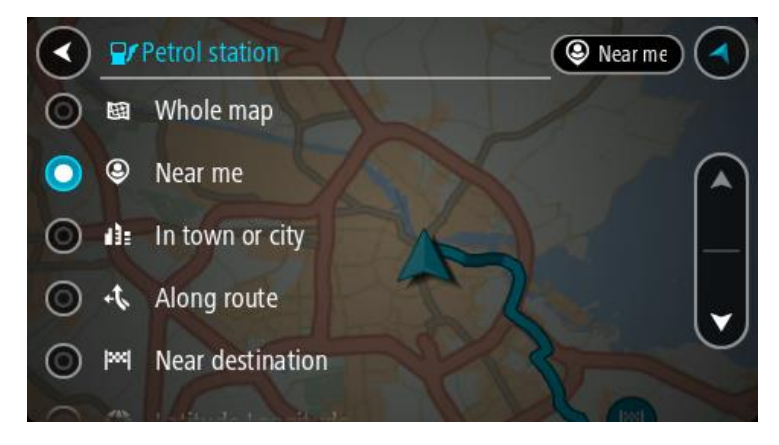

Haritadan veya listeden bir benzin istasyonu seçin.
 Haritada benzin istasyonunun adını gösteren bir açılır menü görüntülenir.

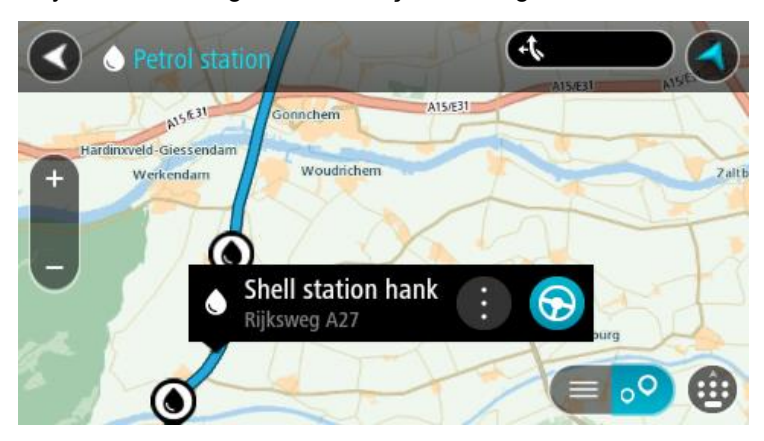

4. Sür öğesini seçin.

Rota planlanır, ardından hedefiniz istikametinde kılavuz başlar. Sürmeye başlar başlamaz, kılavuz görünümü otomatik olarak gösterilir.

**İpucu**: Açılır menüyü kullanarak, rotanızın üzerinde durak olarak bir benzin istasyonu ekleyebilirsiniz. Rotanızın üzerindeki bir durak olan benzin istasyonu, mavi bir simgeye sahiptir.

# Adım adım arama

### Hangi arama seçeneğini kullanacağınızı belirleme

Aşağıdaki iki arama türü kullanılabilir:

Hızlı arama

Hedefinizi, yerinizi ya da İÇN'yi yazmaya başlar başlamaz eşleşen sokak adları, yerler ve İÇN'lerin bir listesi görüntülenir.

Adım adım arama

Kolay adımlarla hedefinizi bulun. Adres için önce şehri, ardından sokak adını ve bina numarasını girin. İÇN için önce aramak istediğiniz yeri, ardından arama yapmak istediğiniz İÇN türünü girin.

Her iki arama türü de aynı sonuçları verir. Bu nedenle sizin için kullanımı en kolay olanı seçin.

Ayarlar menüsündeki Sistem seçeneğinden arama türünü değiştirebilirsiniz.

### Adım adım arama seçeneğini kullanma

### Arama hakkında

### YALNIZCA ADIM ADIM ARAMA

Adres ve İlgi Çekici Noktalar (İÇN) bulmak ve oraya gitmek için **Şuraya Sür** menüsünü kullanın. Önce aramak istediğiniz ülke veya eyaleti seçmeli, ardından adresi, İÇN'yi veya adı girmelisiniz.

Adres öğesinde aşağıdakiler için arama yapabilirsiniz:

- Bir kasaba veya şehirdeki belirli bir adres.
- Bir posta kodu, örneğin, Oxford Street, Londra için W1D 1LL yazın.
- Şehir merkezine gitmek üzere şehir arama, örneğin Londra yazın.

İlgi Çekici Noktalar öğesinde aşağıdakiler için arama yapabilirsiniz:

Bir İÇN (İlgi Çekici Nokta), örneğin, müze yazın.

Enlem Boylam öğesinde aşağıdakiler için arama yapabilirsiniz:

Enlem ve boylam koordinatları, örneğin şunu yazın:
 K 51°30'31" B 0°08'34".

### Arama terimlerini girme

### YALNIZCA ADIM ADIM ARAMA

Ana Menü içinde **Şuraya Sür** öğesini seçin, ardından **Adres** veya **İlgi Çekici Nokta** öğesini seçin. Arama ekranı, klavyeyi ve aşağıdaki düğmeleri gösterir:

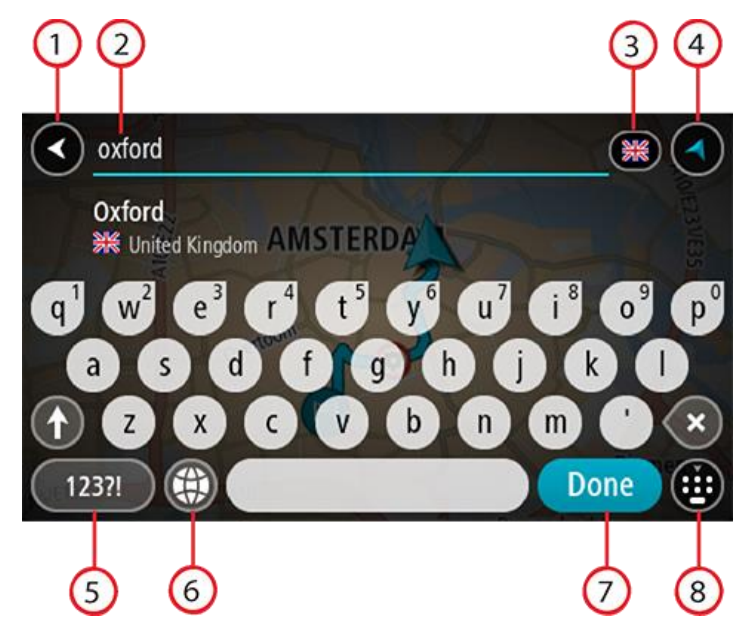

#### 1. Geri düğmesi

Önceki ekrana geri dönmek için bu düğmeyi seçin.

#### 2. Arama giriş kutusu

Arama teriminizi buraya girin. Siz yazdıkça, karşılık gelen adresler veya İÇN'ler gösterilir.

**İpucu**: Klavyedeki bir harf tuşunu <u>basılı tutarsanız</u> mevcutsa ekstra karakterlere erişebilirsiniz. Örneğin, "e" tuşunu basılı tutarak "3 e è é ê ë" ve daha fazla karaktere erişebilirsiniz. **İpucu**: Düzenlemek için yazdığınız bir kelimeyi seçerek imleci yerleştirin. Ardından karakter ekleyebilir veya silebilirsiniz.

#### 3. Ülke veya eyalet seçici

Aramak istediğiniz ülke veya eyaleti seçin.

#### 4. Görünüm düğmesi

Harita görünümüne veya kılavuz görünümüne geri dönmek için bu düğmeyi seçin.

#### 5. 123?! düğmesi

Klavyenizdeki sayıları ve simgeleri kullanmak için bu düğmeyi seçin. Sayılar ve daha fazla simge arasında geçiş yapmak için **=**\< düğmesini seçin. Genel klavyeye geri dönmek için **ABC** düğmesini seçin.

#### 6. Klavye düzeni düğmesi

Klavye düzeninizi başka bir dile değiştirmek için bu düğmeyi seçin. Listeden dört adede kadar düzen seçebilirsiniz. Birden fazla seçili düzen varsa klavye düzeni düğmesini seçtiğinizde bir açılır menü belirir, böylece seçtiğiniz klavye düzenleri arasında hızlıca geçiş yapabilirsiniz. Tüm düzenlerin bulunduğu listeye doğrudan gitmek için bu düğmeyi <u>basılı tutun</u>.

#### 7. Bitti düğmesi

Klavyeyi gizlemek için bu düğmeyi seçin.

#### 8. Klavyeyi göster/gizle düğmesi

Klavyeyi göstermek veya gizlemek için bu düğmeyi seçin.

**İpucu**: Yazacağınız sonraki harfi büyük harf yapmak için **Shift** tuşunu bir kez seçin. Yazdığınız tüm harfleri büyük harf yapan Caps-Lock özelliğini kullanmak için **Shift** tuşuna <u>iki kez dokunun</u>. Caps-Lock özelliğini kapatmak için **Shift** tuşunu bir kez seçin.

**İpucu**: Bir aramayı iptal etmek için ekranın sağ üst köşesindeki harita/kılavuz görünümü düğmesini seçin.

Arama sonuçlarıyla çalışma

#### YALNIZCA ADIM ADIM ARAMA

Adres veya İlgi Çekici Nokta arama sonuçları bir listede gösterilir.

İpucu: Daha fazla sonuç görüntülemek için klavyeyi gizleyin veya sonuç listesini aşağı kaydırın.

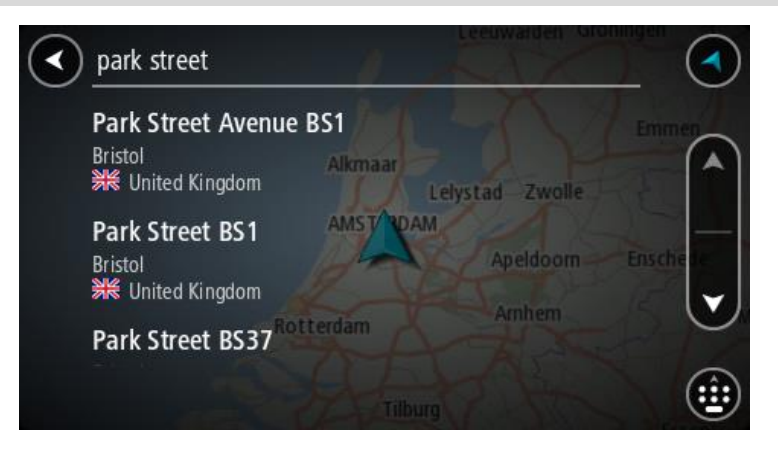

Arama sonuçları listesinden bir adres seçtiğinizde, sonucu haritada gösterebilir, bir kavşak ekleyebilir veya bu seçilen konuma bir rota planlayabilirsiniz. Tam adres almak için bina numarasını ekleyebilirsiniz. Arama sonuçları listesinden seçtiğiniz İÇN haritada gösterilir.

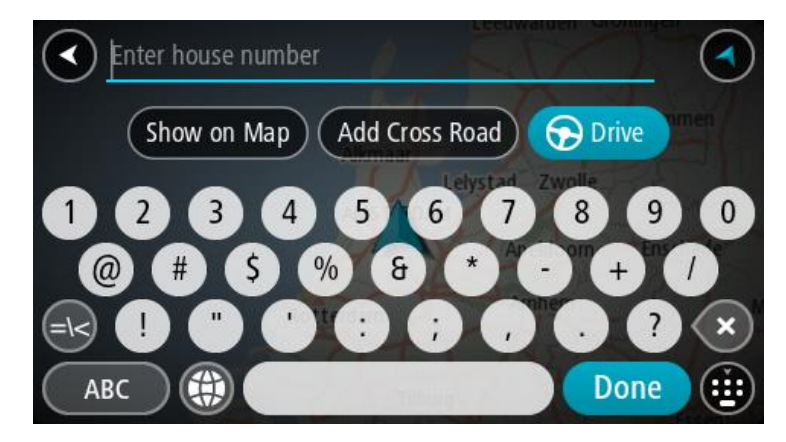

Adresi veya İÇN'yi haritada gösterdiğinizde açılır menüyü kullanarak <u>konumu Yerlerim'e ekleyebilirsi-</u> <u>niz</u>. Daha önce bir rota planlandıysa konumu geçerli rotanıza ekleyebilirsiniz.

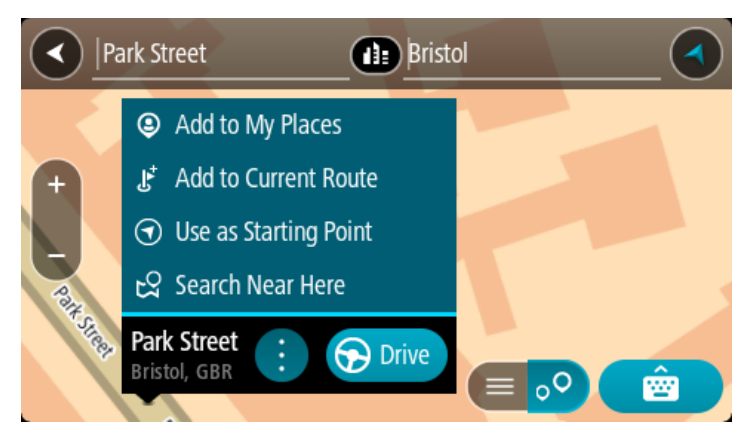

**Not**: En iyi arama sonuçları harita üzerinde gösterilir. Yakınlaştırdığınızda, alt sıradaki arama sonuçları aşamalı olarak gösterilir.

### Posta kodları hakkında

Posta kodu kullanarak arama yaparken sonuçlarınız, arama yaptığınız ülkede kullanılan posta kodu türüne bağlıdır.

Aşağıdaki posta kodu türleri kullanılmaktadır:

- Sizi bir cadde veya caddenin bir kısmına götüren posta kodları.
- Sizi kırsal alandaki çeşitli köyleri veya büyük bir şehirdeki ilçeyi kapsayan bir bölgeye götüren posta kodları.

#### Sokak posta kodları

Hollanda ve İngiltere gibi ülkelerde bu tür posta kodu kullanılır. Bu tür posta kodu kullanarak arama yaparken, posta kodunu girin, ardından bir boşluk bırakın ve isterseniz bina numarasını girin. Örneğin, "1017CT 35". Cihazınız belirli bir eve veya belirli bir caddedeki binaya giden bir rota planlar.

#### Bölge posta kodları

Almanya, Fransa ve Belçika gibi ülkelerde bu tür posta kodu kullanılır. Bölge posta kodu kullanarak arama yaparken, sonuçlarınız arasında bir ilçedeki tüm caddeler, şehrin tamamı veya bu posta koduna dahil köyler bulunur.

Hızlı arama özelliğini kullanırken bölge posta kodu girerseniz birkaç ülkeden sonuç alabilirsiniz.

Not: Bölge posta kodu kullanarak arama yaparsanız sonuçlarınızda belirli bir adres olmaz.

Arama sonucu sayısını azaltmak için bu posta kodu türü yine de kullanışlıdır. Örneğin, Almanya'da Neustadt araması, uzun bir olası sonuç listesi olarak döner. Bölge posta kodundan sonra boşluk eklendiğinde, sonuçlar aradığınız Neustadt kelimesine daraltılır.

Başka bir örnek olarak, bir şehirde arama yapmak istiyorsanız bölge posta kodu girin ve sonuçlar arasından aradığınız şehir merkezini seçin.

İÇN türü simgelerinin listesi

#### Hukuki ve mali hizmetler

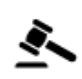

Mahkeme

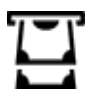

Otomatik para makinesi

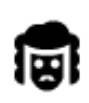

Hukuk - Avukatlar

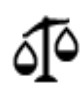

Hukuk - diğer hizmetler

### Yiyecek hizmetleri

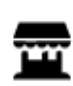

Market

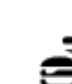

Fast food restoranı

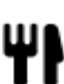

Restoran

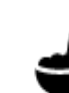

Çin restoranı

Kalacak yer

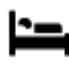

Otel veya motel

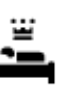

Lüks otel

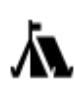

Kamp yeri

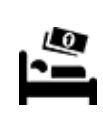

Ekonomik otel zinciri

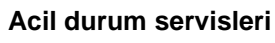

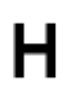

Hastane veya poliklinik

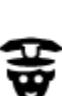

Karakol

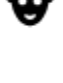

Doktor

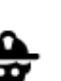

İtfaiye

Dişçi

Veteriner

Araç hizmetleri

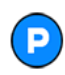

Açık otopark

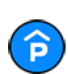

Kapalı garaj

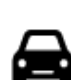

Araç satıcısı

Benzin istasyonu

Oto yıkama

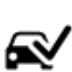

٩ſ

Ω÷

Araç kontrol merkezi

Finans kurumu

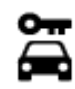

Araba kiralama

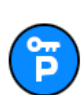

Kiralık araba otoparkı

### Diğer hizmetler

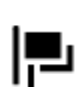

Elçilik

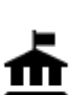

Devlet dairesi

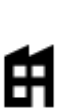

Şirket

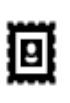

Postane

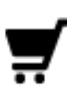

Alışveriş merkezi

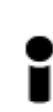

Turist bilgilendirme ofisi

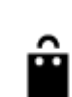

Ľ

り

:**\_**:

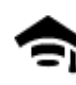

Eğitim

Kolej veya üniversite

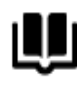

Kütüphane

**0**=

Aa

Eğlence

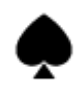

Casino

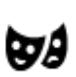

Tiyatro

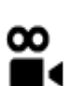

Sinema

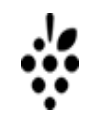

Şaraphane

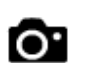

59

Turistik yer

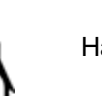

Konferans merkezi

Hayvanat bahçesi

Güzellik hizmetleri

Mağaza

Okul

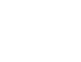

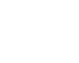

Eczane

Elektrikli araba şarj noktası

Oto tamir tesisi

Evcil hayvan hizmetleri

Telekomünikasyon

Kamu hizmetleri

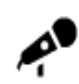

Konser salonu

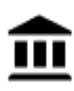

Müze

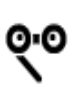

Opera

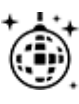

Gece hayatı

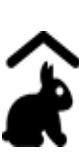

Çocuk Çiftliği

Spor

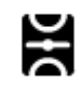

Oyun alanı

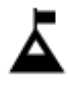

Dağ zirvesi

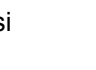

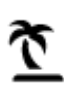

Plaj

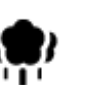

Park veya dinlenme yeri

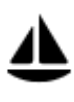

Yat limanı veya marina

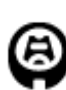

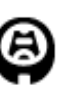

Stadyum

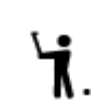

Golf sahası

Spor merkezi

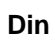

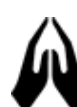

Kilise

## Seyahat

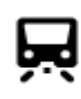

Tren istasyonu

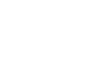

Dağ geçidi

İbadet yeri

>

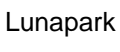

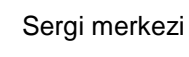

**FFF** 

£

0

**Z** 

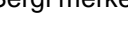

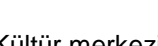

Kültür merkezi

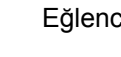

Eğlence merkezi

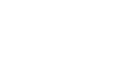

Su sporları

Yüzme havuzu

Tenis kortu

Buz pateni ringi

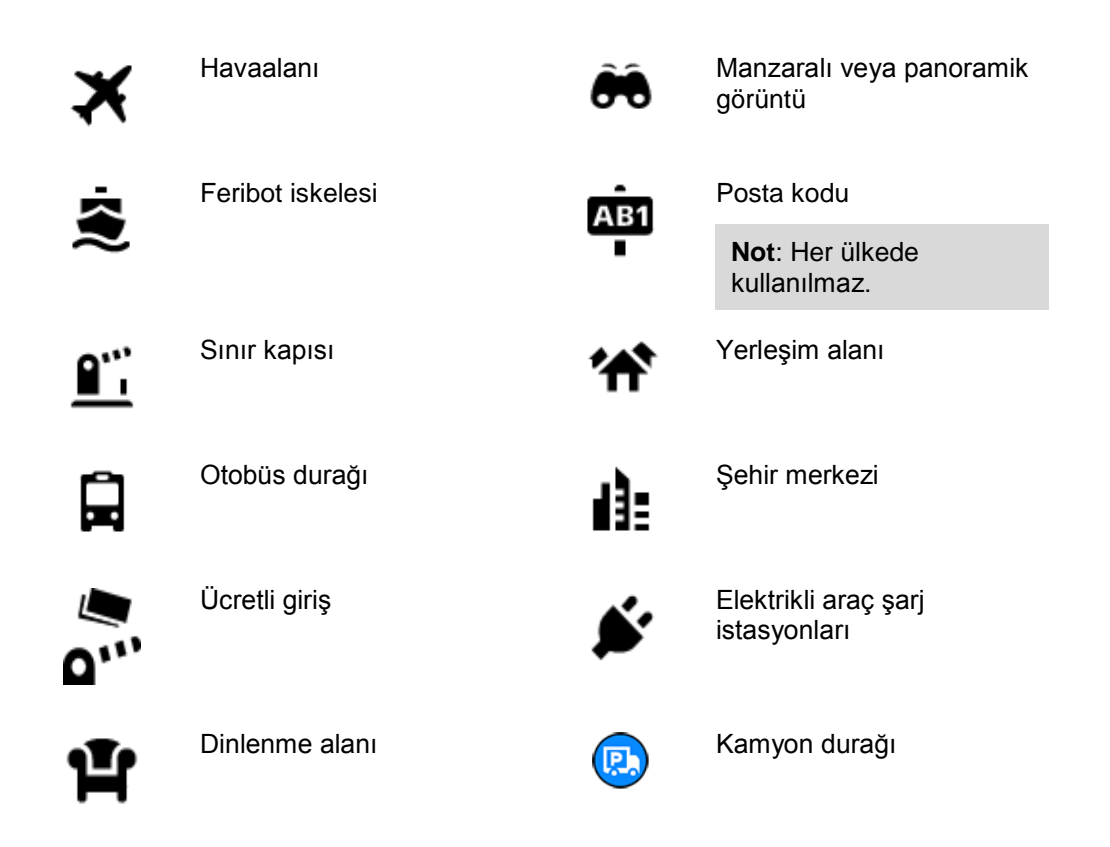

### Adım adım arama özelliğini kullanarak rota planlama

### Hedef tahminini kullanma

#### Hedef tahmini nedir?

START cihazınız kayıtlı favori Yerlerinizle ilgili günlük sürüş alışkanlıklarınızı öğrenebiliyor ve cihazınızı uyku modundan başlattıktan sonra, örneğin sabah İşe doğru sürüş gibi hedefler önerebiliyor.

#### Hedef tahminine hazırlanma

Önerilen ilk hedefinizi almadan önce, cihazınızın alışkanlıklarınızla ilgili bilgi edinmek için biraz zamana ihtiyacı olur. START cihazınızla ne kadar düzenli şekilde sürüş yaparsanız önerileri almanız o kadar hızlı ve önerilen hedefler de o kadar doğru olur.

Tahmin edilen hedefleri almak için aşağıdakileri yapmanız gerekir:

- Hedef tahmini varsayılan olarak AÇIK'tır; kapalıysa <u>Ayarlar</u> > Sistem > Bilgileriniz ve gizlilik öğesine gidin, İsteğe bağlı özellikler için bu cihazda seyahat geçmişini tut öğesine gidin.
- Hiçbir rotanın planlanmadığından emin olun.
- Cihazınızda ses kontrolü varsa ses kontrolünü AÇIN. Ses seviyenizin kapalı olmadığından ve %20'nin üzerine ayarlandığından emin olun.
- Birkaç gün boyunca sık kullanılan Yerlerim hedefleriniz için rotalar planlayarak sürüş yapın.

#### Hedef tahminini kullanma

Önemli: Cihazınızda ses kontrolü varsa "Evet" veya "Hayır" diyebilir ya da Evet veya Hayır düğmesini seçebilirsiniz.

Cihazınız "X adresine mi gidiyorsunuz?" diye sorduğunda (X bir hedeftir) evet veya hayır yanıtı vermek için 12 saniyeniz vardır.

#### İpucu: Evet veya hayır şeklinde yanıtlamazsanız START cihazınız yanıtı evet olarak kabul eder.

Evet yanıtı vermek için "Evet" deyin veya Evet'i seçin. Cihazınız hedefinize giden rotayı planlar.

Hayır yanıtı vermek için "Hayır" deyin, Hayır'ı seçin veya haritaya dönmek için ekrana dokunun.

#### Hedef tahminini açma veya kapatma

Hedef tahminini istediğiniz zaman açabilir veya kapatabilirsiniz. Bu özelliğin nasıl açılıp kapatılacağıyla ilgili bilgi için Rota planlama ve Ses Kontrolü (cihazınızda ses kontrolü varsa) bölümlerine bakın.

#### Bir adrese rota planlama

#### YALNIZCA ADIM ADIM ARAMA

**Önemli**: Güvenlik önlemi almak ve sürüş sırasında dikkatinizin dağılmasını önlemek amacıyla, sürüşe başlamadan önce her zaman bir rota planlamanız gerekir.

Bir adrese bir rota planlamak için şunu yapın:

1. Ana Menü düğmesini seçerek Ana Menü'yü açın.

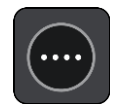

2. Şuraya Sür öğesini seçin.

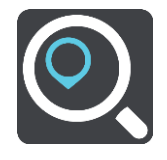

- Adres öğesini seçin.
   Bir şehir seçmeden önce bayrağı seçerek ülke veya eyalet ayarını değiştirebilirsiniz.
- 4. Kasaba veya şehir adını ya da posta kodunu girin.
  Benzer adlara sahip kasabalar siz yazarken listede görüntülenir.
  Doğru şehir veya kasaba listede göründüğünde adı seçin.

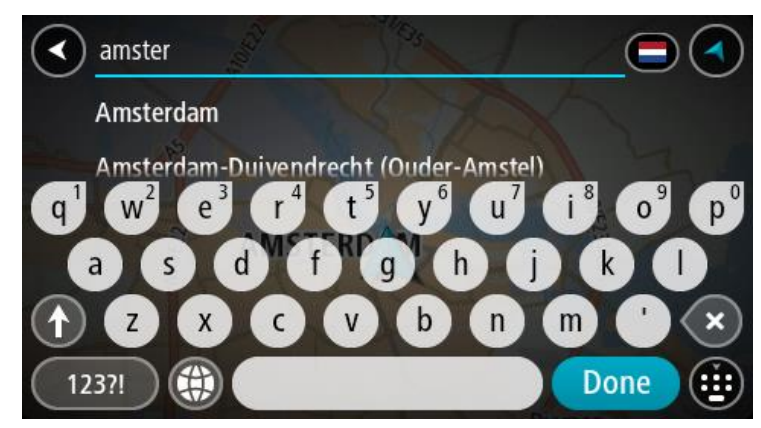

5. Sokak adını girin.

Benzer adlara sahip sokaklar siz yazarken listede gösterilir.

Doğru sokak adı listede göründüğünde adı seçin.

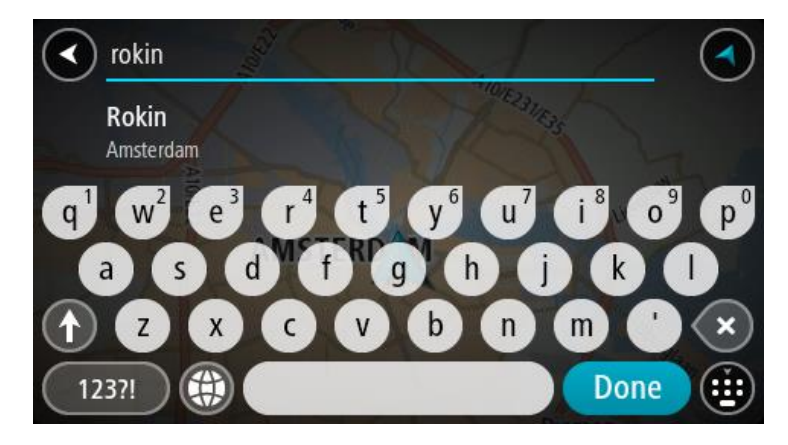

6. Bina numarasını girin.

**İpucu**: Bina numarası bulunmuyorsa kırmızı görünür. En yakın bina numarası **Şuraya Sür** düğmesinde gösterilir.

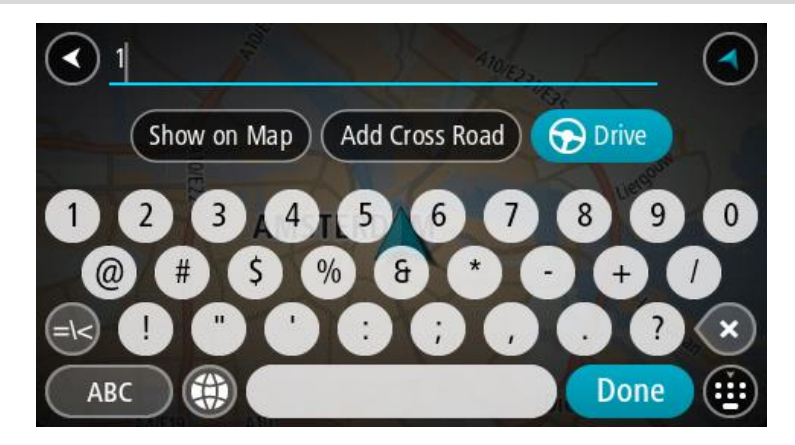

7. Sür öğesini seçin.

Rota planlanır, ardından hedefiniz istikametinde kılavuz başlar. <u>Kılavuz görünümü</u>, sürmeye başlar başlamaz otomatik olarak gösterilir.

**İpucu**: Varış noktanız farklı bir saat dilimindeyse <u>varış bilgisi paneli</u> üzerinde bir artı (+) veya eksi (-) işareti ve saat farkını saatlik ve yarım saatlik değerler halinde görürsünüz. Tahmini varış zamanı, varış noktanızın yerel saatidir.

İpucu: Daha önce planladığınız bir rotaya durak ekleyebilirsiniz.

**İpucu**: Rotalarım bölümünü kullanarak rota kaydedebilirsiniz.

### İÇN'ye rota planlama

#### YALNIZCA ADIM ADIM ARAMA

**Önemli**: Güvenlik önlemi almak ve sürüş sırasında dikkatinizin dağılmasını önlemek amacıyla, sürüşe başlamadan önce her zaman bir rota planlamanız gerekir.

Aramayı kullanarak bir İÇN türüne veya belirli bir İÇN'ye rota planlamak şunları yapın:

1. Ana Menü düğmesini seçerek Ana Menü'yü açın.

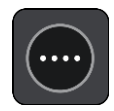

2. Şuraya Sür öğesini seçin.

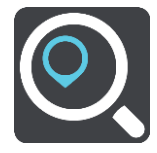

- İlgi Çekici Nokta öğesini seçin. Bir şehir seçmeden önce bayrağı seçerek ülke veya eyalet ayarını değiştirebilirsiniz.
- 4. Nerede aranacağını seçin. Şu seçeneklerden birini seçebilirsiniz:
  - Yakınımda.
  - Şehirde.
  - Bir rota planladıysanız Rota üzerinde.
  - Bir rota planladıysanız Hedef yakınında.
  - Haritada bir nokta seçtiyseniz Haritada nokta yakınında.
  - Bir rota veya parkur planladıysanız Hareket noktası yakınında.
- 5. Rotasını planlamak istediğiniz yerin adını girin.

**İpucu**: Klavyedeki bir harf tuşunu <u>basılı tutarsanız</u> mevcutsa ekstra karakterlere erişebilirsiniz. Örneğin, "e" tuşunu basılı tutarak "3 e è é ê ë" ve daha fazla karaktere erişebilirsiniz.

Restoran veya turistik yer gibi bir İÇN (İlgi Çekici Nokta) türünü arayabilirsiniz. Alternatif olarak, örneğin "Rosie's Pizzeria" gibi belirli bir İÇN'yi arayabilirsiniz.

Yazı yazarken girdiğiniz karakterlere göre sunulan öneriler gösterilir.

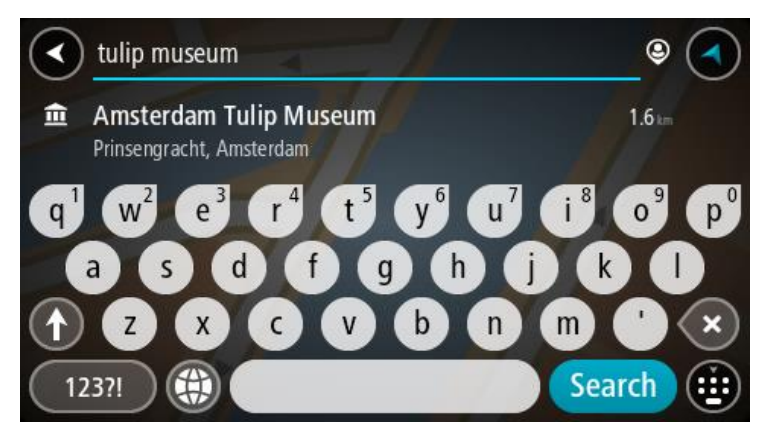

- 6. Bir İÇN türü veya tek bir İÇN seçin. Bir İÇN türü seçtiyseniz bir İÇN seçin. Konum haritada gösterilir.
- 7. İÇN hakkında daha fazla bilgi görmek için haritada İÇN öğesini seçin ve açılır menü düğmesini seçin. Açılır menüde **Daha Fazla Bilgi** öğesini seçin.

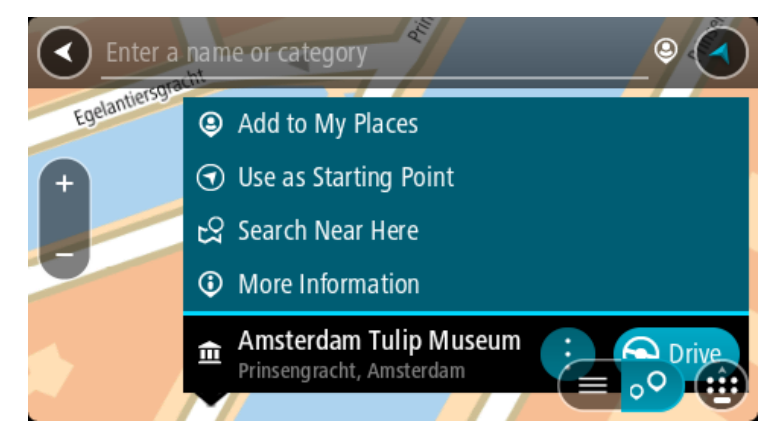

Telefon numarası, tam adres ve e-posta gibi İÇN hakkında daha fazla bilgi görürsünüz.

8. Bu hedefe bir rota planlamak için **Sür** öğesini seçin.

Rota planlanır, ardından hedefiniz istikametinde kılavuz başlar. Kılavuz görünümü, sürmeye başlar başlamaz otomatik olarak gösterilir.

**İpucu**: Varış noktanız farklı bir saat dilimindeyse <u>varış bilgisi paneli</u> üzerinde bir artı (+) veya eksi (-) işareti ve saat farkını saatlik ve yarım saatlik değerler halinde görürsünüz. Tahmini varış zamanı, varış noktanızın yerel saatidir.

İpucu: Daha önce planladığınız bir rotaya durak ekleyebilirsiniz.

İpucu: Rotalarım bölümünü kullanarak rota kaydedebilirsiniz.

#### Şehir merkezine rota planlama

#### YALNIZCA ADIM ADIM ARAMA

**Önemli**: Güvenlik önlemi almak ve sürüş sırasında dikkatinizin dağılmasını önlemek amacıyla, sürüşe başlamadan önce her zaman bir rota planlamanız gerekir.

Bir şehir merkezine rota planlamak için şunu yapın:

1. Ana Menü düğmesini seçerek Ana Menü'yü açın.

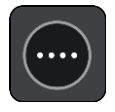

2. Şuraya Sür öğesini seçin.

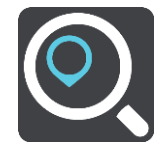

Adres öğesini seçin.
 Bir şehir seçmeden önce bayrağı seçerek ülke veya eyalet ayarını değiştirebilirsiniz.

Şehir veya kasaba adını girin.
 Benzer adlara sahip kasabalar siz yazarken listede görüntülenir.
 Doğru şehir veya kasaba listede göründüğünde adı seçin.

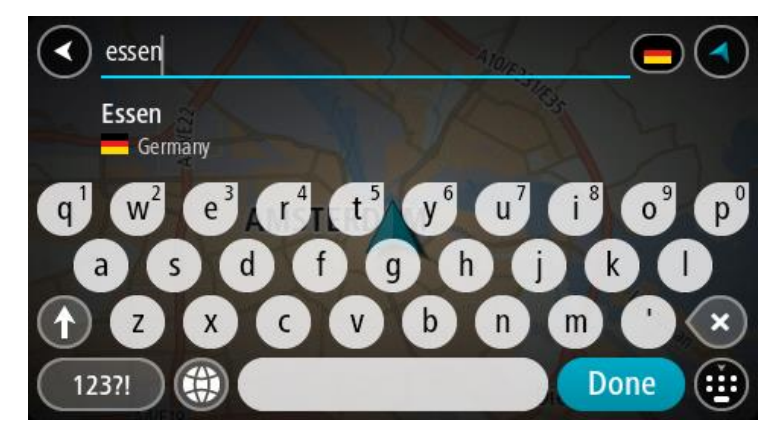

5. Şehir merkezi İÇN'sini seçin.

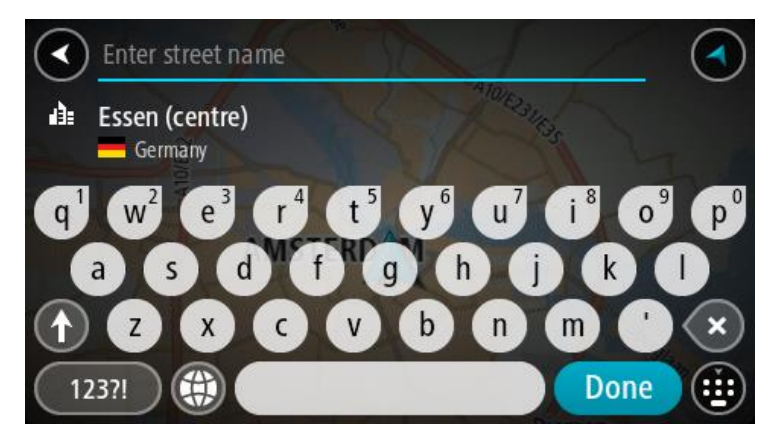

6. Sür öğesini seçin.

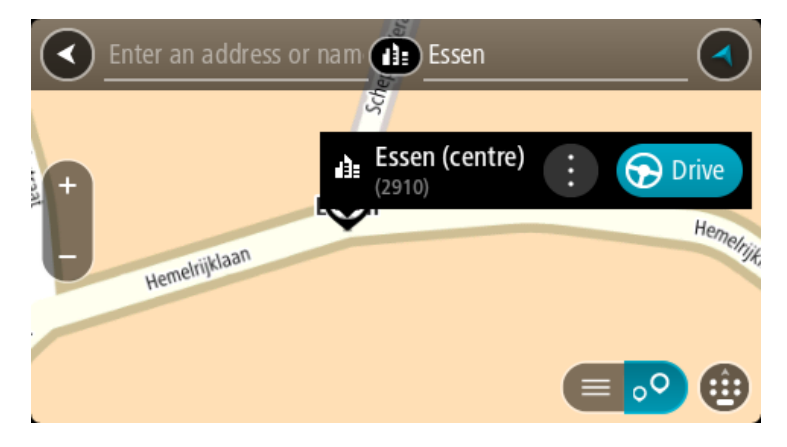

Rota planlanır, ardından hedefiniz istikametinde kılavuz başlar. <u>Kılavuz görünümü</u>, sürmeye başlar başlamaz otomatik olarak gösterilir.

**İpucu**: Varış noktanız farklı bir saat dilimindeyse <u>varış bilgisi paneli</u> üzerinde bir artı (+) veya eksi (-) işareti ve saat farkını saatlik ve yarım saatlik değerler halinde görürsünüz. Tahmini varış zamanı, varış noktanızın yerel saatidir.

İpucu: Daha önce planladığınız bir rotaya durak ekleyebilirsiniz.

İpucu: Rotalarım bölümünü kullanarak rota kaydedebilirsiniz.

### Çevrimiçi aramayı kullanarak bir İÇN'ye rota planlama

#### YALNIZCA ADIM ADIM ARAMA

**Önemli**: Güvenlik önlemi almak ve sürüş sırasında dikkatinizin dağılmasını önlemek amacıyla, sürüşe başlamadan önce her zaman bir rota planlamanız gerekir.

**Not**: Yalnızca bağlı cihazlarda çevrimiçi arama yapılabilir. START cihazınızda çevrimiçi arama yapmak için TomTom Servislerine bağlı olmanız gerekir.

Bir <u>İÇN araması</u> yaptığınızda aradığınız İÇN'yi bulamazsanız TomTom Places'da çevrimiçi arama yapabilirsiniz. Çevrimiçi arama yaparak İÇN'leri bulmak için şunları yapın:

1. Ana Menüden **Şuraya sür**'ü kullanarak <u>İÇN arayın</u>.

Arama sonuçlarınız bir listede gösterilir.

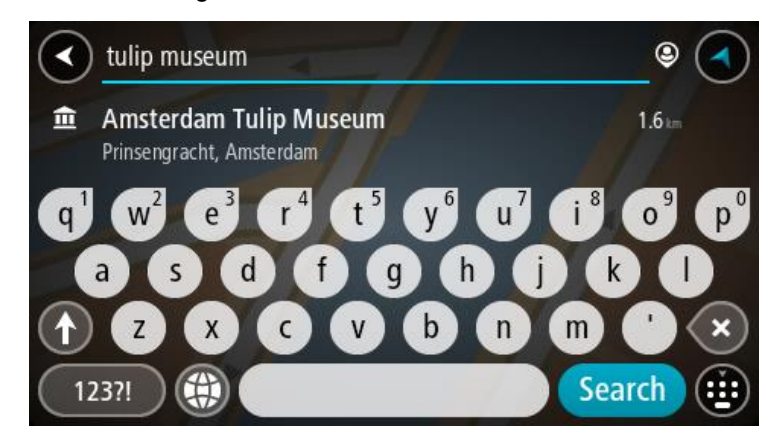

- 2. Listenin en altına gidin ve Çevrimiçi Places Ara öğesini seçin.
- 3. Bulmak istediğiniz İÇN adını girmek için klavyeyi kullanın, ardından klavyedeki Ara düğmesine basın.

**İpucu**: Klavyedeki bir harf tuşunu <u>basılı tutarsanız</u> mevcutsa ekstra karakterlere erişebilirsiniz. Örneğin, "e" tuşunu basılı tutarak "3 e è é ê ë" ve daha fazla karaktere erişebilirsiniz.

Restoran veya turistik yer gibi bir İÇN (İlgi Çekici Nokta) türünü arayabilirsiniz. Alternatif olarak, örneğin "Rosie's Pizzeria" gibi belirli bir İÇN'yi arayabilirsiniz.

**Not**: Arama yaparken geçerli konumunuzun, bir ilçenin veya şehrin ya da hedefinizin yakınını arayabilirsiniz. Aramanın nasıl yapıldığını değiştirmek isterseniz arama kutusunun sağ tarafındaki düğmeyi seçin.

Arama sonuçlarınız bir sütunda gösterilir.

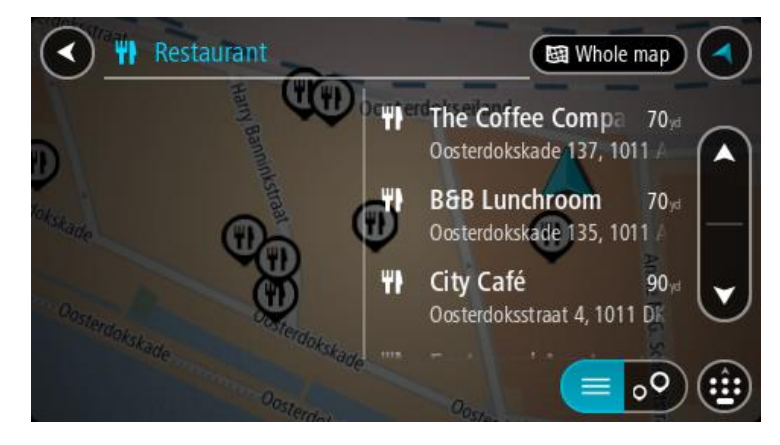

**İpucu**: Daha fazla sonuç görüntülemek için klavyeyi gizleyin veya sonuç listesini aşağı kaydırın. **İpucu**: Sonuçları harita üzerinde veya listede görme tercihleri arasında geçiş yapmak için liste/harita düğmesini kullanabilirsiniz:

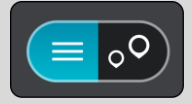

 Listeden tek bir İÇN seçin. Konum haritada gösterilir. 5. İÇN hakkında daha fazla bilgi görmek için haritada İÇN öğesini seçin ve açılır menü düğmesini seçin. Açılır menüde **Daha Fazla Bilgi** öğesini seçin.

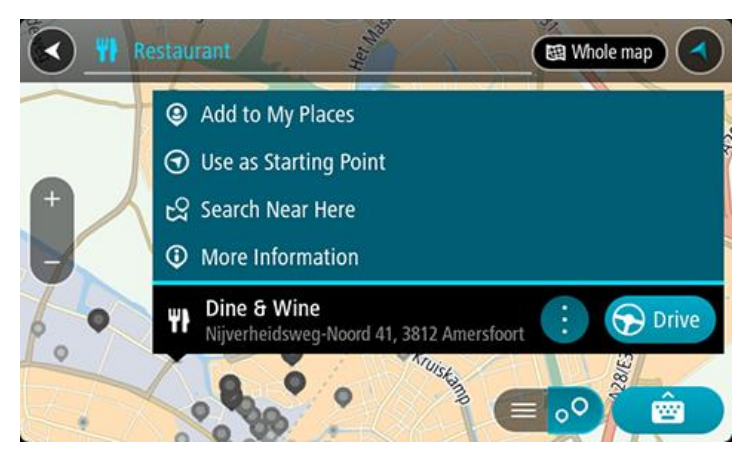

Telefon numarası, tam adres ve e-posta gibi İÇN hakkında daha fazla bilgi görürsünüz.

6. Bu hedefe bir rota planlamak için Sür öğesini seçin.

Rota planlanır, ardından hedefiniz istikametinde kılavuz başlar. Kılavuz görünümü, sürmeye başlar başlamaz otomatik olarak gösterilir.

**İpucu**: Varış noktanız farklı bir saat dilimindeyse <u>varış bilgisi paneli</u> üzerinde bir artı (+) veya eksi (-) işareti ve saat farkını saatlik ve yarım saatlik değerler halinde görürsünüz. Tahmini varış zamanı, varış noktanızın yerel saatidir.

İpucu: Daha önce planladığınız bir rotaya durak ekleyebilirsiniz.

İpucu: Rotalarım bölümünü kullanarak rota kaydedebilirsiniz.

### Haritayı kullanarak rota planlama

**Önemli**: Güvenlik önlemi almak ve sürüş sırasında dikkatinizin dağılmasını önlemek amacıyla, sürüşe başlamadan önce her zaman bir rota planlamanız gerekir.

Haritayı kullanarak rota planlamak için aşağıdakileri yapın:

1. Gitmek istediğiniz hedefi görene kadar <u>haritayı hareket ettirin</u> ve yakınlaştırın.

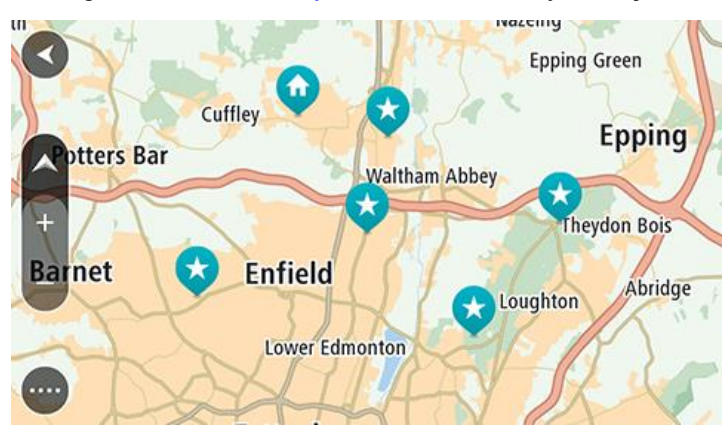

**İpucu**: Ayrıca açılır menüyü açmak için bir harita simgesi seçebilir ve ardından bu konuma rota planlamak için **Sür** düğmesini seçebilirsiniz.

2. Hedefinizi haritada bulduğunuz zaman, ekranı yaklaşık bir saniye boyunca basılı tutarak hedefinizi seçin.

En yakın adres bir açılır menü ile gösterilir.

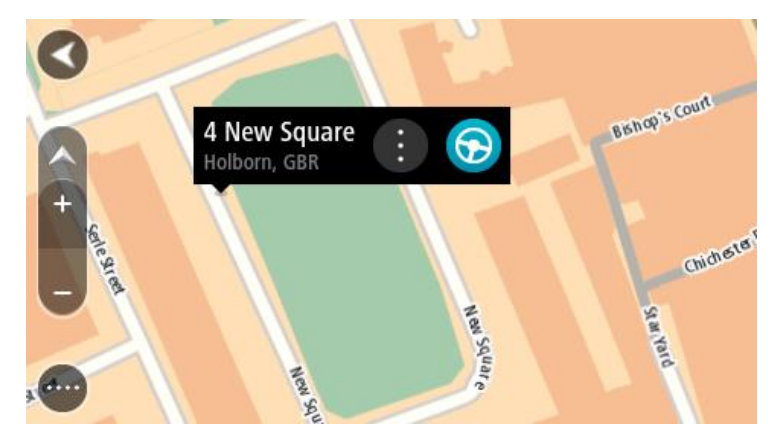

3. Bu hedefe bir rota planlamak için Sür öğesini seçin.

Rota planlanır, ardından hedefiniz istikametinde kılavuz başlar. Kılavuz görünümü, sürmeye başlar başlamaz otomatik olarak gösterilir.

**İpucu**: <u>Yerlerim</u> bölümüne ekleyerek veya açılır menü düğmesini seçerek eklediğiniz konumu kullanabilirsiniz.

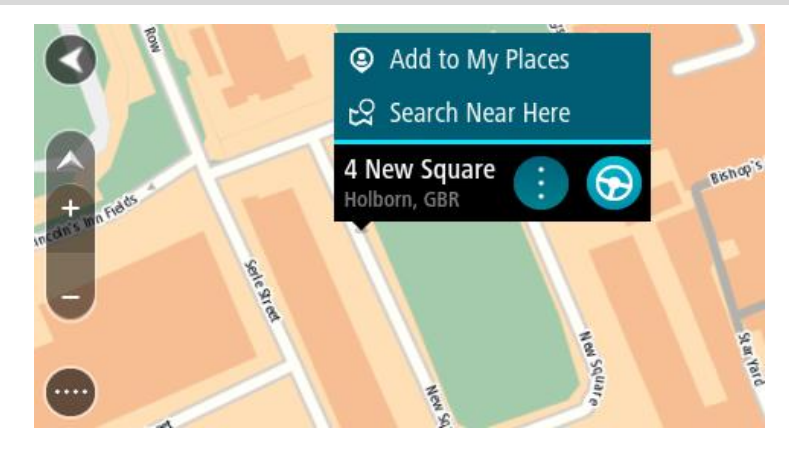

**İpucu**: Varış noktanız farklı bir saat dilimindeyse <u>varış bilgisi paneli</u> üzerinde bir artı (+) veya eksi (-) işareti ve saat farkını saatlik ve yarım saatlik değerler halinde görürsünüz. Tahmini varış zamanı, varış noktanızın yerel saatidir.

İpucu: Daha önce planladığınız bir rotaya durak ekleyebilirsiniz.

**İpucu**: <u>Rotalarım</u> bölümünü kullanarak rota kaydedebilirsiniz.

### Yerlerim'i kullanarak rota planlama

Geçerli konumunuzdan bir Yerlerim öğesine gitmek için aşağıdakileri yapın:

1. Ana Menü düğmesini seçerek Ana Menü'yü açın.

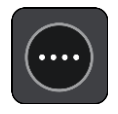

2. Yerlerim öğesini seçin.

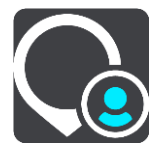

Tüm Yerlerin bir listesi açılır.

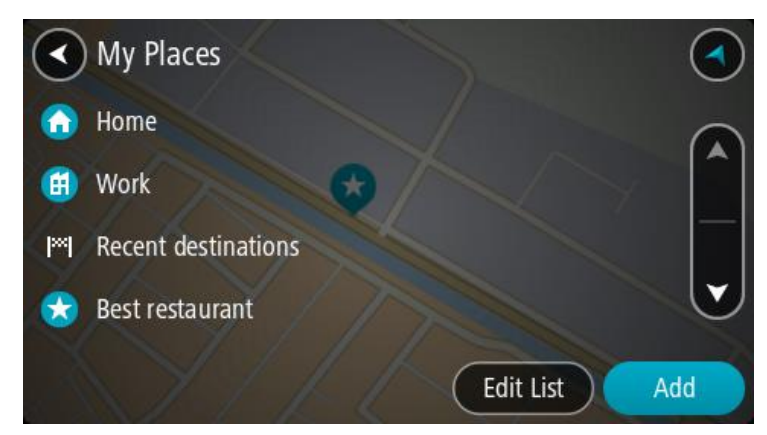

Ev gibi gitmek istediğiniz bir Yer seçin.
 Seçtiğiniz Yer bir açılır menüyle birlikte haritada gösterilir.

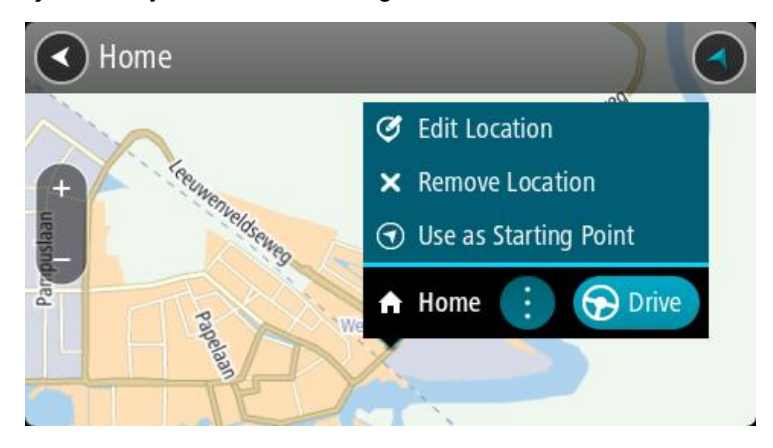

4. Bu hedefe bir rota planlamak için **Sür** öğesini seçin.

Rota planlanır, ardından hedefiniz istikametinde kılavuz başlar. Sürmeye başlar başlamaz, kılavuz görünümü otomatik olarak gösterilir.

**İpucu**: Varış noktanız farklı bir saat dilimindeyse <u>varış bilgisi paneli</u> üzerinde bir artı (+) veya eksi (-) işareti ve saat farkını saatlik ve yarım saatlik değerler halinde görürsünüz. Tahmini varış zamanı, varış noktanızın yerel saatidir.

İpucu: Daha önce planladığınız bir rotaya durak ekleyebilirsiniz.

İpucu: Rotalarım bölümünü kullanarak rota kaydedebilirsiniz.

### Koordinatlarla adım adım arama özelliğini kullanarak rota planlama

### YALNIZCA ADIM ADIM ARAMA

**Önemli**: Güvenlik önlemi almak ve sürüş sırasında dikkatinizin dağılmasını önlemek amacıyla, sürüşe başlamadan önce her zaman bir rota planlamanız gerekir.

Koordinat çifti kullanarak rota planlamak için şunları yapın:

1. Ana Menü düğmesini seçerek Ana Menü'yü açın.

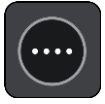

2. Şuraya Sür öğesini seçin.

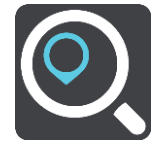

3. Enlem Boylam öğesini seçin.

**İpucu**: Ekranda gösterilen örnek koordinatlar, geçerli enlem ve boylamınızdır.

- 4. Koordinat çiftini yazın. Şu koordinat türlerinden birini girebilirsiniz:
  - Ondalık değerler, örneğin:
     K 51.51000 B 0.13454
     51.51000 -0.13454

**İpucu**: Ondalık değerler için enlemi ve boylamı belirten bir harf kullanmanız gerekmez. 0 meridyeninin batısındaki ve ekvatorun güneyindeki konumlar için koordinatın başına eksi işareti (-) koyun.

- Dereceler, dakikalar ve saniyeler, örneğin: K 51°30'31" B 0°08'34"
- Standart GPS koordinatları, örneğin: K 51 30.525 B 0 08.569

**Not**: Girdiğiniz koordinatlar START tarafından tanınmazsa koordinatların altındaki çubuk kırmızı olur.

5. Siz koordinatları girdikçe, yazdıklarınıza dayalı olarak öneriler gösterilir. Yazmaya devam edebilir veya bir öneri seçebilirsiniz.

**İpucu**: Daha fazla sonuç görüntülemek için klavyeyi gizleyin veya sonuç listesini aşağı kaydırın. **İpucu**: Sonuçları harita üzerinde veya listede görme tercihleri arasında geçiş yapmak için liste/harita düğmesini kullanabilirsiniz:

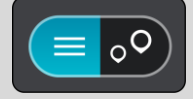

- 6. Hedefiniz için önerilenlerden birini seçin. Konum haritada gösterilir.
- 7. Bu hedefe bir rota planlamak için Sür öğesini seçin.

Rota planlanır, ardından hedefiniz istikametinde kılavuz başlar. <u>Kılavuz görünümü</u>, sürmeye başlar başlamaz otomatik olarak gösterilir.

**İpucu**: Varış noktanız farklı bir saat dilimindeyse <u>varış bilgisi paneli</u> üzerinde bir artı (+) veya eksi (-) işareti ve saat farkını saatlik ve yarım saatlik değerler halinde görürsünüz. Tahmini varış zamanı, varış noktanızın yerel saatidir.

İpucu: Daha önce planladığınız bir rotaya durak ekleyebilirsiniz.

**İpucu**: <u>Rotalarım</u> bölümünü kullanarak rota kaydedebilirsiniz.

### Önceden rota planlama

Sürüşe başlamadan önce rota planlayabilirsiniz. Bu rotayı <u>Rotalarım</u> listenizin bir parçası olarak kaydedebilirsiniz.

Önceden rota planlamak için aşağıdaki adımları izleyin:

- 1. Başlama noktası olarak belirlemek istediğiniz konumu arayın.
- 2. Haritada göster öğesini seçin.

3. Açılır menü düğmesini seçin.

Açılır menüde seçenekler listesi gösterilir.

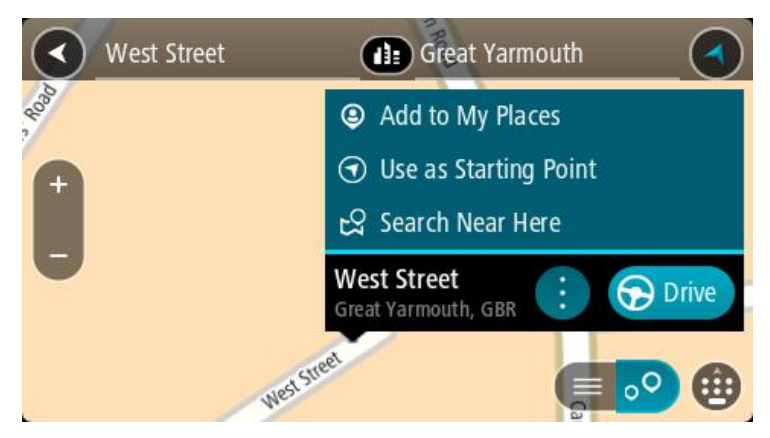

- 4. Başlama Noktası Olarak Kullan öğesini seçin.
- 5. Hedef olarak belirlemek istediğiniz konumu arayın.
- 6. Haritada göster öğesini seçin.
- 7. Açılır menüden Sür öğesini seçin.

Rotanız, seçtiğiniz başlama noktası ve hedef kullanılarak planlanır. Tahmini seyahat süresi, rota çubuğunun üst kısmında gösterilir.

**İpucu**: Duraklar, İÇN'ler ve Yerler'in hepsi açılır menülerinden başlama noktası olarak seçilebilir. **İpucu**: <u>Rotayı, Rotalarım'a kaydedebilirsiniz</u>.

8. Başlama noktasına sürmek için ekranın üst kısmından Sür öğesini seçin.

Rotanın başlama noktası ilk durağınıza dönüştürülür, ardından rota planlanır. Hedefiniz istikametinde kılavuz, geçerli konumunuzdan başlar. Kılavuz görünümü, sürmeye başlar başlamaz otomatik olarak gösterilir.

### Başlangıç noktasını geçerli konumunuz olarak değiştirme

- 1. Harita görünümünde rotanın başlangıç noktasını seçin.
- 2. Açılır menü düğmesini seçin.

Açılır menüde seçenekler listesi gösterilir.

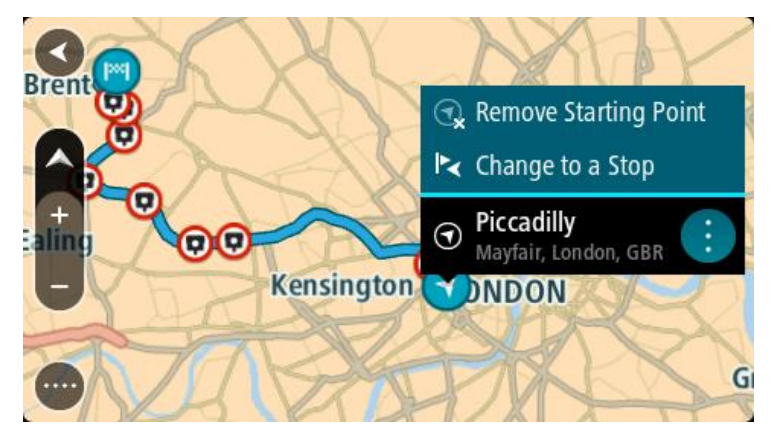

3. Başlangıç Noktasını Kaldır öğesini seçin.

Geçerli konumunuz başlama noktası olarak seçilip rotanız yeniden planlanır. Orijinal başlama noktası, rotanızdan çıkarılır.

#### Başlangıç noktasını bir durak olarak değiştirme

1. Harita görünümünde rotadaki başlangıç noktasını seçin.
Açılır menü düğmesini seçin.
 Açılır menüde seçenekler listesi gösterilir.

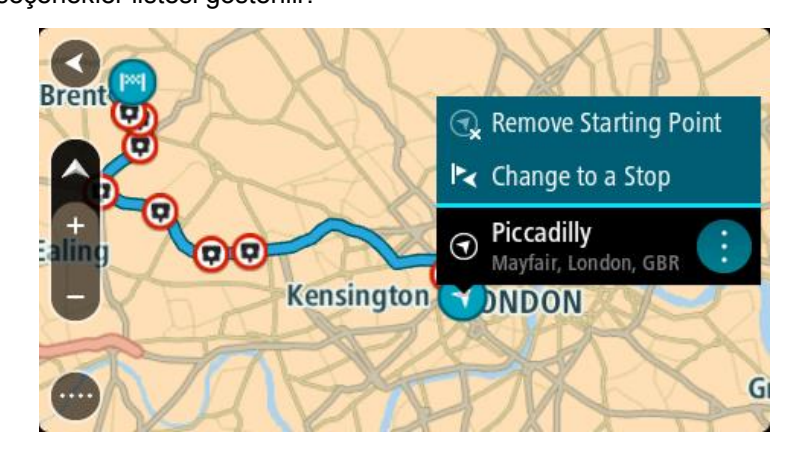

## 3. Durak Olarak Değiştir öğesini seçin.

Rotanız, bir durak başlangıç noktası olarak yeniden planlanır.

## **Otopark bulma**

**Önemli**: Güvenlik önlemi almak ve sürüş sırasında dikkatinizin dağılmasını önlemek amacıyla, sürüşe başlamadan önce her zaman bir rota planlamanız gerekir.

Bir otopark bulmak için aşağıdakileri yapın:

1. Ana Menü düğmesini seçerek Ana Menü'yü açın.

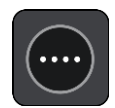

2. Otopark öğesini seçin.

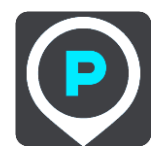

Otoparkların konumunu gösteren harita açılır.

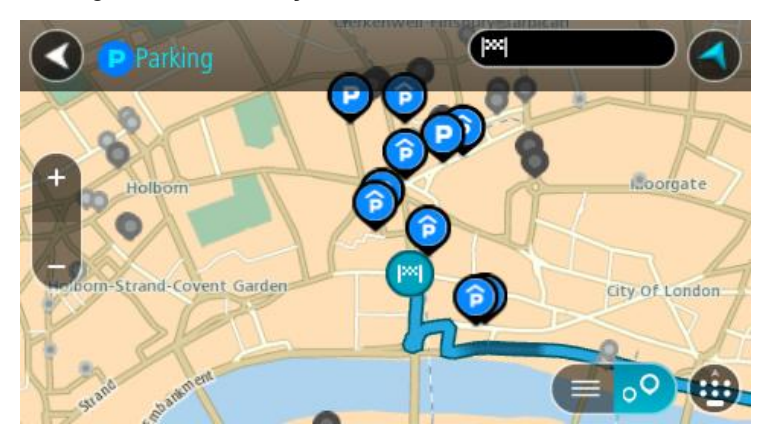

Bir rota planlanmışsa haritada hedefinize yakın otoparklar gösterilir. Bir rota planlanmamışsa haritada geçerli konumunuza yakın otoparklar gösterilir.

Bu düğmeye basarak, ekranı otopark listesi gösterecek şekilde değiştirebilirsiniz:

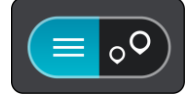

Listeden haritada bulmak üzere bir otopark seçebilirsiniz.

**İpucu**: Ekranın sağ tarafındaki kaydırma çubuğunu kullanarak sonuç listesini aşağı kaydırabilirsiniz.

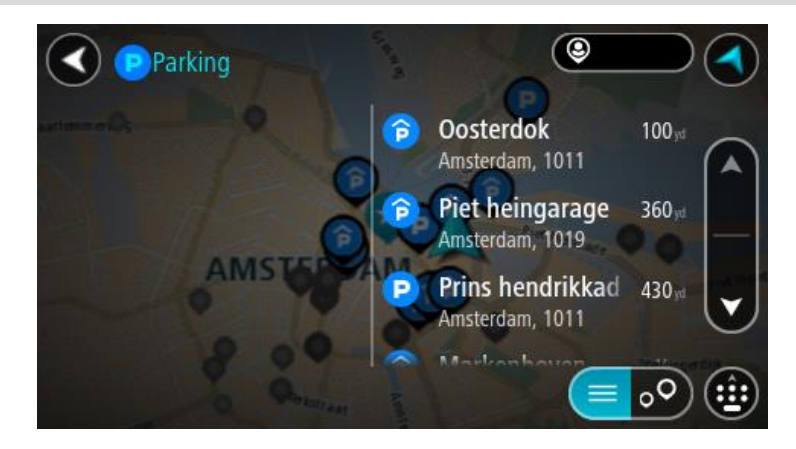

Aramanın nasıl yapıldığını değiştirmek isterseniz arama kutusunun sağ tarafındaki düğmeyi seçin. Bundan sonra aramanın yapıldığı yeri değiştirebilirsiniz (örneğin, yakınınızda veya tüm haritada arama yapmak için).

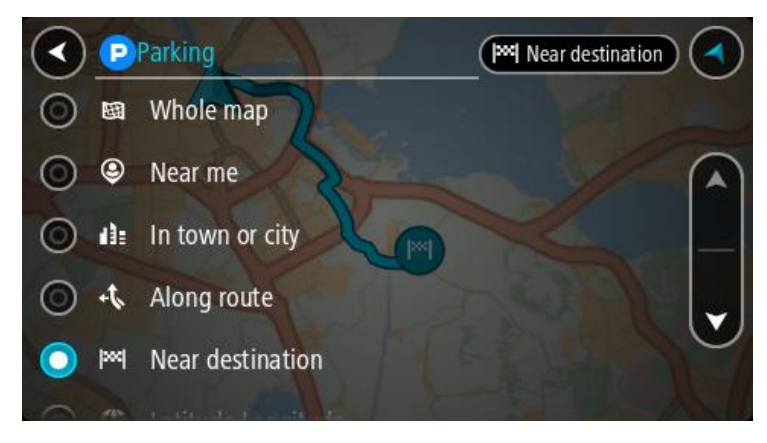

Haritadan veya listeden bir otopark seçin.
 Haritada otoparkın adını gösteren bir açılır menü görüntülenir.

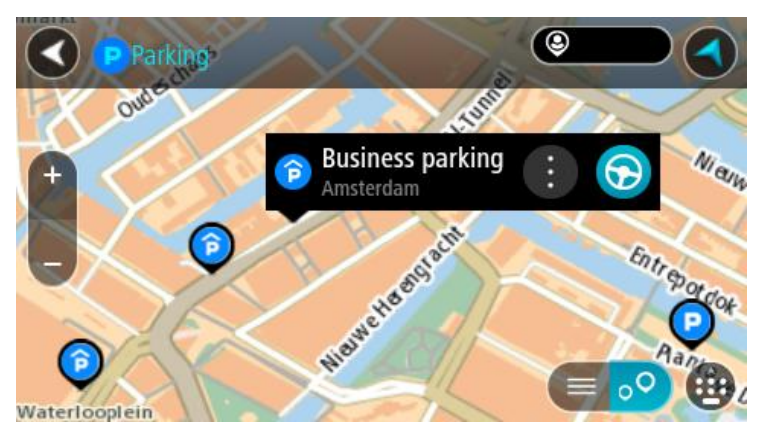

4. Sür öğesini seçin.

Rota planlanır, ardından hedefiniz istikametinde kılavuz başlar. Kılavuz görünümü, sürmeye başlar başlamaz otomatik olarak gösterilir.

İpucu: Açılır menüyü kullanarak, rotanızın üzerinde durak olarak bir otopark ekleyebilirsiniz.

## Benzin istasyonu bulma

**Önemli**: Güvenlik önlemi almak ve sürüş sırasında dikkatinizin dağılmasını önlemek amacıyla, sürüşe başlamadan önce her zaman bir rota planlamanız gerekir.

Bir benzin istasyonu bulmak için aşağıdakileri yapın:

1. Ana Menü düğmesini seçerek Ana Menü'yü açın.

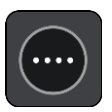

2. Benzin İstasyonu öğesini seçin.

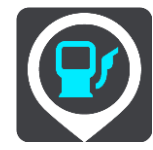

Benzin istasyonlarının konumunu gösteren harita açılır.

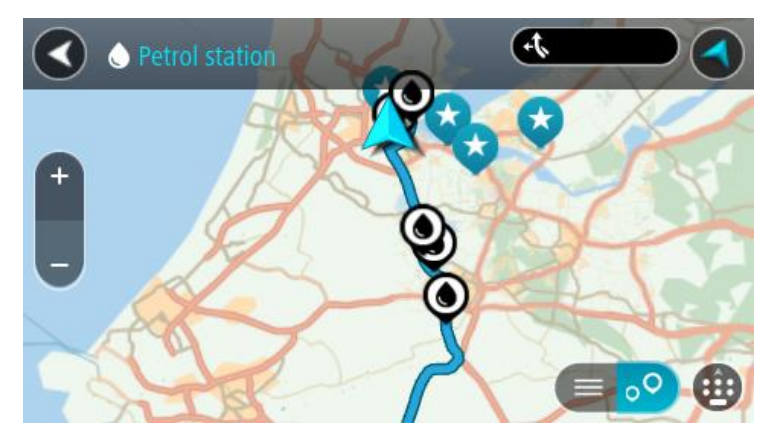

Bir rota planlanmışsa haritada hedefinize yakın benzin istasyonları gösterilir. Bir rota planlanmamışsa haritada geçerli konumunuza yakın benzin istasyonları gösterilir.

Bu düğmeye basarak, ekranı benzin istasyonları listesi gösterecek şekilde değiştirebilirsiniz:

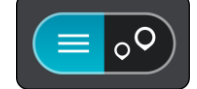

Listeden haritada bulmak üzere bir benzin istasyonu seçebilirsiniz.

**İpucu**: Ekranın sağ tarafındaki kaydırma çubuğunu kullanarak sonuç listesini aşağı kaydırabilirsiniz.

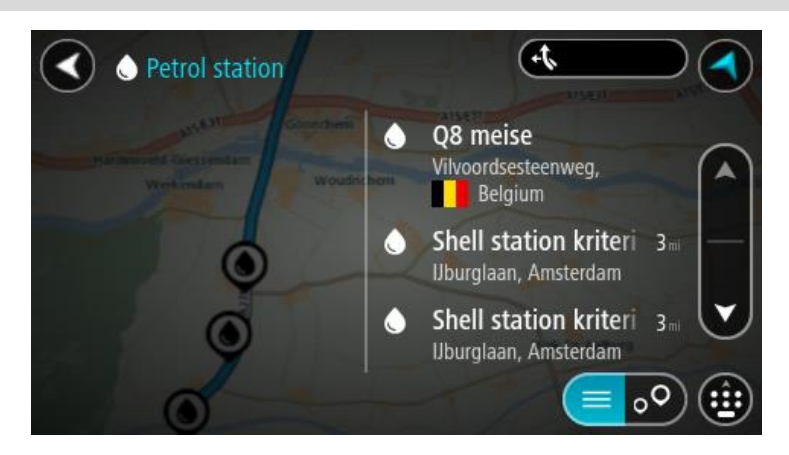

<u>Aramanın</u> nasıl yapıldığını değiştirmek isterseniz arama kutusunun sağ tarafındaki düğmeyi seçin. Bundan sonra aramanın yapıldığı yeri değiştirebilirsiniz (örneğin, yakınınızda veya tüm haritada arama yapmak için).

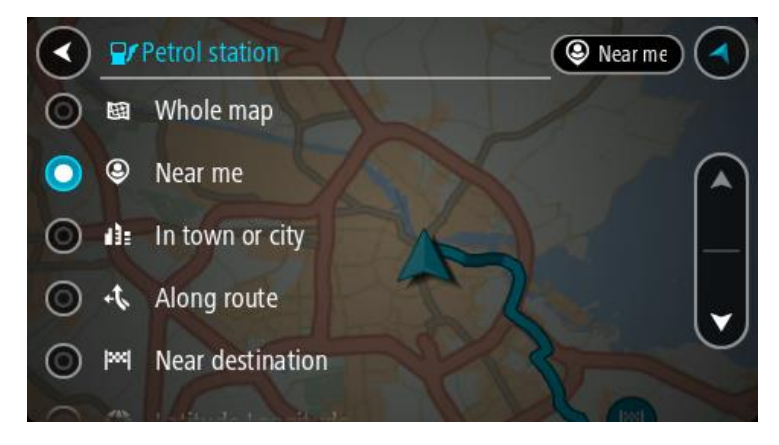

Haritadan veya listeden bir benzin istasyonu seçin.
 Haritada benzin istasyonunun adını gösteren bir açılır menü görüntülenir.

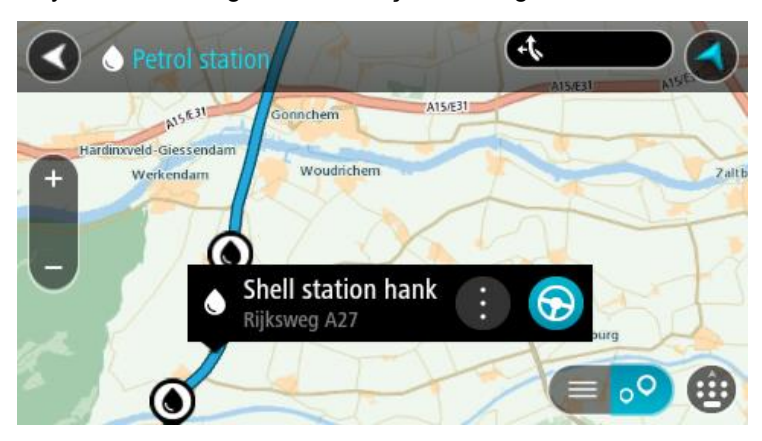

4. Sür öğesini seçin.

Rota planlanır, ardından hedefiniz istikametinde kılavuz başlar. Sürmeye başlar başlamaz, kılavuz görünümü otomatik olarak gösterilir.

**İpucu**: Açılır menüyü kullanarak, rotanızın üzerinde durak olarak bir benzin istasyonu ekleyebilirsiniz. Rotanızın üzerindeki bir durak olan benzin istasyonu, mavi bir simgeye sahiptir.

# Rotanızı değiştirme

# Geçerli Rota menüsü

Bir rota veya parkur planladığınızda, Geçerli Rota veya Geçerli Parkur Menüsünü açmak için Ana Menü'de **Geçerli Rota** veya **Geçerli Parkur** düğmesini seçin.

Aşağıdaki düğmeler menüde gösterilir:

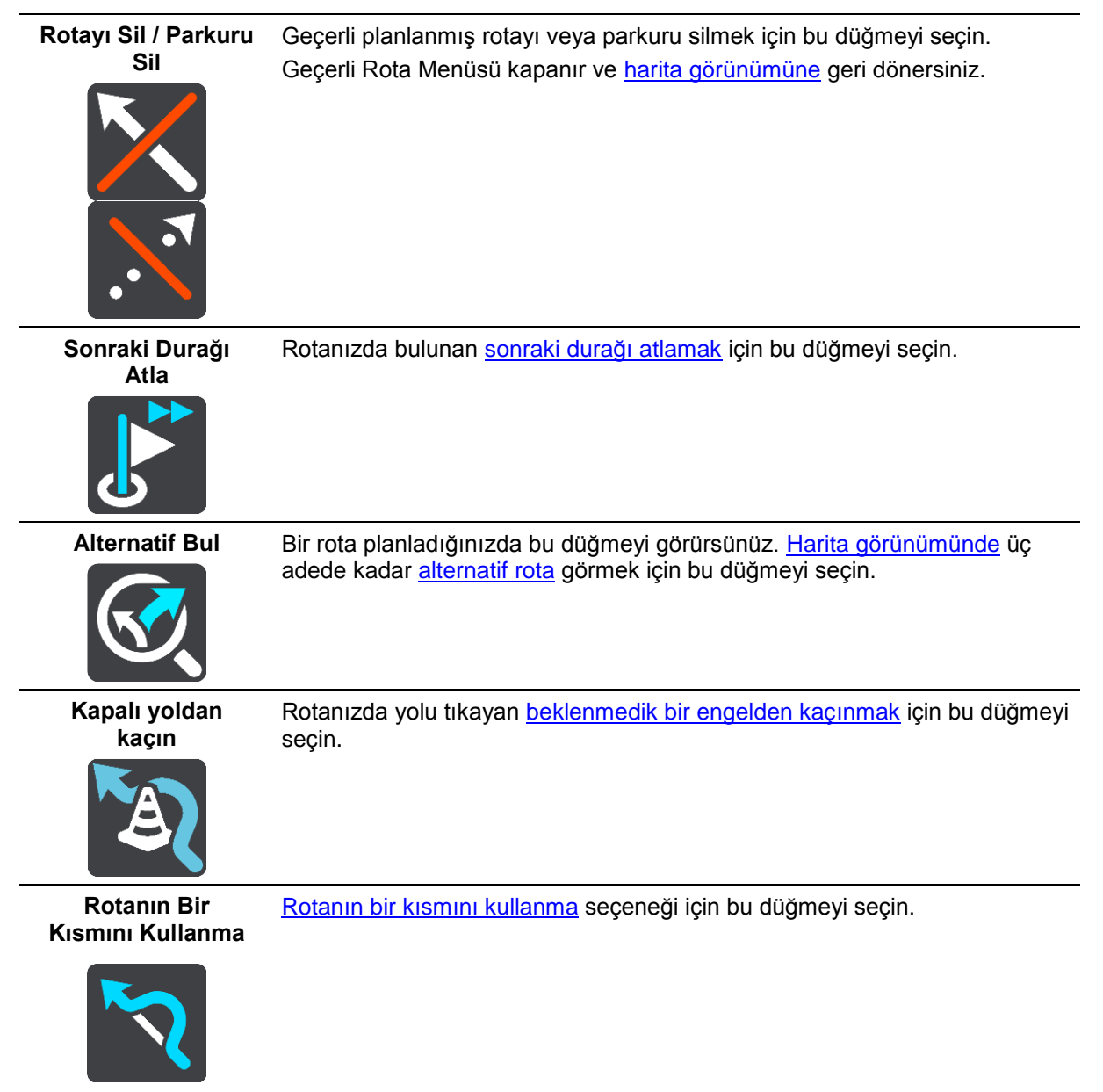

| Ücretli Yollardan<br>vs. Kaçının | Şu anda planlanmış rotanızda bulunan bazı <u>rota türü özelliklerinden</u><br>kaçınmak için bu düğmeyi seçin. Bunlara feribotlar, ücretli yollar ve<br>asfaltlanmamış yollar dahildir.<br>Ayrıca rota çubuğunu kullanarak <u>rota özelliklerinden</u> de kaçınabilirsiniz.                                                                                                    |  |  |
|----------------------------------|----------------------------------------------------------------------------------------------------|--|--|
| Talimatları Göster               | <ul> <li>Planlanan rotanız için adım adım talimatlar metninin bir listesini görüntülemek üzere bu düğmeyi seçin.</li> <li>Talimatlar şunları içerir: <ul> <li>Geçerli konumunuz.</li> <li>Sokak adları.</li> <li>Kullanılabilir olmaları durumunda rota işaretlerinde en fazla iki yol numarası gösterilir.</li> <li>Bir talimat oku.</li> <li>Bir talimat açıklaması.</li> <li>Ardışık iki talimat arasındaki mesafe.</li> <li>Çıkış numarası.</li> <li>Rotanızda bulunan durakların tam adresleri.</li> </ul> </li> </ul> |  |  |
|                                  | <b>İpucu</b> : Rotanın bu bölümünün önizlemesini harita görünümünde görmek<br>için bir talimat seçin.<br>Adım adım talimatlarınızı görmek için <u>kılavuz görünümünde</u> talimatlar<br>panelini de seçebilirsiniz.                                                                                                    |  |  |
| Durağı Rotaya Ekle               | Şu anda planlanmış rotanıza bir durak eklemek için bu düğmeyi seçin.<br>Ayrıca <u>haritadan rotanıza bir durak ekleyebilirsiniz</u> .                                                                                                    |  |  |
| Rotalarıma Ekle                  | Henüz kaydedilmemiş yeni bir rota planlarsanız bu düğmeyi görürsünüz. Bu<br>rotayı <u>Rotalarım</u> listenizin bir parçası olarak kaydetmek için bu düğmeyi<br>seçin.                                                                                                    |  |  |
| Değişiklikleri<br>Rotaya Kaydet  | Rotam bölümünde bir değişiklik yaptığınızda bu düğmeyi görürsünüz.<br>Değişiklikleri kaydetmek için bu düğmeyi seçin.                                                                                                    |  |  |
| Rota Türünü<br>Değiştir          | Rotanızı planlamak için kullandığınız <u>rota türünü</u> değiştirmek için bu<br>düğmeyi kullanın. Rotanız yeni rota türü kullanılarak yeniden hesaplanacak-<br>tır.                                                                                                    |  |  |

| Durakları Yeniden<br>Sırala                | Geçerli rotanızın duraklar listesini görmek için bu düğmeyi seçin. Ardından <u>rotanızdaki durakların sırasını değiştirebilirsiniz</u> .                                                                     |
|--------------------------------------------|----------------------------------------------------------------------------------------------------|
| Rotaya veya<br>Parkura Sür                 | Geçerli konumunuzdan <b>Rotamın</b> başlangıç noktasına doğru bir rota<br>planlamak için <u>Rotaya Sür</u> öğesini seçin. Başlangıç noktası bir durağa<br>dönüştürülür.                                      |
|                                            | <b>Parkura Sür</b> özelliği, geçerli pozisyonunuzdan en yakın parkur noktasına bir rota planlar.                                                                                                    |
| Başlama Noktasına<br>Sür                   | Geçerli Parkur menüsünde bu düğmeyi seçerek parkurun başlama<br>noktasına bir rota planlayın. Başlangıç noktası bir durağa dönüştürülür.<br>Daha fazla bilgi için bkz. <u>Parkur kullanarak navigasyon</u> . |
| Parkuru Paylaş                             | Geçerli Parkur menüsünde geçerli parkuru GPX dosyası olarak dışa<br>aktarmak ve bellek kartına kaydedip diğer kullanıcılarla paylaşmak için bu<br>düğmeyi seçin.                                             |
| Rota veya Parkur<br>Önizlemesini<br>Oynat  | Şu anda planlanmış rotanızın veya parkurunuzun bir önizlemesini izlemek<br>için bu düğmeyi seçin.                                                                                                    |
| Rota veya Parkur<br>Önizlemesini<br>Durdur | Şu anda planlanmış rotanızın veya parkurunuzun önizlemesini durdurmak<br>için bu düğmeyi seçin.                                                                                                    |

## Kapalı yoldan kaçınma

Rotanız üzerinde tıkalı yol varsa kaçınmak için rotanızı değiştirebilirsiniz.

1. <u>Kılavuz görünümünde</u> geçerli konum simgesini ya da hız panelini seçin.

**İpucu**: Hız paneli yalnızca rotanızda sürüşe başladıktan sonra gösterilir.

2. Kapalı yoldan kaçın öğesini seçin.

Tıkalı yoldan kaçınan yeni bir rota belirlenir. Sizinle hedefiniz arasındaki yol ağına bağlı olarak iki alternatif gösterilebilir.

Yeni rota, bir balon içerisinde seyahat süresindeki farklılıklar ile harita görünümünde gösterilir.

Not: Tıkalı yol etrafında alternatif bir rota bulunması mümkün olmayabilir.

 Süre balonunu seçerek yeni rotayı seçin.
 Hedefiniz istikametinde kılavuz, tıkalı yoldan kaçınarak kaldığı yerden devam eder. Sürmeye başlar başlamaz, kılavuz görünümü otomatik olarak gösterilir.

#### Rotanın bir kısmını kullanmama

Yolun bir kısmı kapalıysa veya rotanın bir bölümünü kullanmak istemiyorsanız rotanın kullanılmayacak belirli bir bölümünü seçebilirsiniz.

1. Ana Menü düğmesini seçerek Ana Menü'yü açın.

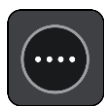

2. Geçerli Rota öğesini seçin.

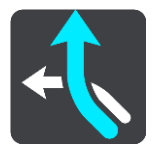

3. Rotanın Bir Kısmını Kullanma öğesini seçin.

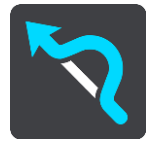

Geçerli rotanızı kapsayan bölümlerin listesini gösteren bir ekran açılır.

- Rotanın kullanmak istemediğiniz bölümünü seçin.
   Önizleme, seçtiğiniz bölümü harita üzerinde gösterir.
- Kaçın öğesini seçin.
   Seçtiğiniz rota bölümünden kaçınan yeni bir rota bulunur. Yeni rota harita görünümünde gösterilir.

Not: Rota bölümü etrafında alternatif bir rota bulunması mümkün olmayabilir.

Hedefinize yönelik kılavuz, seçtiğiniz rota bölümünden kaçınmayı sürdürür. Sürmeye başlar başlamaz, kılavuz görünümü otomatik olarak gösterilir.

## Alternatif bir rota bulma

**Önemli**: Güvenlik önlemi almak ve sürüş sırasında dikkatinizin dağılmasını önlemek amacıyla, sürüşe başlamadan önce her zaman bir rota planlamanız gerekir.

Alternatif rota bulmak için aşağıdakileri yapın:

- 1. Her zamanki gibi bir rota planlayın.
- 2. <u>Harita görünümünde</u> rotanın kendisini seçin.
- 3. Açılır menü düğmesini seçerek menüyü açın.
- 4. Alternatif Rota öğesini, ardından Alternatif bul öğesini seçin.

Harita görünümünde üç adede kadar alternatif rotalar gösterilir. Her bir alternatif rota, bir balon içinde seyahat süresindeki farklılıkları gösterir. Ayrıca **km/mi** düğmesini kullanarak farkı mesafe olarak da görebilirsiniz.

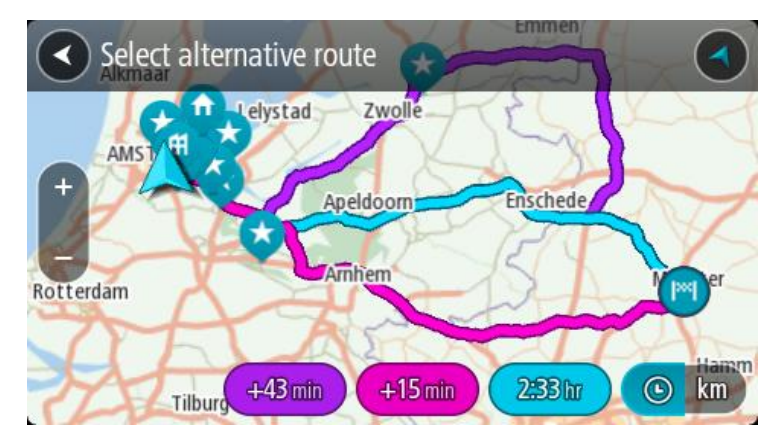

- 5. Süre balonuna dokunarak tercih ettiğiniz rotayı seçin.
- 6. Hadi başlayalım öğesini seçin.
- 7. Hedefiniz istikametinde kılavuz başlar. <u>Kılavuz görünümü</u>, sürmeye başlar başlamaz otomatik olarak gösterilir.

Not: Alternatif rotaları ana menüde Geçerli Rota öğesini, ardından Alternatif Bul öğesini seçerek de bulabilirsiniz.

## Rota türleri

Geçerli hedefiniz için planlanmış rota türünü değiştirmek için **Rota Türünü Değiştir** öğesini seçin. Rotanız yeni rota türü kullanılarak yeniden hesaplanır.

Aşağıdaki rota türlerini seçebilirsiniz:

- En hızlı rota hedefinize giden en hızlı rota. Rotanız, trafik koşulları dikkate alınarak sürekli kontrol edilir.
- En kısa rota hedefinize giden en kısa rota. Bu en hızlı rotadan çok daha uzun sürebilir.
- En cevre dostu rota yakıt verimliliği en yüksek rota.
- Otoyollardan kaçın Bu rota türü tüm otoyollardan kaçınır.
- Virajlı rota En çok dönüşü olan rota anlamına gelir.

Not: Virajlı rotalar yalnızca TomTom Rider navigasyon cihazları için kullanılabilir.

Varsayılan rota türünü Ayarlar Menüsünden belirleyebilirsiniz.

#### Rota üzerindeki özelliklerden kaçınma

Şu anda planlanmış rotanızda bulunan bazı özelliklerden kaçınmayı seçebilirsiniz. Aşağıdaki rota özelliklerinden kaçınabilirsiniz:

- Paralı Yollar
- Feribotlar ve araç taşıyan trenler
- Koşullu Şeritler
- Asfaltlanmamış Yollar

**Not**: Koşullu şeritler bazı durumlarda Yüksek Yoğunluklu Araç Şeritleri (YYA şeritleri) olarak bilinir ve her ülkede bulunmaz. Bu şeritleri kullanmak için aracınızda birden fazla kişiyi taşımanız veya çevre dostu yakıt kullanmanız gerekebilir.

Bir rota özelliğinden kaçınmayı seçerseniz yeni bir rota planlanır.

Ayarlar Menüsü'ndeki Rota Planlama bölümünde, yeni bir rota planlandığında her bir rota özelliğinin nasıl işleme alındığını belirleyebilirsiniz.

Rotanızdaki bir özellikten kaçınmak için aşağıdaki adımları izleyin.

1. Ana Menü düğmesini seçerek Ana Menü'yü açın.

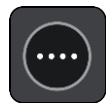

2. Geçerli Rota öğesini seçin.

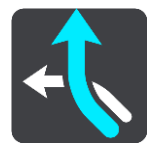

3. Ücretli Yollardan vs. Kaçının öğesini seçin.

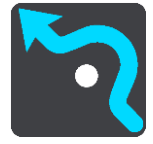

Kaçınabileceğiniz özelliklerin listesini gösteren bir ekran açılır. Rotanızda bulunan özellikler vurgulanır.

- 4. Kaçınmak istediğiniz özelliği seçin.
- 5. Tamam öğesini seçin.

Rota özelliğinden kaçınan yeni bir rota bulunur. Yeni rota harita görünümünde gösterilir.

Not: Rota özelliği etrafında alternatif bir rota bulunması mümkün olmayabilir.

Hedefinizin istikametinde kılavuz başlar. Kılavuz görünümü, sürmeye başlar başlamaz otomatik olarak gösterilir.

## Rota çubuğunu kullanarak olay veya bir rota özelliğinden kaçınma

Rotanızdaki bir olay veya rota özelliğinden kaçınabilirsiniz.

Not: Bir olay veya rota özelliği etrafında alternatif bir rota bulunması mümkün olmayabilir.

- 1. Rota çubuğunda kaçınmak istediğiniz rota özelliğinin simgesini seçin.
- 2. Rota özelliği açılır menüyle birlikte haritada gösterilir.
- Açılır menüde Kaçın öğesini seçin. Rota özelliğinden kaçınan yeni bir rota bulunur.

Geçerli rota menüsünden rotanıza durak ekleme

- 1. Ana menüde Geçerli Rota öğesini seçin.
- Durağı Rotaya Ekle öğesini seçin. Harita görünümü gösterilir.
- 3. Bir durak seçmek için aşağıdaki adımlardan birini uygulayın:
  - Haritayı yakınlaştırın ve ardından basılı tutarak bir konum seçin. Açılır menüde Ekle öğesini seçin.

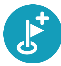

• Ara öğesini seçin ve bir konum arayın. Bir konum bulduğunuzda Ekle öğesini seçin.

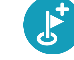

Rotanız durağı içerecek şekilde yeniden hesaplanır.

#### Haritayı kullanarak rotanıza durak ekleme

- Haritayı görüntülemek için <u>görünümü değiştir düğmesine</u> basın. Haritada tam rotanız gösterilir.
- 2. Haritayı yakınlaştırın ve ardından basılı tutarak bir konum seçin.
- 3. Açılır menü düğmesini seçin.
- 4. Rotada Kullan öğesini seçin.
- 5. Geçerli Rotaya Ekle öğesini seçin.

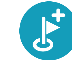

Rotanız durağı içerecek şekilde yeniden hesaplanır.

## Rotanızdan durak silme

 <u>Rota çubuğunda</u>, silmek istediğiniz durağa basın. Harita, durağı yakınlaştırır ve bir açılır menü gösterir.

**İpucu**: Yanlış durağı seçerseniz haritaya geri dönmek için geri düğmesine basın.

Bu Durağı Sil öğesini seçin.
 Durak silinir ve rotanız yeniden hesaplanır.

## Rotanızda bulunan sonraki durağı atlama

- 1. Ana menüde Geçerli Rota öğesini seçin.
- Sonraki Durağı Atla öğesini seçin.
   Harita görünümü gösterilir. Rotanızdaki sonraki durak silinir ve rotanız yeniden hesaplanır.

## Rota üzerindeki durakları yeniden sıralama

- 1. Ana menüde Geçerli Rota öğesini seçin.
- Durakları Yeniden Sırala öğesini seçin.
   Harita görünümü, temizlenen rotayla gösterilir. Başlama noktası, hedef ve bütün duraklar gösterilir.
- Durakları tek tek, gitmek istediğiniz sıraya göre seçin.
   Her bir durağı seçtikçe semboller bayrağa dönüşür. Seçtiğiniz son durak hedefiniz olur.
   Rotanız, değişmiş olan sıraya göre duraklarla birlikte yeniden hesaplanır.

# Rotalarım

# **Rotalarım Hakkında**

Rotalarım, rota ve parkur kaydedip yüklemenin kolay bir yoludur.

Rotalarım'ı aşağıdaki durumlardan bir veya daha fazlasında kullanmak isteyebilirsiniz:

- Çalışırken İşiniz günlük olarak birden fazla durağı olan çeşitli rotalara gitmeyi gerektiriyor. Rotalarınız değişebilir; bu yüzden esnek olmalı ve duraklarınızın sırasını ya da planlanan rotayı değiştirebilmelisiniz.
- **Tatilde** Tatile gidiyorsunuz ve rota planlayıp kaydetmek istiyorsunuz. Rotanızda manzaralı yollar, çeşitli otellerde duraklar ve turistik yer gibi diğer yerler var.
- Gezinti sırasında: Internet'ten indirdiğiniz bir gezintiyi takip etmek ya da başka bir kullanıcının sizinle paylaştığı bir rotada sürmek istiyorsunuz.
- **İşe giderken** Ev ve iş arasında bir veya iki düzenli durak eklemek istiyorsunuz. Akşam eve giderkenki rotanız, sabah işe gittiğiniz rotanın tersi.

Rotalar START cihazınıza veya <u>MyDrive</u>'a kaydedilebilir. Rota ve parkur oluşturup düzenlemek için Tyre Pro gibi bir araç da kullanabilirsiniz.

#### Rotalar ve parkurlar hakkında

"Rota" terimiyle bir yerden diğerine iki rota tipi kastedilir:

 Rotalarda; bir başlama noktası, hedef ve muhtemelen bazı duraklar bulunur. Cihazınız bütün bu noktalar arasındaki en hızlı veya en ekonomik yol gibi tercih edilen rota tipini hesaplar ve <u>Traffic</u>'i kullanır. Örneğin duraklar ekleyerek veya başlama noktasını değiştirerek rotayı düzenleyebilirsiniz. Rotalar cihazınıza aktarılabilir ancak cihazınızdan dışarı aktarılamaz.

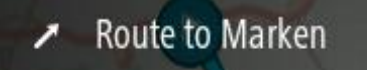

 Parkurlarda da bir başlama noktası ve hedef bulunur; ancak durak yoktur. Rotanız, parkuru olabildiğince yakından takip ederek tercih ettiğiniz rota türünü ve trafik koşullarını ve rotadaki trafiği görmezden gelir. Yalnızca Tyre Pro gibi araçları kullanarak parkurları düzenleyebilirsiniz. Parkurlar cihazınıza veya cihazınızdan dışarı aktarılabilir.

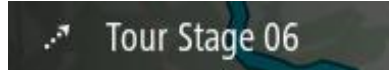

İpucu: Parkurların noktalı oku vardır!

Önemli: Farklı bellek kartı biçimlendirmeleri kullanıldığından rotalar ve parkurlar, haritalar ile aynı bellek kartında depolanamaz.

#### GPX ve ITN dosyaları hakkında

#### GPX dosyaları (GPS exchange formatı)

GPX dosyaları ana yol dışındaki konumlar da dahil olmak üzere parkurunuzda nerelerde olduğunuzun oldukça detaylı bir kaydını içerir. GPX dosyaları içe aktarıldıktan sonra parkur olur.

#### GPX dosyalarını kullanma

GPX dosyasıyla yapabilecekleriniz:

- Parkur dosyanızı görüntülemek için Tyre Pro gibi bir araç kullanın.
- Bellek kartına veya doğrudan bilgisayarınıza aktarın ve ardından Google Earth gibi yazılımları kullanarak dosyayı görüntülemek için bilgisayarınızı kullanın.

**Not**: Kaydınızı görüntülerken kayıtlı GPS konumlarınızın her zaman yollarla uyuşmadığını fark edebilirsiniz. Bunun birkaç nedeni olabilir. Birincisi, cihazınız küçük dosyaları tutmaya çalışır ve bu veri doğruluğunun bir miktar azalmasına neden olabilir. İkincisi, cihazınız tam olarak nerelerde bulunduğunuzu göstermek için verileri ekranda gördüklerinizden değil, GPS çipinden kaydeder. Üçüncü olarak, kaydı görüntülediğiniz yazılımda haritalar yanlış hizalanmış olabilir.

Dosyayı dışarı aktararak arkadaşlarınızla paylaşın.

Not: Parkurlar ice ve dışa aktarılabilirler.

## ITN dosyaları (TomTom'un kendi yol dosyası formatı)

ITN dosyası GPX dosyasına göre daha az bilgi içerir. ITN dosyası en fazla 255 konum içerebilir, bu da bir rotayı tam olarak yeniden oluşturmak için yeterlidir. ITN dosyaları içe aktarıldıktan sonra rota olur.

#### ITN dosyalarını kullanma

ITN dosyasıyla yapabilecekleriniz:

- Bir ITN dosyasını TomTom START cihazınıza aktarabilirsiniz, böylece aynı rotada tekrar seyahat edebilir ve navigasyon talimatları alabilirsiniz.
- Rotanızı görüntülemek için Tyre Pro gibi araçlar kullanın.

Not: Rotalar içe aktarılabilir ancak dışa aktarılamaz.

#### Rota kaydetme

1. Rota planlama bölümünde belirtilen adımları kullanarak bir rota planlayın.

**İpucu**: Planlanmış rotanızı harita görünümünde göremiyorsanız rotanızı göstermek için geri düğmesini seçin.

- 2. Rotayı seçin.
- 3. Açılır menü düğmesini seçerek menüyü açın.

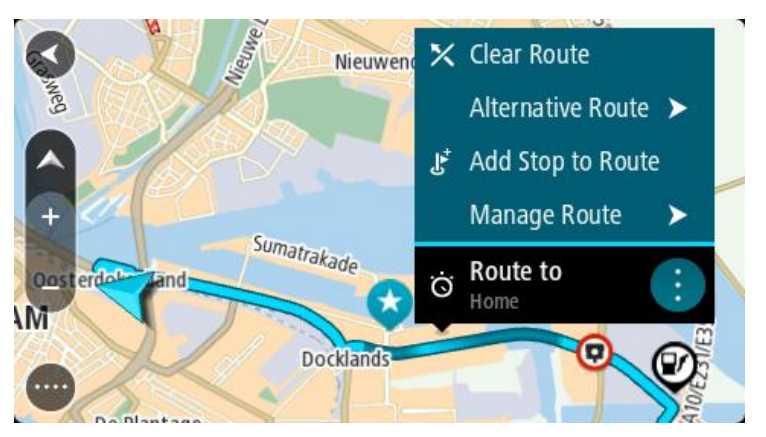

- 4. **Rotayı Yönet**, ardından **Rotalarıma Ekle**'yi seçin. Rotanın adı, düzenleme ekranında gösterilir.
- 5. Rotanın adını, kolayca tanıyabileceğiniz şekilde düzenleyin.

6. Rotanızı, Rotalarım listesine kaydedin.

**İpucu**: Geçerli Rota menüsündeki **Rotalarım'a Ekle** düğmesini kullanarak da rota kaydedebilirsiniz.

## Kayıtlı bir rotayı kullanarak navigasyon

Önceden kaydedilmiş bir rotayı kullanarak navigasyon için aşağıdakileri yapın:

- 1. Ana Menü'de Rotalarım öğesini seçin.
- Listenizden bir rota seçin. Rota harita görünümünde gösterilir.

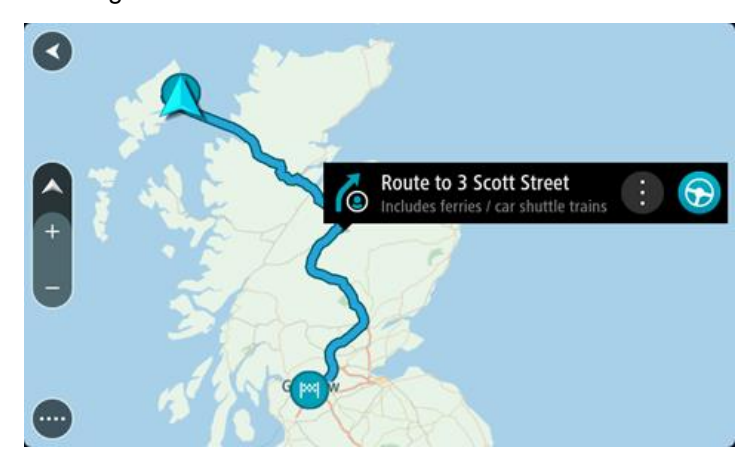

 Kayıtlı rotanın başlama noktasına gitmek için kullandığınız araca göre Sür öğesini seçin. Kayıtlı rotanın başlama noktası ilk durağınıza dönüştürülür, ardından rota planlanır. Hedefiniz istikametinde kılavuz, geçerli konumunuzdan başlar. Sürmeye başlar başlamaz, kılavuz görünümü otomatik olarak gösterilir.

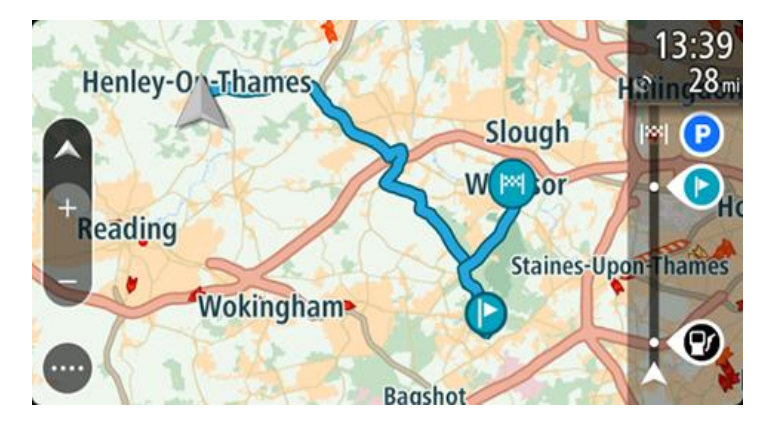

**İpucu**: Kayıtlı bir rotayı kullanarak navigasyonun iki yolu daha vardır: Rotanın başlangıç noktasını seçin. Açılır menü belirdiğinde **Durağa Dönüştür** öğesini seçin. Alternatif olarak, Geçerli Rota menüsünde Rotaya Sür öğesini seçin.

## Kayıtlı bir rotada bir durağa gitmek

Geçerli konumunuzdan kayıtlı rotanızın başlangıç noktası yerine kayıtlı rotanızdaki bir durağa gidebilirsiniz. Durak, rotanızın başlangıç noktasına değiştirilir. Yeni başlama noktanız geçerli konumunuza yakın bir yer olabilir veya yalnızca rotanızı daha kısa yapmak istiyor olabilirsiniz.

Not: Orijinal başlama noktasından yeni başlama noktasına giden rota kaldırılır.

**Not**: Rotalarım'daki orijinal rotanız değiştirilmez. Tüm rotayı görmek isterseniz Rotalarım'dan rotayı yeniden seçin.

- 1. Ana Menü'de Rotalarım öğesini seçin.
- Listenizden bir rota seçin. Rota harita görünümünde gösterilir.

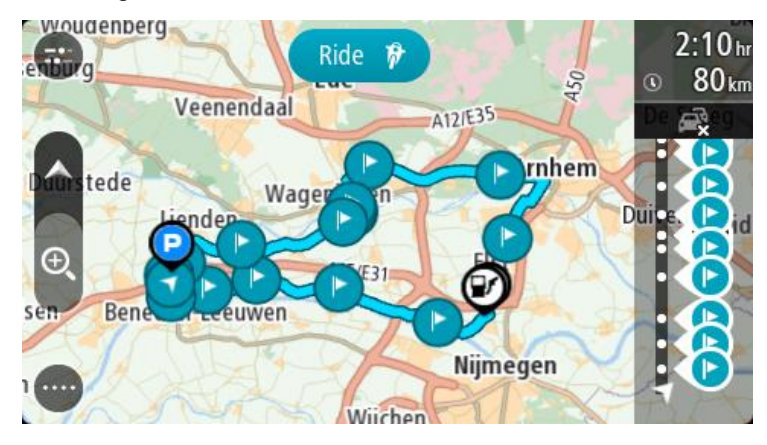

3. Başlama noktası olarak kullanmak istediğiniz durağı seçin ve ardından menüyü açmak için açılır menü düğmesini seçin.

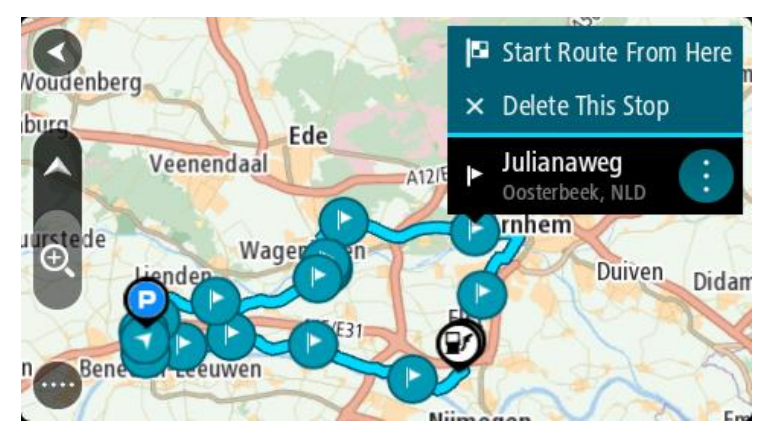

 Rotayı Buradan Başlat öğesini seçin. Rotanız yeni başlama noktasından hesaplanır.

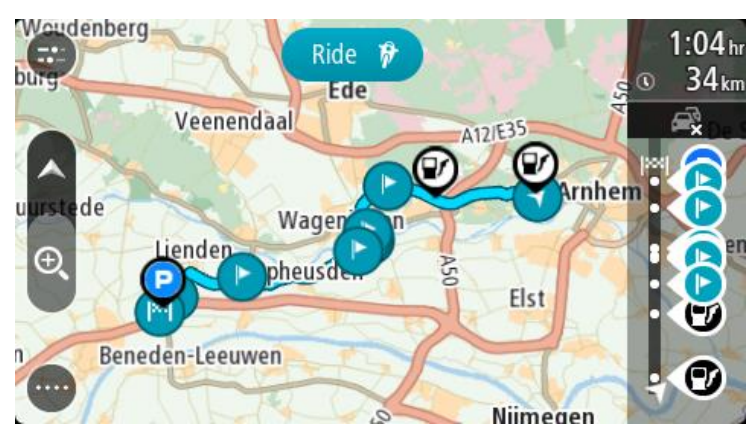

5. Sür öğesini seçin.

Rotanızın başlama noktası ilk durağınıza dönüştürülür, ardından rota geçerli konumunuzdan planlanır. Hedefiniz istikametinde kılavuz başlar. Sürmeye başlar başlamaz, kılavuz görünümü otomatik olarak gösterilir.

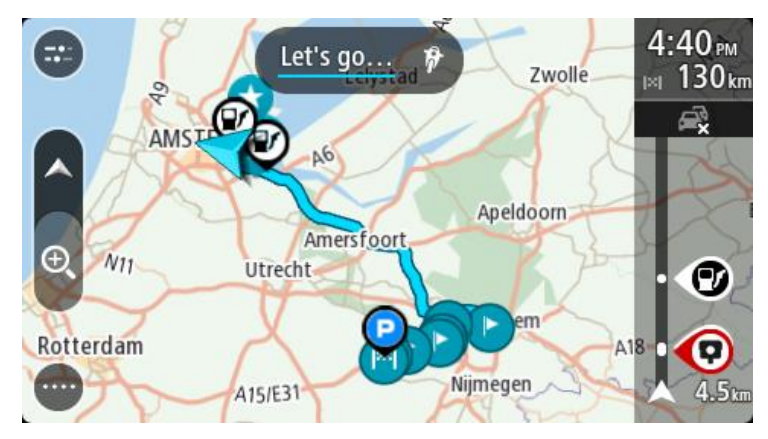

**İpucu**: Kayıtlı bir rotayı kullanarak navigasyonun iki yolu daha vardır: Rotanın başlangıç noktasını seçin. Açılır menü belirdiğinde **Durağa Dönüştür** öğesini seçin. Alternatif olarak, Geçerli Rota menüsünde Rotaya Sür öğesini seçin.

#### Haritayı kullanarak kayıtlı bir rotaya durak ekleme

Not: Harita üzerindeki bir konumu basılı tutup açılır menüden Geçerli Rotaya Ekle öğesini de seçebilirsiniz.

- Haritayı görüntülemek için <u>görünümü değiştir düğmesine</u> basın. Haritada tam rotanız gösterilir.
- 2. Rotayı seçin.
- 3. Açılır menü düğmesini seçerek menüyü açın.

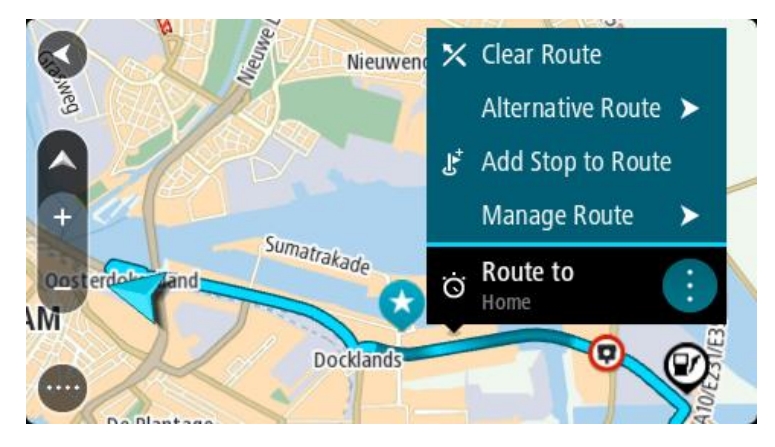

- 4. Durakları Yönet öğesini seçin.
- 5. Durağı Rotaya Ekle öğesini seçin.
- 6. Yeni durağınızı harita üzerinde seçin.

**İpucu**: Yeni durağınızın adını biliyorsanız haritayı kullanmak yerine **Arama** özelliğini kullanarak durağınızı seçebilirsiniz.

 Bu konumu durak olarak eklemek için **Durak Ekle** düğmesini seçin. Rotanız durağı içerecek şekilde yeniden hesaplanır.

**İpucu**: Rotalarım listenizdeki kayıtlı rotayı değişikliklerle güncelleştirmek için haritada rotayı seçin, ardından açılır menüde **Değişiklikleri Rotaya Kaydet** öğesini seçin.

# Bir parkuru kaydetme

Sürüş yaparken planlanmış bir rotayla veya planlanmış bir rota olmadan parkuru kaydedebilirsiniz. Kaydettikten sonra parkuru dışa aktararak arkadaşlarınızla paylaşabilir veya Tyre Pro gibi araçlar kullanarak görüntüleyebilirsiniz.

Parkuru kaydetmek için şunları yapın:

- Ana Menüde Kaydı Başlat öğesini seçin.
   Ekranın sağ alt köşesinde kırmızı bir nokta görüntülenir ve başlangıçta 3 kez yanıp sönerek kayda başlandığını haber verir. Kaydı sonlandırana kadar nokta ekranda durur.
- 2. Kaydı sonlandırmak için Ana Menüde Kaydı Durdur öğesini seçin.
- 3. Parkurun adını girebilir veya sadece önerilen tarih-saat bilgileriyle bırakabilirsiniz.
- 4. Kullandığınız cihaza göre Ekle veya Bitti öğesini seçin.
- 5. Parkur, Rotalarıma kaydedilir.

**Not**: Parkurları GPX dosyaları olarak <u>dışa aktarabilir</u> ve diğer kişilerle paylaşmak için bellek kartınızda saklayabilirsiniz.

## Parkur kullanarak navigasyon

<u>MyDrive</u>kullanarak START cihazınıza <u>parkurları aktarabilirsiniz</u>. Aktarılmış bir parkur kullanarak navigasyon için aşağıdakileri yapın:

- 1. Ana Menü'de Rotalarım öğesini seçin.
- Listenizden bir parkur seçin.
   Parkur rotası harita görünümünde gösterilir.

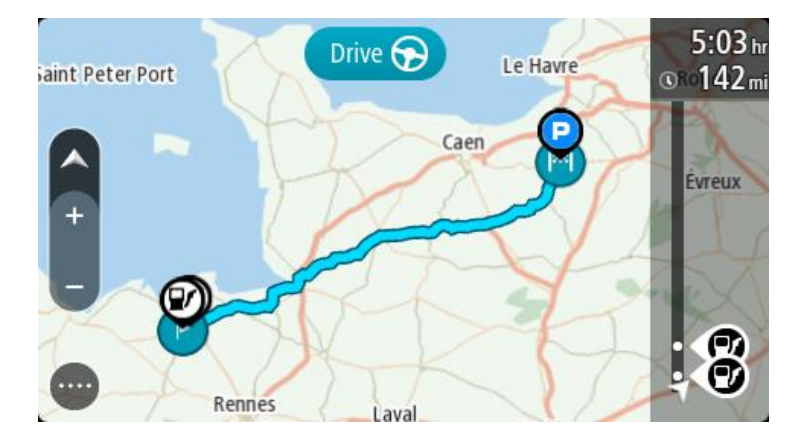

3. Parkuru seçin ve ardından açılır menüyü seçin.

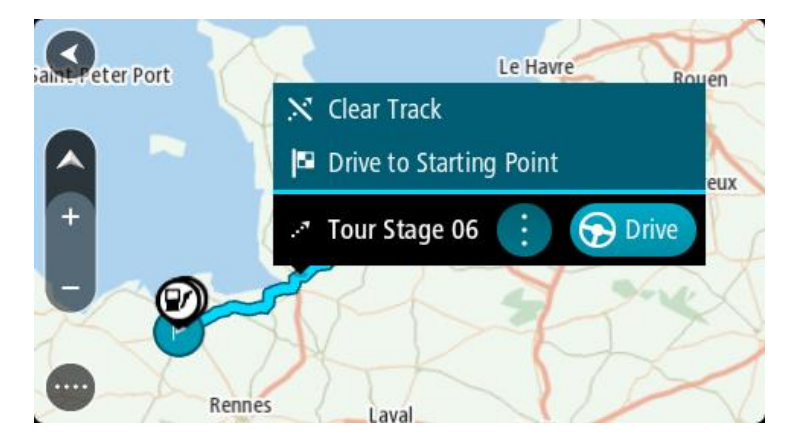

4. Başlama Noktasına Sür öğesini seçin.

Parkurun başlama noktası ilk durağınıza dönüştürülür, ardından rota planlanır. Hedefiniz istikametinde kılavuz, geçerli konumunuzdan başlar. Kılavuz görünümü, sürmeye başlar başlamaz otomatik olarak gösterilir.

**Not**: Rotanız ve parkurunuz için haritada iki farklı renk görürsünüz. Geçerli konumuzdan başlama noktasına bir renk; parkur için ise ikinci bir renk görürsünüz.

**İpucu**: Kayıtlı bir rotayı kullanarak navigasyonun iki yolu daha vardır:

Rotanın başlangıç noktasını seçin. Açılır menü belirdiğinde **Başlama Noktasına Sür** öğesini seçin.

Alternatif olarak, Geçerli Parkur menüsünde **Başlama Noktasına Sür** veya **Rotaya Sür** öğesini seçin.

#### Rotalarım'dan bir rota veya parkur silme

- 1. Ana Menü'de **Rotalarım** öğesini seçin.
- 2. Listeyi Düzenle öğesini seçin.
- 3. Silmek istediğiniz rotaları seçin.
- 4. Sil öğesini seçin.

#### Parkurları bellek kartına aktarma

Parkurları GPX dosyaları olarak dışa aktarabilir ve diğer kullanıcılarla paylaşmak için bellek kartınızda saklayabilirsiniz.

Önemli: Farklı bellek kartı biçimlendirmeleri kullanıldığından rotalar ve parkurlar, haritalar ile aynı bellek kartında depolanamaz.

Not: Şu anda START cihazınızdan sadece parkurları dışa aktarabilirsiniz.

Bir veya daha fazla parkuru dışa aktarmak için aşağıdakileri yapın:

- 1. Ana Menü'de Rotalarım öğesini seçin.
- 2. Parkurları Paylaş seçeneğini belirleyin.

**İpucu**: Alternatif olarak, harita görünümündeyken bir parkur seçin ve açılır menüden **Parkuru Paylaş** öğesini seçin.

3. Dışa aktarmak için listeden bir veya daha fazla parkur seçin.

**İpucu**: Dışa aktarmak için bütün rotaları seçmek veya seçimi kaldırmak için açılır menü düğmesini seçin.

 Paylaş öğesini ve ardından Bellek Kartına Dışa Aktar öğesini seçin. Kaydediliyor mesajını görürsünüz.

**İpucu**: Bellek kartınızda yeterince yer yoksa veya kartınız düzgün bir şekilde biçimlendirilmediyse sorunu çözmek için ekranda bir yardım sayfası açılır.

5. Parkurların başarıyla dışa aktarıldığı mesajını gördüğünüzde bellek kartını çıkarın ve parkurları diğer kullanıcılarla paylaşın.

Not: Dışa aktarılan rotalar bellek kartınızdaki **TomTom Rotaları** klasöründe GPX dosyası olarak saklanır.

#### Rotaları ve parkurları bellek kartından içe aktarma

Bellek kartından iki türde dosyayı içe aktarabilirsiniz:

- GPX dosyaları bunlar içe aktarıldıktan sonra parkur olur.
  - ITN dosyaları bunlar içe aktarıldıktan sonra rota olur.

ITN dosyaları TomTom'un yol programı dosyalarıdır. Diğer kullanıcılar da yol programı dosyaları kaydedip bunları sizinle paylaşabilir. İsterseniz Tyre Pro gibi ITN ve GPX dosya araçları da indirebilirsiniz.

Bellek kartından bir veya daha fazla rota ya da parkuru içe aktarmak için aşağıdakileri yapın:

- 1. TomTom START cihazınızın kart yuvasına bir bellek kartı takın.
  - Bellek kartınızda rotalar varsa mesajla onaylanır.
- 2. Rotaları İçe Aktar öğesini seçin.
- 3. İçe aktarmak için bellek kartınızdaki listeden bir veya daha fazla rota seçin.
- İçe Aktar öğesini seçin.
   Parkurlar içe aktarılıyor mesajını göreceksiniz. Rotalarınız cihazınıza aktarılır.
- 5. Rotaların başarıyla aktarıldığı mesajını gördüğünüzde bellek kartını çıkartın.
- 6. İçe aktarılan rotaları ve parkurları görüntülemek için Ana Menüde Rotalarım öğesini seçin.

# **Map Share**

# Map Share Hakkında

Map Share'i kullanarak harita değişikliklerini bildirebilirsiniz. Bu harita değişiklikleri, harita güncellemesi aldıklarında diğer TomTom cihazı kullanıcılarıyla paylaşılır.

Harita değişikliklerini bildirmenin iki yolu vardır:

- Haritada bir konum seçerek değişiklik raporunu hemen oluşturma.
- Konumu işaretleyip değişiklik raporunu daha sonra oluşturma.

Harita değişikliği raporlarını TomTom'a göndermek için START cihazınızı bilgisayarınıza bağlamalı ve <u>MyDrive Connect</u> kullanmalısınız.

Tüm harita değişiklikleri, TomTom tarafından doğrulanır. Doğrulanan değişiklikler, cihazınızı bir USB bağlantısı kullanarak <u>MyDrive Connect</u>'e bağladığınızda bir sonraki harita güncellemesinin bir parçası olarak gelir.

**İpucu**: Bir yol barikatı Map Share kullanılarak bildirilmişse barikat doğrulanır ve RDS-TMC Traffic tarafından anında gösterilir.

## Harita değişiklik raporu oluşturma

**Önemli**: Güvenlikle ilgili nedenlerden dolayı, sürüş sırasında harita değişikliğinin tüm detaylarını girmeyin. Konumu işaretleyip raporu daha sonra oluşturabilirsiniz.

Harita değişikliği raporu oluşturmak için şunları yapın:

- 1. Harita görünümünde harita değişikliğinin konumunu seçmek için basılı tutun.
- 2. Açılır menü düğmesini seçerek menüyü açın.
- 3. Açılır menüden Harita Değişikliklerini Bildir öğesini seçin.

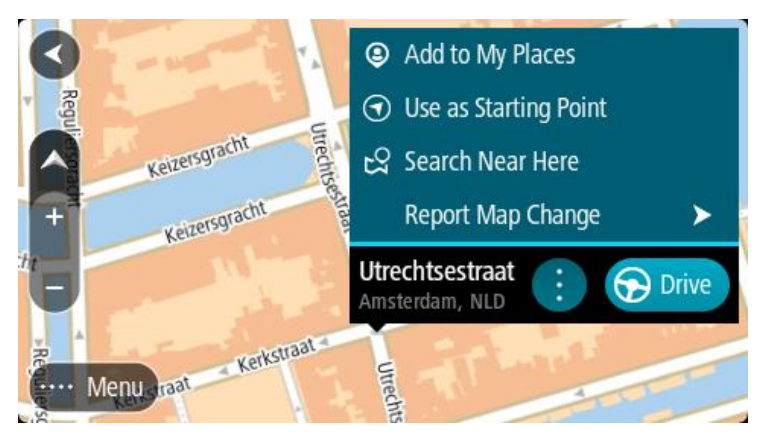

4. Uygulamak istediğiniz harita değişikliği türünü seçin.

Not: Menüde gösterilmeyen türden bir harita değişikliğini bildirmek için <u>tomtom.com</u> adresindeki <u>Map Share Reporter aracını kullanın</u>.

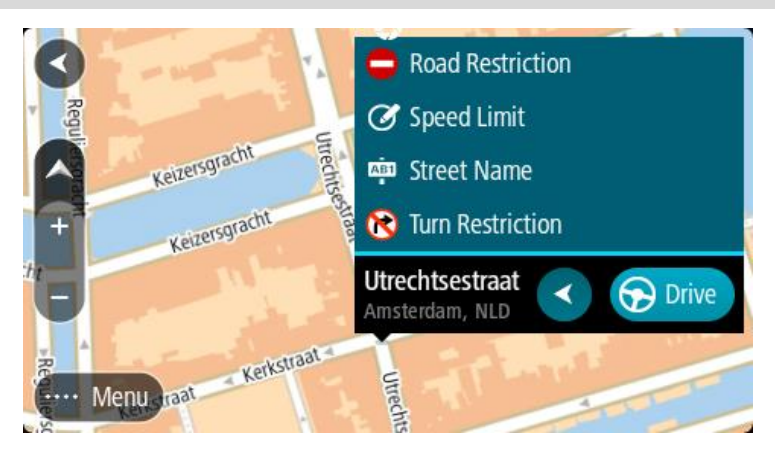

- 5. Seçtiğiniz harita değişikliği türü için talimatları izleyin.
- 6. Bildir öğesini seçin.
- 7. Harita değişikliği raporunuzu TomTom'a göndermek ve diğer TomTom kullanıcılarından harita değişiklikleri almak için START cihazınızı <u>MyDrive Connect</u>'e bağlayın.

#### İşaretlenmiş bir konumdan harita değişikliği raporu oluşturma

Sürüş sırasında bir harita tutarsızlığı gördüğünüzde, değişikliği daha sonra bildirmek üzere konumu işaretleyebilirsiniz.

İpucu: Geçerli konumunuzu sürüş sırasında bile işaretleyebilirsiniz.

Önemli: Harita değişikliklerini sürüş sırasında bildirmeyin.

- 1. <u>Harita görünümünde</u> veya <u>kılavuz görünümünde</u>, hız paneli üzerindeki geçerli konum simgesini seçin.
  - Hızlı Menü açılır.

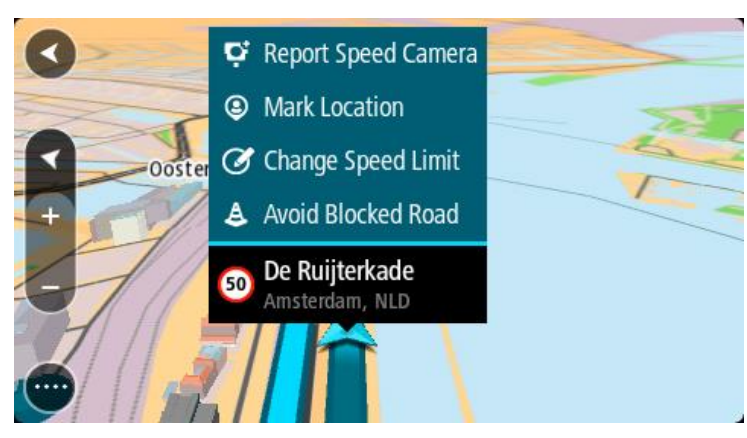

2. Konumu İşaretle öğesini seçin.

İşaretlenen konum, konumu kaydettiğiniz tarih ve saatle birlikte Yerlerim'de depolanır.

- 3. Ana Menüde Yerlerim öğesini seçin.
- İşaretli konumlar klasörünü açın ve işaretli konumu seçin. İşaretli konum haritada gösterilir.
- 5. Açılır menüden Harita Değişikliklerini Bildir öğesini seçin.
- 6. Uygulamak istediğiniz harita değişikliği türünü seçin.

Not: Menüde gösterilmeyen türden bir harita değişikliğini bildirmek için <u>tomtom.com</u> adresindeki <u>Map Share Reporter aracını kullanın</u>.

- 7. Seçtiğiniz harita değişikliği türü için talimatları izleyin.
- 8. Bildir öğesini seçin.
  - İşaretli konumun işaretçisi haritadan kaldırılır.
- 9. Harita değişikliği raporunuzu TomTom'a göndermek ve diğer TomTom kullanıcılarından harita değişiklikleri almak için START cihazınızı <u>MyDrive Connect</u>'e bağlayın.

## Harita değişikliği türleri

Çeşitli harita değişikliği türleri vardır.

**Not**: Aşağıda açıklanmayan türden bir harita değişikliğini bildirmek için tomtom.com adresindeki <u>Map Share Reporter aracını kullanın</u>.

Aşağıda açıklanan tüm harita değişikliklerinde harita değişikliği raporunuzu TomTom'a göndermek ve diğer TomTom kullanıcılarından harita değişiklikleri almak için START cihazınızı MyDrive Connect'e bağlamanız gerekir.

#### Yol Kısıtlaması

Bir yolu kapatmak veya açmak için bu seçeneği belirleyin. Aşağıdaki adımları izleyerek yolu bir veya iki yönde kapatabilir ve açabilirsiniz:

- 1. Harita görünümünde harita değişikliğinin konumunu seçmek için basılı tutun.
- 2. Açılır menü düğmesini seçerek menüyü açın.
- 3. Açılır menüden Harita Değişikliklerini Bildir öğesini seçin.
- 4. Yol Kısıtlaması öğesini seçin.

Yolun herhangi bir ucundaki yol işaretini seçerek açıktan kapalıya veya kapalıdan açığa değiştirin.

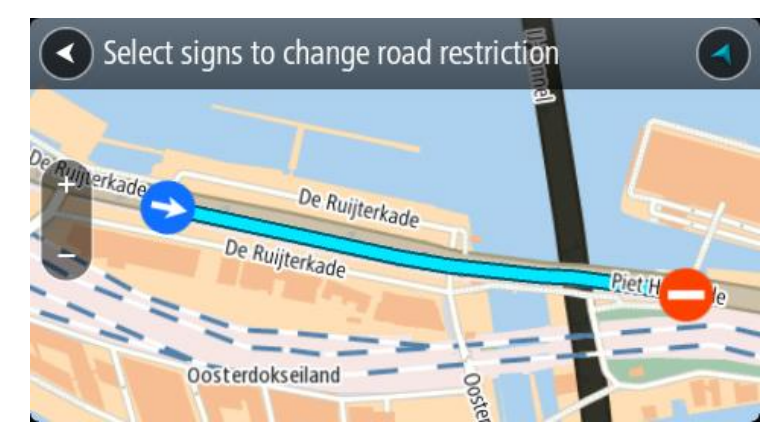

5. Bildir öğesini seçin.

#### Sokak Adı

Yanlış bir sokak adını düzeltmek için bu seçeneği belirleyin.

- 1. Harita görünümünde harita değişikliğinin konumunu seçmek için basılı tutun.
- 2. Açılır menü düğmesini seçerek menüyü açın.
- 3. Açılır menüden Harita Değişikliklerini Bildir öğesini seçin.
- 4. Sokak Adı öğesini seçin.
- 5. Doğru sokak adını girin.
- 6. Bildir öğesini seçin.

# Dönüş Kısıtlaması

Yanlış yol dönüş kısıtlamalarını bildirmek için bu seçeneği belirleyin.

- 1. Harita görünümünde harita değişikliğinin konumunu seçmek için basılı tutun.
- 2. Açılır menü düğmesini seçerek menüyü açın.
- 3. Açılır menüden Harita Değişikliklerini Bildir öğesini seçin.
- 4. Dönüş Kısıtlaması öğesini seçin.
- 5. Yanlış kavşak gösterilirse Başka kavşak seç öğesini seçin.
- 6. Yaklaşma yönünü seçin.

Geldiğiniz yönün ekranın alt kısmında gösterilmesi için harita döner.

7. Trafik işaretlerini sırayla seçerek kavşakta her yol için dönüş kısıtlamalarını değiştirin.

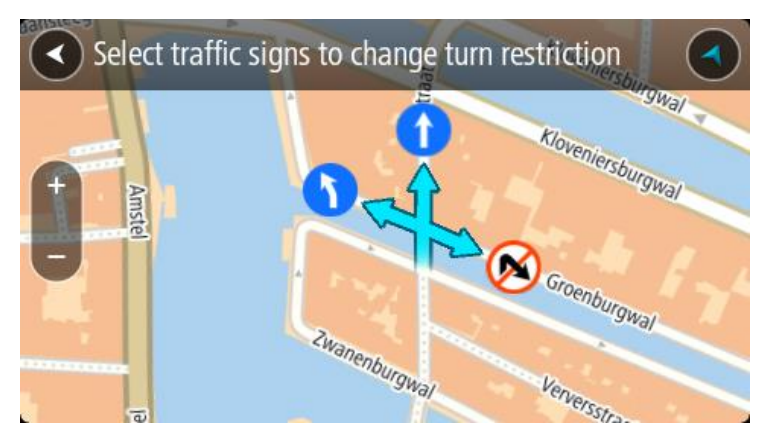

8. Bildir öğesini seçin.

## Hız Sınırı

Haritada hız sınırını düzeltmek için bu seçeneği belirleyin.

- 1. Harita görünümünde harita değişikliğinin konumunu seçmek için basılı tutun.
- 2. Açılır menü düğmesini seçerek menüyü açın.
- 3. Açılır menüden Harita Değişikliklerini Bildir öğesini seçin.
- 4. Hız Sınırı öğesini seçin.
- 5. Doğru hız sınırını seçin.

Doğru sınır gösterilmezse mevcut hız sınırlarını sola veya sağa kaydırın.

6. Bildir öğesini seçin.

# Trafik

## **RDS-TMC** hakkinda

RDS-TMC olarak da bilinen Traffic Message Channel (TMC), trafik bilgisini radyo sinyali olarak aktarır ve birçok ülkede ücretsiz olarak kullanılabilir.

TMC bir TomTom servisi değildir, ancak TomTom RDS-TMC Trafik Alıcısı ile kullanılabilir.

**Not**: TMC, tüm ülkelerde kullanılamaz. Ülkenizde TMC servislerinin kullanılabilirliğini kontrol etmek için <u>tomtom.com/5826</u> adresine gidin.

TomTom, TMC tarafından sağlanan trafik bilgilerinin kullanılabilirliğinden ya da kalitesinden sorumlu değildir.

## Haritadan trafiğe bakma

Trafik olayları haritada gösterilir. Birkaç trafik olayı üst üste binerse en yüksek öncelikli olay gösterilir; örneğin, yolun kapalı olması yol çalışmalarından veya kapalı bir şeritten daha önemlidir.

**İpucu**: Daha ayrıntılı bilgiler görüntülemek için haritadan bir olay seçin.

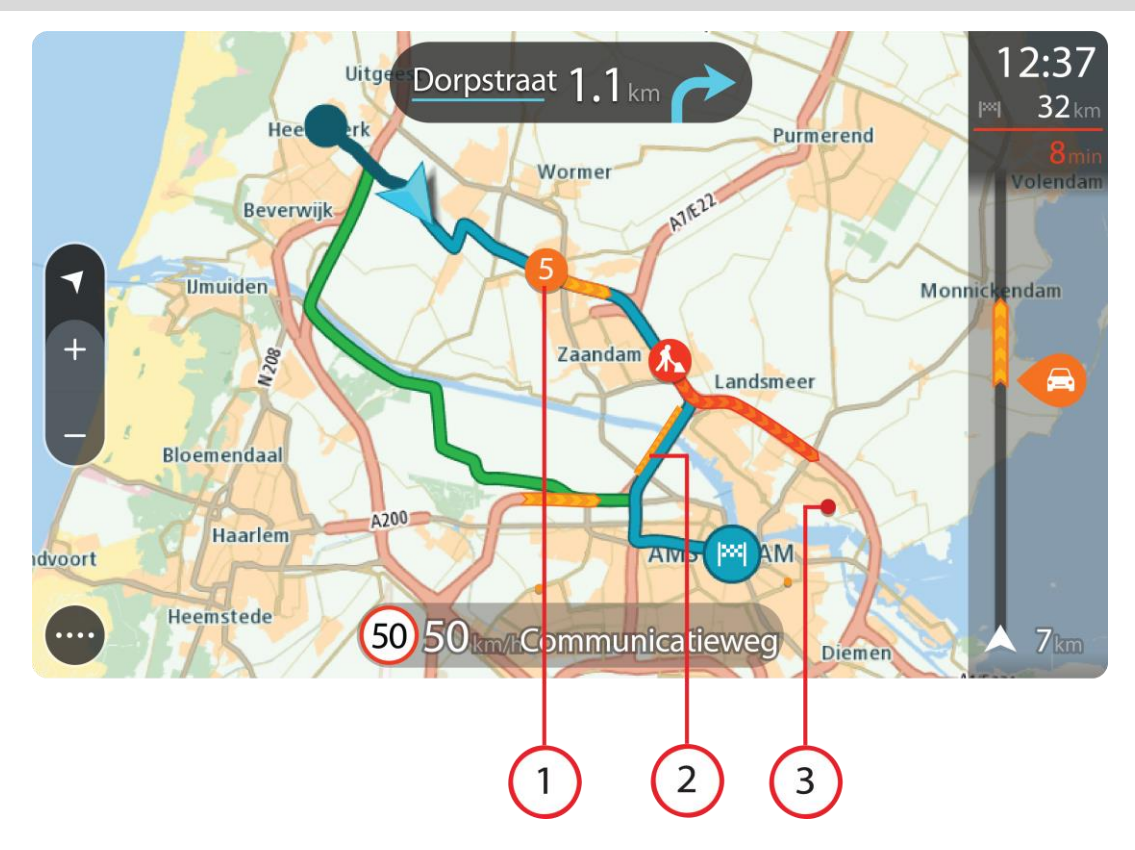

Seyahat yönünüzdeki rotayı etkileyen trafik olayı.
 Olayın başlangıcındaki bir simge veya sayı, olayın türünü veya dakika cinsinden gecikmeyi (5 dakika gibi) gösterir.

Kırmızı en yavaş olmak üzere olayın rengi, o konumda izin verilen maksimum hıza göre trafik hızını ifade eder. Trafik sıkışıklığının üzerindeki şeritler de, uygun hallerde trafiğin hızını göstermek üzere oynatılır.

Olay türlerinin tam listesi için bkz. Trafik olayları.

- 2. Trafik olayı rotanızın üzerinde, ancak seyahat yönünüzün tersindedir.
- 3. Trafik olayları geçerli yakınlaştırma düzeyinizde görünmeyen yollardadır.

#### Rotanızdan trafiğe bakma

Rotanızın üzerindeki trafik olaylarına ilişkin bilgiler, harita ve kılavuz görünümlerinin sağ tarafındaki rota çubuğunda gösterilir.

<u>Rota çubuğu</u>, her bir trafik olayının rotanız üzerindeki yerini göstermek üzere sembolleri kullanarak sürüş sırasında trafik gecikmelerini söyler. Harita görünümünü kullanırken ayrıca harita üzerindeki simgeleri de seçebilirsiniz.

**Not** - START cihazınız trafik bilgilerini almıyorsa varış bilgisi panelinin altında trafiği gösteren çarpı işaretli bir simge görünür.

**Not:** Rota çubuğunun okunabilirliğini arttırmak için bazı olaylar gösterilmeyebilir. Bu olaylar daima düşük öneme sahiptir ve yalnızca kısa gecikmelere neden olurlar.

Bir olay hakkında daha fazla bilgi almak için rota çubuğundan bir olay seçin. Harita, olaya yakınlaştırılmış şekilde açılır ve trafik olayına ilişkin ayrıntılı bilgileri gösteren bir bilgi paneli görüntülenir.

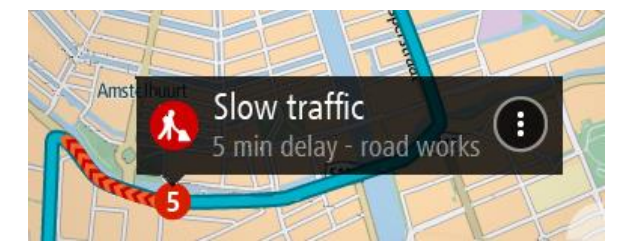

Şu bilgiler gösterilir:

- Trafik olayının sebebi (örneğin kazalar, yol çalışmaları, şeridin kapatılması veya hava durumu).
- Olayın önem düzeyi: yavaş ilerleyen trafik, trafik kuyruğu veya durağan trafik.
- Gecikme süresi.
- Olayın uzunluğu.

Olay türlerinin tam listesi için bkz. Trafik olayları.

Kılavuz görünümüne geri dönmek için geri düğmesini seçin.

## Trafik olayları

Trafik sıkışması nedeninin gösterilmesi için harita görünümünde ve rota çubuğunda aşağıdaki trafik olayı sembolleri kullanılır:

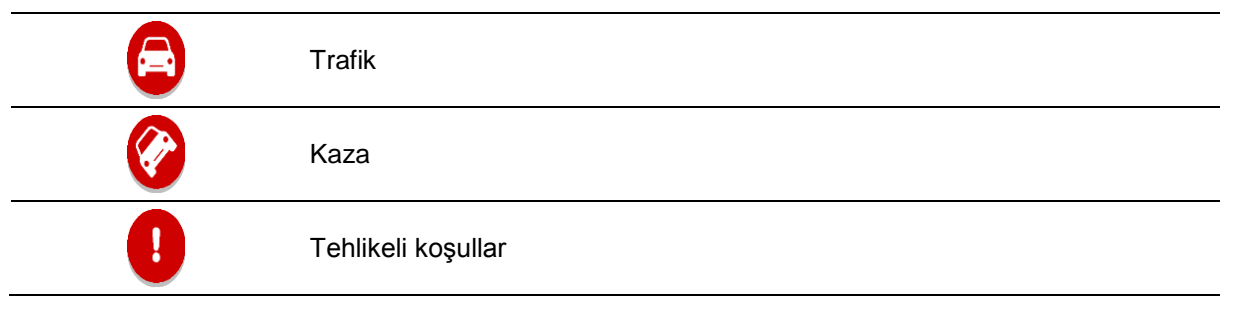

|   | Yol çalışması  |
|---|----------------|
| 6 | Şerit daraltma |
| • | Kapalı yol     |
|   | Yağmur         |
| = | Sis            |
| * | Buz veya kar   |
| ę | Rüzgar         |

Olayın başlangıcındaki bir simge veya sayı, olayın türünü veya dakika cinsinden gecikmeyi (4 dakika gibi) gösterir.

Kırmızı en yavaş olmak üzere olayın rengi, o konumda izin verilen maksimum hıza göre trafik hızını ifade eder. Trafik sıkışıklığının üzerindeki şeritler de, uygun hallerde trafiğin hızını göstermek üzere oynatılır.

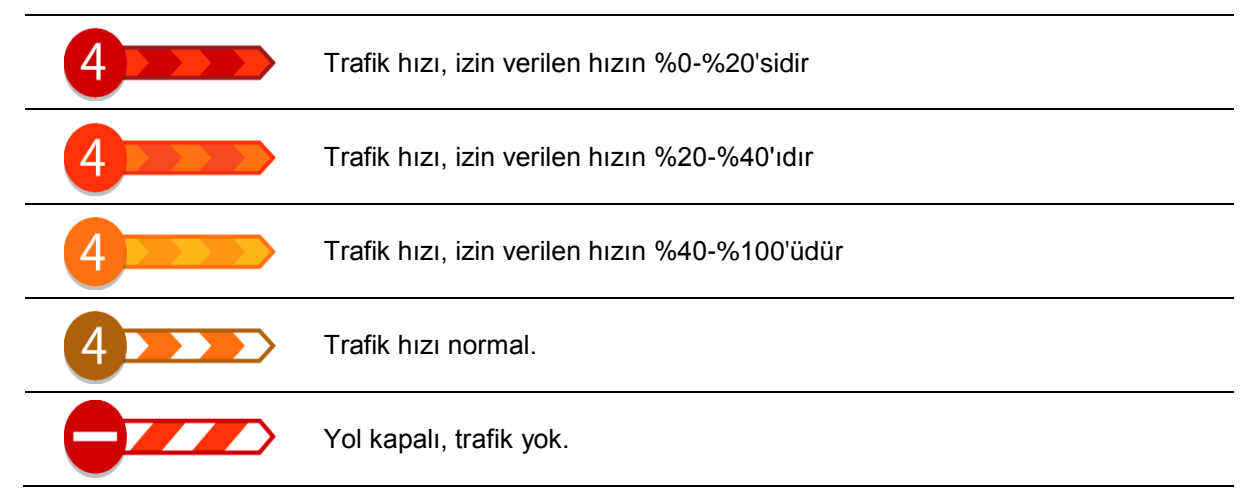

Trafik sıkışmasına yaklaşma uyarısı

Trafik sıkışmasına yaklaşırken bir uyarı verilir. Birkaç şekilde uyarılırsınız:

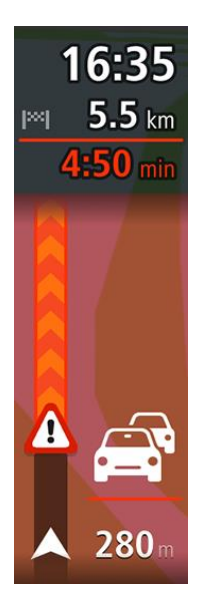

- Rota çubuğunda bir uyarı sembolü gösterilir.
- Rota çubuğu, trafik sıkışmasının başlangıcına yakınlaştırılır.
- Trafik sıkışmasının başlangıç noktasına olan mesafeniz, rota çubuğunda gösterilir.
- Rota çubuğundaki yolun rengi trafik sıkışmasının yoğunluğuna bağlı olarak turuncu veya kırmızıya döner.
- Trafik sıkışmasına doğru çok hızlı bir şekilde sürüyorsanız rota çubuğu arka plan rengi kırmızıya döner.
- Bir uyarı sesi duyarsınız.

Uyarılma şeklinizi değiştirmek için Ayarlar menüsündeki Sesler ve Uyarılar öğesini seçin.

# Rotanızdaki bir trafik sıkışmasından kaçınma

Rotanızdaki bir trafik sıkışmasından kaçınabilirsiniz.

**Not**: Bazen en hızlı rota, trafik sıkışmasını içeren rota olabilir. **Not**: Trafik sıkışmasının etrafında alternatif bir rota bulunması mümkün olmayabilir.

## Rota çubuğunu kullanarak trafik sıkışmasından kaçınma

- 1. Rota çubuğunda kaçınmak istediğiniz trafik sıkışmasının sembolünü seçin. Trafik sıkışması haritada gösterilir.
- 2. Açılır menü düğmesini seçin.

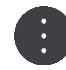

 Açılır menüde Kaçın öğesini seçin. Trafik sıkışmasından kaçınan yeni bir rota bulunur.

#### Haritayı kullanarak trafik sıkışmasından kaçınma

- Harita görünümündeyken rotanızda bulunan trafik sıkışmasını yakınlaştırarak seçin. Trafik sıkışması ve bir bilgi paneli, haritada gösterilir.
- 2. Açılır menü düğmesini seçin.

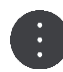

 Kaçın öğesini seçin. Trafik sıkışmasından kaçınan yeni bir rota bulunur.

## Daha hızlı bir rota seçme

Daha hızlı bir rota bulunduğunda daha hızlı rotayı kullanmak isteyip istemediğiniz sorulur.

**İpucu**: Rota seçimi yapmanızın istenmesi için <u>Ayarlar</u> altında bulunan **Rota Planlama** menüsündeki **Seçmem için bana sor** öğesini seçin.

Daha hızlı rotayı halihazırda seçmediyseniz daha hızlı rotaya yaklaştığınızda, kılavuz görünümünde rota yeşil olarak gösterilir. Rota çubuğunda bir karar simgesi gösterilir.

Daha hızlı rotayı seçmek için gösterilen yeşil rotayı kullanın. Cihazınız yeni rotanızı otomatik olarak gösterir.

Hızlı rotayı yok saymak için geçerli rotanızı izlemeye devam edin.

Daha hızlı rota hakkında daha fazla bilgi almak için rota çubuğunuzdaki karar simgesini seçin. Harita yeni rotayı izlemeniz gereken konuma yakınlaştırılmış şekilde açılır.

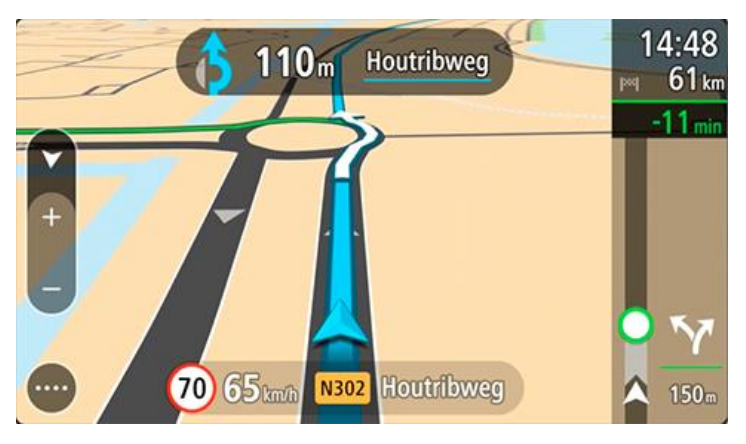

#### Gelişmiş şerit kılavuzu

Not: Şerit kılavuzu her kavşak için veya her ülkede kullanılamaz.

Gelişmiş Şerit Kılavuzu, planlanmış rotanız için doğru sürüş şeridini göstererek otoyol çıkışları ve kavşaklar için hazırlıklı olmanızı sağlar.

Bir çıkış veya kavşağa yaklaştığınızda izlemeniz gereken şerit ekranda gösterilir.

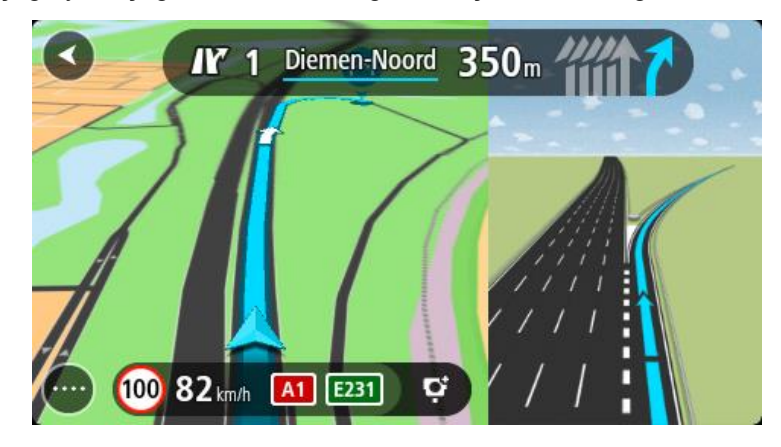

İpucu: Şerit görüntüsünü kapatmak için ekranda herhangi bir yeri seçin.

Ekranı solda Kılavuz görünümü, sağdaysa şerit kılavuzu olacak şekilde bölünmüş olarak ya da yalnızca şerit kılavuzunu gösterecek şekilde tam ekran olarak kullanabilirsiniz. Ayrıca şerit kılavuzunu kapatabilirsiniz. **Otoyol çıkışı önizlemeleri** ayarını değiştirmek için <u>Ayarlar</u> menüsünde bulunan **Görünüm** öğesine gidin.

## Zamana bağlı hız limitleri

Bazı hız sınırları, günün saatine bağlı olarak değişir. Örneğin, okulların yakınında sabah 08.00 - 09.00 ve öğleden sonra 15.00 - 16.00 saatleri arasında hız sınırı 40 km/sa veya 25 m/sa olur. Hız panelinde gösterilen hız sınırı, mümkün olan durumlarda bu değişken hız sınırlarını gösterir.

Bazı hız sınırları sürüş koşullarına bağlı olarak değişir. Örneğin, trafik yoğunsa veya hava koşulları kötüyse hız sınırı düşer. Bu değişken hız sınırları hız panelinde gösterilmez. Hız panelinde gösterilen hız, iyi sürüş koşullarında izin verilen maksimum hız sınırıdır.

Önemli: Hız panelinde gösterilen hız sınırı yalnızca bir göstergedir. Bulunduğunuz yolun ve aracınızı sürdüğünüz koşulların gerçek hız sınırına her zaman uymalısınız.

# Hız Kameraları

## Hız kameraları hakkında

Hız Kameraları servisi sizi aşağıdaki kamera konumları hakkında uyarır:

- Sabit hız kamerası konumları.
- Ortalama hız kamerası konumları.
- Hız sınırı olan bölgeler.
- Trafik ışığı kamerası konumları.
- Sınırlı bölge kameraları.

Hız Kameraları servisi sizi aşağıdaki güvenlik tehlikeleri hakkında da uyarır:

Sık kaza olan yerler.

**Not**: Yeni TomTom START, hız kamerası konumları yüklenmiş olarak gelir. Bu kamera ve tehlike konumlarını güncel tutmak için START cihazınızı TomTom <u>MyDrive</u>'a sık sık bağlayın.

## Başka bir bölgeye veya ülkeye geçme

Hız kamerası uyarılarına izin vermeyen bir bölgeye ya da ülkeye geçtiğinizde START cihazınız hız kamerası hizmetini kapatır. Bu bölgelerde ve ülkelerde hız kamerası uyarıları almazsınız.

Bazı bölgelerde ve ülkelerde yalnızca sabit kameralar için uyarılar veya risk bölgeleri için uyarılar gibi sınırlı hız kamerası uyarılarına izin verilir. Bu bölgelere ya da ülkelere geçiş yaptığınızda START cihazınız otomatik olarak sınırlı uyarı verecek şekilde değişiklik yapar.

#### Hız kamerası uyarıları

Uyarılar bir hız kamerasına yaklaştığınızda verilir. Birkaç şekilde uyarılırsınız:

- <u>Rota çubuğunda</u> ve harita üzerindeki rotanızda bir simge gösterilir.
- Hız kamerasına olan mesafeniz rota çubuğunda gösterilir.
- Kamera konumundaki hız sınırı rota çubuğunda gösterilir.
- Kameraya yaklaştıkça bir uyarı sesi duyarsınız.
- Bir kameraya yaklaşırken veya ortalama hız kontrolü alanında sürüş yaparken, hızınız izlenir. Hız limitinin 5 km/sa veya 3 m/sa üzerinden daha fazla bir hızla sürüş yapıyorsanız rota çubuğu kırmızıya döner. Hız limitinin 5 km/sa veya 3 m/sa üzerinden daha az bir hızla sürüş yapıyorsanız rota çubuğu kırmızıya döner.

**İpucu**: <u>Harita görünümünde</u> veya <u>kılavuz görünümünde</u>, rota çubuğunda bir hız kamerası seçerek kameranın türünü, maksimum hızı ve ortalama hız kontrolü alanının uzunluğunu görebilirsiniz. Harita görünümünde, rotanız üzerinde gösterilen bir hız kamerasını da seçebilirsiniz.

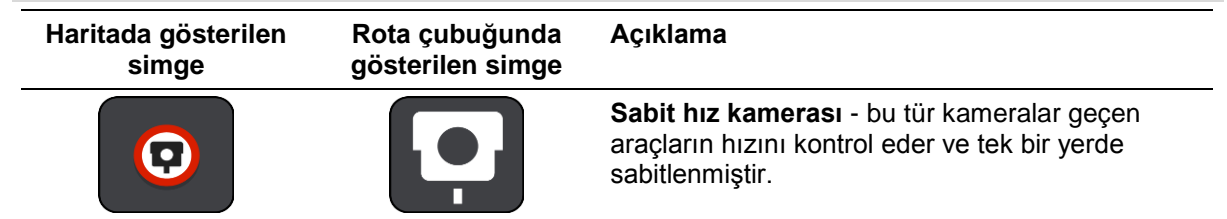

| Haritada gösterilen<br>simge | Rota çubuğunda<br>gösterilen simge | Açıklama                                                                                                    |
|------------------------------|------------------------------------|----------------------------------------------------------------------------------------------------|
|                              | ŗ                                  | Ortalama hız kameraları - bu tür kameralar iki<br>nokta arasındaki ortalama hızınızı ölçer. Ortalama<br>hız kontrolü alanının başlangıç ve bitiş<br>noktalarında uyarı alırsınız.<br>Ortalama hız kontrolü alanında sürüş<br>sırasındayken, o anki hızınız yerine ortalama<br>hızınız görüntülenir. Alanın bitis noktasına olan                             |
|                              |                                    | mesafe, rota çubuğunda gösterilir.                                                                                                    |
|                              |                                    | Hız sınırı olan bölgeler - bu bölgelerde birden<br>çok hız kamerası bulunabilir.                                                                                                    |
|                              |                                    | Hız sınırı olan bir bölgenin başlangıç ve bitiş<br>noktalarında uyarı alırsınız. Hızı sınırı olan bir<br>bölgede giderken geçerli hızınız gösterilir ve rota<br>çubuğunda görsel uyarı gösterilir.                                                                                                    |
|                              | <b>ē</b> 8                         | Trafik ışığı kamerası - bu tür kameralar trafik<br>ışıklarında trafik kurallarını ihlal eden araçları<br>kontrol eder. İki tür trafik ışığı kamerası mevcuttur:<br>kırmızı ışıkta geçip geçmediğinizi kontrol edenler<br>ve kırmızı ışıkta hızla geçip geçmediğinizi kontrol<br>edenler.                                                                    |
| 0                            | Ċ                                  | <b>Trafik kısıtlaması</b> - bu tür bir uyarı sizi kısıtlı yollar hakkında bilgilendirir.                                                                                                    |
|                              |                                    | Sık kaza olan yer - bu tür bir uyarı, geçmişte yol<br>trafik kazalarının yoğunlaştığı bir yer için verilir.<br>Sık kaza olan yerin başlangıç ve bitiş noktalarında<br>uyarı alırsınız. Sık kaza olan bir yerde sürüş<br>yaparken, geçerli hızınız gösterilir. Sık kaza olan<br>yerde olduğunuzda, görsel uyarı rota çubuğunda<br>görüntülenmeye devam eder. |

# Uyarı alma şeklinizi değiştirme

Hız kameraları hakkında uyarı alma şeklinizi değiştirmek için **Ayarlar** menüsündeki <u>Sesler ve Uyarılar</u> öğesini seçin.

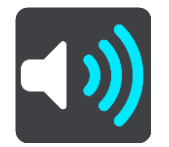

Farklı türde kameralar ve güvenlik tehlikeleri için nasıl uyarı alacağınızı buradan belirleyebilirsiniz. Uyarı almayı, yalnızca hız yaparken uyarı almayı ya da hiç uyarı almamayı seçebilirsiniz.

Tüm uyarıları kapatmak için Hız kameraları ve tehlikeler öğesini kapatın.

## Kamera ve tehlikelerin konumlarını güncelleme

Hız kameralarının konumları sık sık değişebilir. Uyarı olmaksızın yeni kameralar görünebilir ve sık kaza olan yerler gibi diğer tehlikelerin konumları da değişebilir.

Yeni TomTom START, hız kamerası konumları yüklenmiş olarak gelir. Bu kamera ve tehlike konumlarını güncel tutmak için START cihazınızı TomTom <u>MyDrive</u>'a sık sık bağlayın.

# **Tehlikeli Bölgeler**

## Tehlikeli bölgeler hakkında

Tehlikeli Bölgeler servisi, Fransa'da rotanız üzerinde bulunan tehlikeli bölgelere dair sizi uyarır.

3 Ocak 2012 tarihinden itibaren, Fransa'da sürüş sırasında sabit veya mobil hız kamerası konumları ile ilgili uyarı almak yasa dışı hale gelmiştir. Fransız yasalarında gerçekleşen bu değişikliğe uymak için artık hiçbir hız kamerası konumu rapor edilmemekte, ancak tehlikeli alanlar artık tehlikeli bölgeler olarak gösterilmektedir.

Önemli: Fransa dışında, hız kameralarıyla ilgili uyarılar alırsınız. Fransa sınırları içinde, tehlike bölgeleri hakkında uyarılar alırsınız. Sınırı geçtiğinizde, aldığınız uyarı türü değişir.

Tehlikeli bölge, Fransız yasalarınca belirlenmiş bir bölgedir. Tehlikeli Bölgeler hizmeti sizi tehlikeli bölgeler hakkında uyarır.

Tehlikeli bölgeler bir veya daha fazla hız kamerası veya başka sürüş tehlikelerini içerebilir ya da içermeyebilir:

- Belirli konumlar mevcut değildir ve bunun yerine bölgeye yaklaşırken bir tehlikeli bölge simgesi gösterilir.
- Bölgenin minimum uzunluğu yol türüne bağlıdır ve yüksek binaların bulunduğu yollar için 300 m, ikincil yollar için 2000 m (2 km) ve otoyollar için 4000 m (4 km) şeklindedir.
- Varsa bir veya daha fazla hız kamerasının konumu bölgenin içindeki herhangi bir nokta olabilir.
- İki tehlikeli bölge birbirlerine yakın konumlardaysa uyarılar birleşerek daha büyük tek bir bölge haline getirilebilir.

Bölgelerin konumu hakkındaki bilgi TomTom ve diğer kullanıcılar tarafından sık sık güncellenmektedir.

Not: Bir tehlikeli bölgeyi kaldıramazsınız.

**Not**: Yeni TomTom START bölge konumları yüklenmiş olarak gelir. Bu bölgeleri güncel tutmak için START cihazınızı TomTom MyDrive'a sık sık bağlayın.

#### Başka bir bölgeye veya ülkeye geçme

Hız kamerası uyarılarına izin vermeyen bir bölgeye ya da ülkeye geçtiğinizde START cihazınız hız kamerası hizmetini kapatır. Bu bölgelerde ve ülkelerde hız kamerası uyarıları almazsınız.

Bazı bölgelerde ve ülkelerde yalnızca sabit kameralar için uyarılar veya risk bölgeleri için uyarılar gibi sınırlı hız kamerası uyarılarına izin verilir. Bu bölgelere ya da ülkelere geçiş yaptığınızda START cihazınız otomatik olarak sınırlı uyarı verecek şekilde değişiklik yapar.

#### Tehlikeli bölge uyarıları

Uyarılar tehlikeli bölgeye ulaşmadan 10 saniye önce verilir. Birkaç şekilde uyarılırsınız:

- <u>Rota çubuğunda</u> ve harita üzerindeki rotanızda bir simge gösterilir.
- Bölgenin başlangıç noktasına olan mesafeniz rota çubuğunda gösterilir.
- Bölgedeki hız sınırı rota çubuğunda gösterilir.
- Bölgenin başlangıç noktasına yaklaştıkça bir uyarı sesi duyarsınız.
- Bir bölgeye yaklaşırken veya bir bölgede sürüş yaparken, hızınız izlenir. Hız limitinin 5 km/sa veya 3 m/sa üzerinden daha fazla bir hızla sürüş yapıyorsanız rota çubuğu kırmızıya döner. Hız limitinin 5 km/sa veya 3 m/sa üzerinden daha az bir hızla sürüş yapıyorsanız rota çubuğu kırmızıya döner.

Bir bölgede sürüş yaparken, bölgenin bitiş noktasına olan mesafeniz rota çubuğunda gösterilir.

Aşağıdaki bölgeler için uyarı sesleri oynatılır:

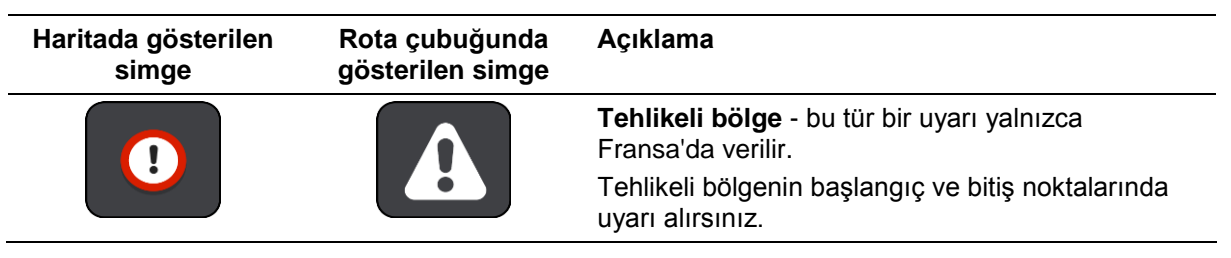

# Uyarı alma şeklinizi değiştirme

Tehlikeli bölgeler hakkında uyarı alma şeklinizi değiştirmek için <u>Ayarlar</u> menüsündeki **Sesler ve Uyarılar** öğesini seçin.

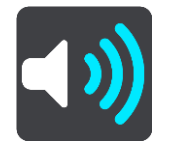

Farklı türde bölgeler için nasıl uyarı alacağınızı buradan belirleyebilirsiniz. Uyarı almayı, yalnızca hız yaparken uyarı almayı ya da hiç uyarı almamayı seçebilirsiniz.

Tüm uyarıları kapatmak için **Tehlikeli bölgeler ve tehlikeler** öğesini kapatın.

## Tehlikeli bölge konumları güncelleniyor

Tehlikeli bölgelerin konumları sık sık değişebilir. Yeni bölgeler de uyarı olmaksızın ortaya çıkabilir.

Yeni TomTom START bölge konumları yüklenmiş olarak gelir. Bu bölgeleri güncel tutmak için START cihazınızı TomTom <u>MyDrive</u>'a sık sık bağlayın.

# Yerlerim

# Yerlerim Hakkında

Yerlerim, bir konumu her defasında aramaya gerek kalmadan seçmenin kolay bir yolunu sunar. Faydalı veya sık kullanılan adreslerin bir koleksiyonunu oluşturmak için Yerlerim'i kullanabilirsiniz.

İpucu: "Sık kullanılan" ve "yer" ifadeleri aynı anlama gelir; sık kullanılanlar, sık gittiğiniz yerledir.

Aşağıdaki öğeler her zaman Yerlerim'de bulunur:

- Ev Ev konumunuz, ev adresiniz veya sıkça ziyaret ettiğiniz bir yer olabilir. Bu özellik oraya gitmenin kolay bir yolunu sağlar.
- İş İş konumunuz, iş adresiniz veya sıkça ziyaret ettiğiniz bir yer olabilir. Bu özellik oraya gitmenin kolay bir yolunu sağlar.
- **Son hedefler** Son zamanlarda hedef olarak kullandığınız konumların listesinden bir hedef seçmek için bu düğmeyi seçin. Bunlara duraklarınız da dahildir.
- İşaretlenmiş Konumlar Bir konumu işaretleyebilir ve Yerlerim'e geçici olarak ekleyebilirsiniz.

Yerlerim'e doğrudan <u>Yerlerim</u> menüsünden, haritadan <u>konum seçerek, konum arayarak</u> veya <u>konum</u> <u>işaretleyerek</u> konum ekleyebilirsiniz.

<u>TomTom MyDrive</u>'ı kullanarak topluluk İÇN listelerini yükleyebilir ve haritada İÇN konumlarının gösterilmesini sağlayabilirsiniz.

Ev konumunuz, iş konumunuz, işaretli konumlar ve eklediğiniz konumlar, Yerlerim'de bir listede görünür ve <u>harita</u> üzerinde bir işaretleyiciyle gösterilir.

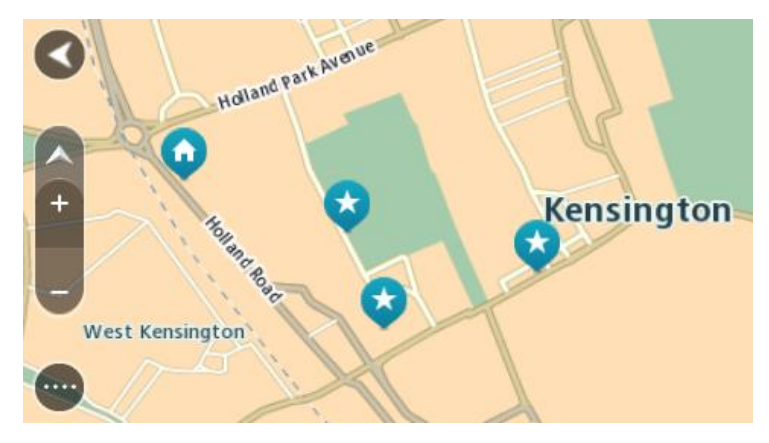

#### Ev veya iş konumunuzu ayarlama

Ev veya iş konumlarınızı şu yollarla ayarlayabilirsiniz:

#### Yerlerim'i kullanarak ev veya iş konumunuzu ayarlama

- 1. Ana Menüde Yerlerim öğesini seçin.
- 2. Ev Ekle veya İş Ekle seçeneğini belirleyin.

İpucu: Ev konumunuzu ayarlamak için ana menüden Ev Ekle öğesini de seçebilirsiniz.

3. Yeni bir ev veya iş konumu seçmek için aşağıdakilerden birini yapın:

- Haritada seçmek istediğiniz konumu yakınlaştırın. Konumu seçmek için basılı tutun, sonra Ayarla öğesini seçin.
- Ara düğmesini seçip bir konum arayın. Ev veya iş olarak ayarlamak için bir konum belirleyin ve ardından Ayarla öğesini seçin.

#### Haritayı kullanarak ev veya iş konumunuzu ayarlama

- 1. <u>Harita Görünümünde</u>, ev veya iş konumunuzu görene kadar haritayı hareket ettirin ve yakınlaştırın.
- Konumu seçmek için basılı tutun.
   En yakın adres bir açılır menü ile gösterilir.
- 1. Açılır menüyü açın ve Yerlerime Ekle öğesini seçin.
- 2. Ad çubuğuna "Ev" veya "İş" adını girin.

Not: "Ev" E büyük harfiyle ve "İş", İ büyük harfiyle başlamalıdır.

Konumu kaydedin.
 Ev veya iş konumunuz haritada gösterilir.

#### Ev konumunuzu değiştirme

Ev konumunuzu şu yollarla değiştirebilirsiniz.

#### Yerlerim'i kullanarak ev konumunuzu değiştirme

- 1. Ana Menüde Yerlerim öğesini seçin.
- 2. Ev öğesini seçin.

Ev konumunuz bir açılır menüyle birlikte haritada gösterilir.

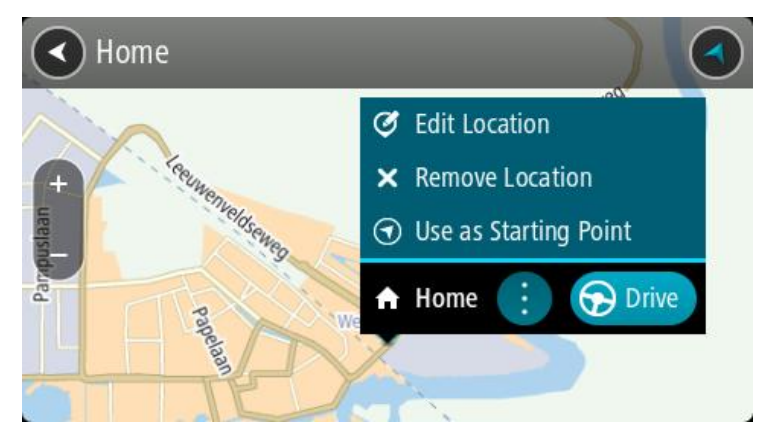

- 3. Konumu Düzenle öğesini seçin.
- 4. Yeni bir ev konumu seçmek için aşağıdakilerden birini yapın:
  - Haritada seçmek istediğiniz konumu yakınlaştırın. Konumu seçmek için basılı tutun ve ardından ev konumu simgesini seçin.
  - Ara düğmesini seçip bir konum arayın. Ev olarak ayarlamak için bir konum seçin. Ev konumunu ayarla öğesini seçin.

#### Haritayı kullanarak ev konumunuzu değiştirme

- 1. <u>Harita Görünümünde</u>, yeni ev konumunuzu görene kadar haritayı hareket ettirin ve yakınlaştırın.
- 2. Ekranı yaklaşık bir saniye basılı tutarak konumu seçin.
- En yakın adres bir açılır menü ile gösterilir.
- 1. Açılır menüyü açın ve Yerlerime Ekle öğesini seçin.
- 2. Ad çubuğunda "Ev" adını girin.
Not: "Ev"in E harfi büyük olmalıdır.

 Ekle öğesini seçin. Ev konumunuz yeni konumla değiştirilir.

# Yerlerim'den bir konum ekleme

- 1. Ana Menüde Yerlerim öğesini seçin.
- 2. Yeni yer ekle öğesini seçin.
- 3. Bir konum seçmek için aşağıdakilerden birini yapın:
  - Haritada seçmek istediğiniz konumu yakınlaştırın. Konumu seçmek için basılı tutun ve ardından konum ekle simgesini seçin.
  - Bir konum arayın. Haritada Göster ve ardından konum ekle simgesini seçin.

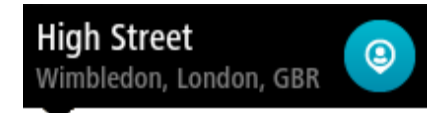

Konumun adı, düzenle ekranında görünür.

- 4. Konumun adını, kolayca tanıyabileceğiniz şekilde düzenleyin.
- 5. Konumunuzu Yerlerim listesine kaydetmek için Bitti öğesini seçin.

# Haritadan Yerlerim'e konum ekleme

- 1. Gitmek istediğiniz hedefi görene kadar haritayı hareket ettirin ve yakınlaştırın.
- 2. Konumu seçmek için basılı tutun.

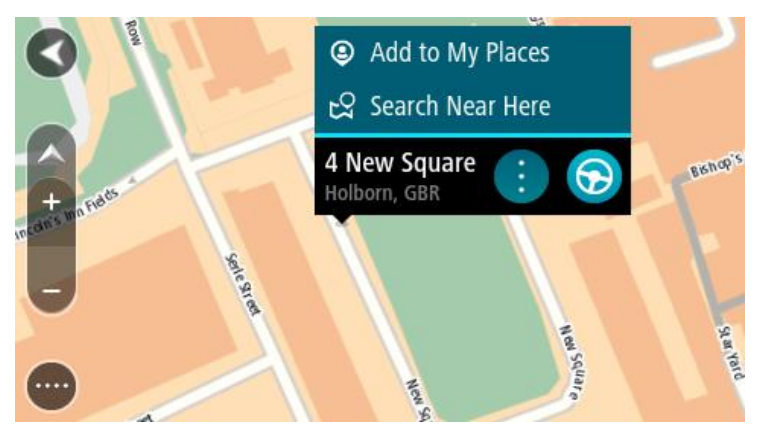

3. Açılır menü düğmesini seçin.

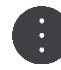

- Yerlerim'e Ekle öğesini seçin.
   Konumun adı, düzenle ekranında gösterilir.
- 5. Konumun adını, kolayca tanıyabileceğiniz şekilde düzenleyin.
- 6. Konumunuzu Yerlerim listesine kaydetmek için **Bitti** öğesini seçin. Eklediğiniz konum haritada bir işaretçiyle gösterilir.

Aramayı kullanarak Yerlerim'e bir konum ekleme

- 1. Bir konum arayın.
- 2. Konumu ve ardından Haritada göster öğesini seçin.

3. Harita görünümünde konum gösterildiğinde, açılır menü düğmesini seçin.

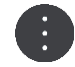

- Yerlerim'e Ekle öğesini seçin. Konumun adı, düzenle ekranında görünür.
- 5. Konumun adını, kolayca tanıyabileceğiniz şekilde düzenleyin.
- 6. Konumunuzu Yerlerim listesine kaydetmek için Bitti öğesini seçin.

# İşaretleyerek Yerlerim'e bir konum ekleme

Bir konumu işaretleyip Yerlerim'e geçici olarak eklemek için şunları yapın:

- 1. Geçerli konumunuzun işaretlemek istediğiniz konum olduğundan emin olun.
- 2. <u>Hızlı menüyü</u> açmak için kılavuz görünümünde geçerli konum simgesini veya hız panelini seçin.
- 3. Konumu İşaretle öğesini seçin.
- 4. Konum işaretlendikten sonra Yerlerim'deki İşaretli Konumlar listesine kaydedilir.

İşaretli bir konumu kalıcı olarak kaydetmek istiyorsanız aşağıdaki adımları izleyerek Yerlerim'e ekleyin:

- 1. Ana Menüde Yerlerim öğesini seçin.
- İşaretli Konumlar öğesini seçin ve listeden konumunuzu belirleyin.
   İşaretli konum haritada gösterilir.
- 3. Açılır menüden **Yerlerim'e Ekle** öğesini seçin. Konumun adı, düzenle ekranında görünür.
- 4. Konumun adını, kolayca tanıyabileceğiniz şekilde düzenleyin.
- 5. Ekle öğesini seçin.

# Yerlerim'den son zamanlardaki bir hedefi silme

- 1. Ana Menüde **Yerlerim** öğesini seçin.
- 2. Son Hedefler öğesini seçin.
- 3. Listeyi Düzenle öğesini seçin.
- 4. Silmek istediğiniz hedefleri seçin.
- 5. Sil öğesini seçin.

# Yerlerim'den bir konum silme

- 1. Ana Menüde Yerlerim öğesini seçin.
- 2. Listeyi Düzenle öğesini seçin.
- 3. Silmek istediğiniz konumları seçin.
- 4. Sil öğesini seçin.

# Topluluk İÇN listelerini kullanma

İnternette topluluk İÇN'si koleksiyonları bulabilir ve bir web tarayıcısında <u>MyDrive</u> kullanarak bunları Yerlerim'e yükleyebilirsiniz. Bir İÇN koleksiyonu, örneğin seyahat ettiğiniz yerdeki kamp alanları veya restoranları içerebilir ve her seferinde konum arama gereği duymadan kolaylıkla konum seçmenizi sağlar.

İpucu: Bazı TomTom Navigasyon cihazlarında önceden yüklenmiş İÇN listeleri vardır.

START cihazınız, İÇN koleksiyonları için .OV2 dosyalarını kullanır.

**Not**: .OV2 ve .GPX dosyalarını içe aktarabilmek için START cihazınızın en az 400 MB boş alana sahip olması gerekir. **Daha fazla alana ihtiyacınız var** mesajını görüyorsanız MyDrive ile istenmeyen .OV2 veya .GPX dosyalarını ya da kullanmadığınız haritalar gibi cihaz içeriklerini silerek yer açın.

# START cihazınızda .OV2 dosyası kullanma

- 1. <u>MyDrive</u>'ı tarayıcıda kullanarak .OV2 dosyasını yükleyin.
- 2. Ana Menüde Yerlerim öğesini seçin.
  - Yeni İÇN listeniz Yerlerim listesinde gösterilir.
- Yeni İÇN listenizi seçin.

Yeni İÇN listeniz açılır ve listedeki tüm İÇN'leri gösterir.

**İpucu**: Daha fazla sonuç görüntülemek için klavyeyi gizleyin veya sonuç listesini aşağı kaydırın. **İpucu**: Sonuçları harita üzerinde veya listede görme tercihleri arasında geçiş yapmak için liste/harita düğmesini kullanabilirsiniz:

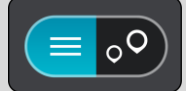

- 4. Listeden bir İÇN seçin veya haritada İÇN'leri görmek için harita görünümünü seçin.
- 5. Bu hedefe bir rota planlamak için **Sür** öğesini seçin.

Rota planlanır, ardından hedefiniz istikametinde kılavuz başlar. Kılavuz görünümü, sürmeye başlar başlamaz otomatik olarak gösterilir.

# Haritada her zaman İÇN liste konumlarınızı görüntüleme

- 1. Ayarlar menüsünden Görünüm'ü seçin.
- Haritada İÇN listelerini göster öğesini seçin.
   START cihazınızda saklanan tüm İÇN listelerini görürsünüz.
- 3. Haritanızda her zaman görmek istediğiniz İÇN listesini seçin.
- 4. İÇN listeniz için bir simge belirleyin.

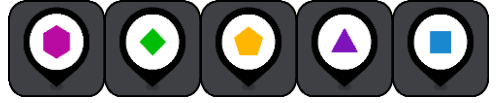

- 5. Harita görünümüne dönün.
- START cihazınızı tamamen <u>kapatın</u>, ardından tekrar açın.
   İÇN liste konumlarınız, seçtiğiniz simgeyle haritada gösterilir.

# Haritadan İÇN liste konumlarını kaldırma

- 1. Ayarlar menüsünden Görünüm'ü seçin.
- Haritada İÇN listelerini göster öğesini seçin.
   START cihazınızda saklanan tüm İÇN listelerini görürsünüz.
- 3. Haritanızdan kaldırmak istediğiniz İÇN listesini seçin.

İpucu: İÇN listesi, seçtiğiniz simgeyle işaretlenir.

- 4. Gizle öğesini seçin.
- 5. Harita görünümüne dönün.
- START cihazınızı tamamen <u>kapatın</u>, ardından tekrar açın. İÇN liste konumlarınız haritadan kaldırılır.

# Ayarlar

# Görünüm

Ana Menüde Ayarlar ve ardından Görünüm öğesini seçin.

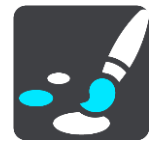

Bu ekranda aşağıdaki ayarları değiştirebilirsiniz:

Ekran

Ekran görünümünü değiştirmek için Ekran öğesini seçin.

Rota çubuğu

Rota çubuğunda gördüğünüz bilgileri değiştirmek için Rota çubuğu öğesini seçin.

Kılavuz görünümü

Kılavuz görünümünde gördüğünüz bilgileri değiştirmek için Kılavuz görünümü öğesini seçin.

Otomatik yakınlaştırma

Sürüş esnasında kavşağı görüş şeklinizi değiştirmek için Otomatik Yakınlaştırma öğesini seçin.

Haritada İÇN listelerini göster

Haritada göstermek istediğiniz İÇN listelerini seçmek için <u>Haritada İÇN listelerini göster</u> öğesini seçin.

Not: Haritada İÇN listelerini göster özelliği, tüm TomTom navigasyon cihazı veya uygulamalarında mevcut değildir.

Otomatik harita görünümü geçişi

Varsayılan olarak, görünümlerin otomatik değiştirilmesi etkindir. Böylece, örneğin START cihazınız alternatif bir rota önerildiğinde diğer birkaç durumla birlikte harita görünümünü gösterir. Ayrıca, sürüşü başlatıp hızlanmaya başladığınızda START cihazınız, kılavuz görünümünü gösterir. Kılavuz görünümü ile harita görünümü arasında otomatik geçişi kapatmak için bu ayarı seçin.

 Otoyol çıkışı önizlemeleri
 Rotanızdaki otoyol çıkışlarını veya kavşakları nasıl gördüğünüzü değiştirmek için <u>Otoyol çıkışı</u> önizlemeleri'ni seçin.

# Ekran

Ana Menüde Ayarlar ve ardından Görünüm öğesini seçin.

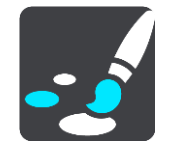

Tema rengi

Menülerde, düğmelerde, simgelerde ve haritada kullanılan rengi değiştirmek için **Tema rengi** öğesini seçin.

**İpucu**: Geçerli konum sembolü ve rota da seçilen renge değiştirilir. Dilediğiniz zaman orijinal renge dönebilirsiniz.

# Parlaklık

Parlaklık öğesini seçerek aşağıdaki ayarları değiştirebilirsiniz:

Gündüz parlaklığı

Gündüz boyunca ekranın parlaklık düzeyini ayarlamak için kaydırıcıyı hareket ettirin.

Gece parlaklığı

Gece boyunca ekranın parlaklık düzeyini ayarlamak için kaydırıcıyı hareket ettirin.

Karanlık olduğunda otomatik olarak gece renklerine geçmek için **Karanlıkta gece renklerine geç** öğesini seçin.

Metnin ve düğmelerin boyutu

Ekranda gördüğünüz metin ve düğme boyutunu değiştirmek için **Metin ve düğmelerin boyutu** öğesini seçin.

Not: Bu özellik yalnızca 6 inç/15 cm ya da daha geniş boyutta ekrana sahip cihazlarda kullanılabilir.

Metin ve düğme boyutunu küçük, orta ya da büyük olarak değiştirmek için kaydırıcıyı sürükleyin, ardından **Bu değişikliği uygula** öğesini seçin. START cihazınız yeniden başlatılır ve değişiklik uygulanır.

# Rota Çubuğu

Rota Çubuğu aracılığıyla aşağıdaki ayarları değiştirebilirsiniz:

**İpucu**: Kılavuz görünümünde veya harita görünümünde farklı panellerin yerlerini öğrenmek için <u>Ekrandaki öğeler</u> bölümüne gidin.

Varış bilgisi panelinde gösterilen bilgileri değiştirmek için Varış bilgisi öğesini seçin:

- Kalan mesafeyi göster
   Gidilecek kalan mesafeyi görüntülemek için bu ayarı seçin.
- Kalan süreyi göster
   Gidilecek kalan süreyi görüntülemek için bu ayarı seçin.
- Mesafe ile s
  üre arasında otomatik olarak geçiş yap

Gidilecek kalan süre ve mesafe arasında sürekli olarak geçiş yapmak için bu ayarı seçin.

Varış bilgilerini göster

Son hedefinize veya bir sonraki durağınıza varış saatini göstermek için bu ayarı seçin.

Rota çubuğunda görmek istediğiniz İÇN'leri ve rota bilgilerini seçmek için Rota bilgileri öğesini seçin.

Rota çubuğunun altında geçerli saati görüntülemek için **Geçerli saati göster** öğesini seçin (Yalnızca Android™).

Mümkünse geniş rota çubuğunu göster

Geniş rota çubuğu varsayılan olarak gösterilmez. <u>Kılavuz görünümündeki</u> geniş rota çubuğunu açmak için bu ayarı seçebilirsiniz.

Not: Geniş rota çubuğu, yalnızca ekran yeterince genişse gösterilebilir.

Geniş rota çubuğu gösterilirken rotanız hakkında daha fazla bilgi görürsünüz. Örneğin, trafik kuyruklarının süresini, mesafesini ve daha fazlasını görürsünüz.

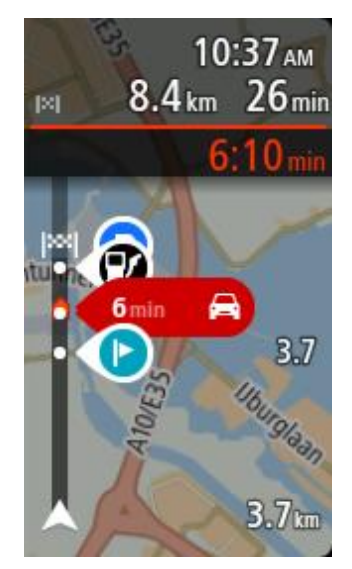

# Kılavuz görünümü

Ana Menüde Ayarlar ve ardından Görünüm öğesini seçin.

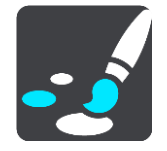

# Geçerli sokak adını göster

Bu ayar, sürüş halinde olduğunuz sokağın adını görüntüler.

# Kılavuz görünümü tarzı

Kılavuz görünümünün 3B veya 2B sürümlerini seçmek için bu ayarı belirleyin. Hem 2B hem de 3B kılavuz görünümü seyahat yönünüzde hareket eder.

# Otomatik Yakınlaştırma

Ana Menüde Ayarlar ve ardından Görünüm öğesini seçin.

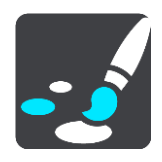

Bir dönüşe veya kavşağa yaklaştığınızda, Kılavuz görünümünde otomatik yakınlaştırma ayarlarını değiştirmek için **Otomatik yakınlaştırma** öğesini seçin. Yakınlaştırma, dönüş veya kavşakta sürüşü kolaylaştırabilir.

Sonraki dönüşe yakınlaştır

Rotanızdaki tüm dönüşler ve kavşaklar, maksimum seviyeye yakınlaştırılmış olarak gösterilir.

Yol türüne göre

Rotanızdaki dönüşler ve kavşaklar, bulunduğunuz yol türü için standart seviyeye yakınlaştırılmış olarak gösterilir.

Hiçbiri

Rotanızdaki dönüşler ve kavşaklar yakınlaştırılmış olarak gösterilmez.

# Otoyol çıkışı önizlemeleri

Ana Menüde Ayarlar ve ardından Görünüm öğesini seçin.

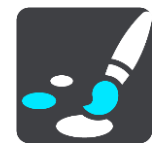

Otoyol çıkışı veya kavşağa yaklaşırken kılavuz görünümünü değiştirmek için Otoyol çıkışı önizlemeleri öğesini seçin.

- Harita ve önizleme göster
   Solda Kılavuz görünümü ve sağda şerit kılavuzu olacak şekilde bir bölünmüş ekran görüntülenir.
- Yalnızca önizleme göster Yalnızca şerit kılavuzu görüntülenir.
- Kapalı Yalnızca Kılavuz görünümü görüntülenir.

# Sesler

Ana Menüde Ayarlar ve ardından Sesler öğesini seçin.

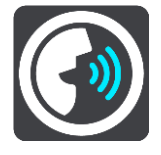

# Ses seçme

Sözlü talimatlar ve diğer rota talimatları veren sesi değiştirmek için Bir ses seç öğesini seçin.

Kullanılabilir birçok ses seçeneği bulunmaktadır. Sokak adlarını ve diğer bilgileri doğrudan haritadan okuyabilen bilgisayar sesleri ve aktörler tarafından kaydedilmiş sesler vardır.

Not: Bilgisayar sesleri her dilde mevcut değildir.

Bilgisayar sesine ihtiyaç duyarsanız ve diliniz mevcut değilse bulunduğunuz ülke için mevcut olan, yüklü bilgisayar sesleri listesinden bir seçim yapmanız istenir.

# Talimat ayarları

# Varış saatini yüksek sesle oku

Varış saatinizin yüksek sesle okunup okunmayacağına karar vermek için bu ayarı kullanın.

Önceki talimatları yüksek sesle oku

Örneğin, bu ayara geçerseniz "2 km sonra sağdaki çıkıştan çıkın" veya "İleride, sola dönün" gibi erken talimatlar duyabilirsiniz.

**Not**: Kayıtlı bir ses seçildiğinde, bu ayarı yalnızca sesler yol numaralarını, yol işaretlerini vb. okuyamadığı için görürsünüz.

# Yol numaralarını yüksek sesle oku

Bu ayarı kullanarak, navigasyon talimatlarının bir parçası olarak yol numaralarının yüksek sesle okunmasını isteyip istemediğinizi belirleyin. Örneğin, yol numaraları yüksek sesle okunduğunda, "A100'e sola dönün" ifadesini duyarsınız.

- Yol işareti bilgilerini yüksek sesle oku
- Bu ayarı kullanarak, navigasyon talimatlarının bir parçası olarak yol işareti bilgilerinin yüksek sesle okunmasını isteyip istemediğinizi belirleyin. Örneğin, "Islington yönünde sola, A302 Bridge Caddesi'ne dönün."
- Sokak adlarını yüksek sesle oku

Bu ayarı kullanarak, navigasyon talimatlarının bir parçası olarak sokak adlarının yüksek sesle okunmasını isteyip istemediğinizi belirleyin. Örneğin, sokak adları yüksek sesle okunduğunda, "Hackney'e doğru Graham Road'a sola dönün."

#### Yabancı sokak adlarını yüksek sesle oku

Bu ayarı kullanarak, örneğin "Champs Elysées'ye sağa dönün" ifadesi gibi yabancı sokak adlarının, navigasyon talimatlarının bir parçası olarak yüksek sesle okunmasını isteyip istemediğinizi belirleyin. Örneğin, İngilizce bilgisayar sesi Fransızca sokak adlarını okuyabilir ve telaffuz edebilir ancak telaffuz tam olarak doğru olmayabilir.

# Haritalar

Ana Menüde Ayarlar ve ardından Haritalar öğesini seçin.

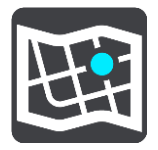

#### Haritayı değiştirme

Kullanmakta olduğunuz haritayı değiştirmek için Haritayı değiştir öğesini seçin.

Dahili belleğe veya START cihazınızda bir bellek kartı yuvası varsa bellek kartlarına kaydedilmiş haritalar arasından seçim yapabilirsiniz.

**Önemli**: Farklı bellek kartı biçimlendirmeleri kullanıldığından rotalar ve parkurlar, haritalar ile aynı bellek kartında depolanamaz.

**Not**: START cihazınızda birden fazla harita saklayabildiğiniz halde, planlama ve navigasyon için tek seferde yalnızca bir harita kullanabilirsiniz.

#### Rota Planlama

Ana Menü'de Ayarlar ve ardından Rota Planlama öğesini seçin.

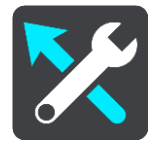

#### Hedef öner

Hiçbir rota planlanmadığında, cihazınız kayıtlı sık kullanılan Yerlerinizle ilgili günlük sürüş alışkanlıklarınızı öğrenebiliyor ve cihazınızı uyku modundan başlattıktan sonra, sabah İşe doğru sürüş gibi hedeflerinizi tahmin edebiliyor.

Hedef önerileri alma seçeneğini açın veya hedef önerilerini istemiyorsanız bu özelliği kapatın.

Not: <u>Ayarlar</u> > Sistem > **Bilgileriniz ve gizlilik**'ten **İsteğe bağlı özellikler için bu cihazda seyahat geçmişini tut** seçeneğini etkinleştirmelisiniz.

#### Daha hızlı bir rota olduğunda

Sürüş sırasında daha hızlı bir rota bulunursa RDS-TMC Traffic daha hızlı olan rotayı kullanmak üzere seyahatinizi yeniden planlayabilir. Aşağıdaki seçeneklerden birini belirleyin:

- Her zaman en hızlı rotayı seç sizin için her zaman en hızlı rota seçilir.
- Seçmem için bana sor daha hızlı rotayı seçmek isteyip istemediğiniz sorulur. Daha hızlı rotayı manuel olarak seçebilir veya rotaya doğru sürerek bu rotayı seçebilirsiniz.
- Bana sorma cihazınız sizin için daha hızlı rotaları bulmaz.

# Her zaman böyle bir rota planla

Seçebileceğiniz rota türleri şunlardır:

- En hızlı rota en kısa süren rota.
- En kısa rota ayarladığınız konumlar arasındaki en kısa mesafe. En kısa rota özellikle bir şehrin içinden geçiyorsa en hızlı rota olmayabilir.
- En çevre dostu rota seyahatiniz için yakıt verimliliği en yüksek rotadır.
- Virajlı rota En çok dönüşü olan rota anlamına gelir.

Not: Virajlı rota tüm TomTom navigasyon cihazı veya uygulamalarında mevcut değildir.

- Otoyollardan kaçının, tüm otoyollardan kaçınan bir rota türüdür.
- Yürüyüş rotası Yürüyerek seyahat etmek için tasarlanmış bir rota.
- Bisiklet rotası bisikletle seyahat etmek için tasarlanmış bir rota.

# Her rotada kaçın

Feribotlar ve araç taşıyan trenler, ücretli yollar, koşullu şeritler ve asfaltlanmamış yollardan kaçınmayı tercih edebilirsiniz. Bir rota hesaplanırken, START cihazınızın bu yol özelliklerini nasıl yöneteceğini ayarlayın.

Koşullu şeritler bazı durumlarda Yüksek Yoğunluklu Araç Şeritleri (YYA Şeritleri) olarak bilinir ve her ülkede bulunmaz. Bu şeritleri kullanmak için aracınızda birden fazla kişiyi taşımanız veya çevre dostu yakıt kullanmanız gerekebilir.

# Sesler ve Uyarılar

Ana Menüde Ayarlar ve ardından Sesler ve Uyarılar öğesini seçin.

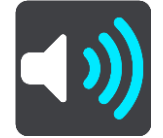

Bu ekranda ses ve uyarı ayarlarını değiştirebilirsiniz.

Uyarı türleri

Nasıl uyarı almak istediğinizi seçebilirsiniz:

- Yüksek sesle oku
  - Okunan uyarıları ve uyarı seslerini duyarsınız.
- Sesler

Yalnızca uyarı seslerini duyarsınız.

Yalnızca görsel

Uyarı sesi verilmez.

# Uyarılar

Farklı türdeki kameralar, tehlikeli bölgeler ve güvenlik tehlikeleri için nasıl uyarı alacağınızı belirleyebilirsiniz. Her zaman uyarı almayı, yalnızca hız yaparken uyarı almayı ya da hiç uyarı almamayı seçebilirsiniz.

# Hız Kameraları ve tehlikeler

Tüm hız kameraları, tehlikeli bölgeler ve tehlike uyarılarını kapatabilirsiniz. **Hız kameraları ve tehlikeler** seçeneği açıkken her türlü hız kamerası, tehlikeli bölge ve tehlike için uyarıları kapatabilirsiniz.

# Ek ayarlar

İleride trafik sıkışması var

Rota çubuğundaki trafik sıkışması uyarıları, <u>TomTom Traffic</u>'in parçasıdır. Bir trafik sıkışmasına çok hızlı yaklaştığınızda hiçbir zaman mı yoksa her zaman mı uyarılacağınızı seçebilirsiniz.

#### Hız yaparken

Hız sınırının 5 km/sa veya 3 m/sa üzerine çıkar çıkmaz bu uyarı verilir. Hız yaparken kılavuz görünümünde hız paneli de kırmızı olur.

#### Ekran dokunma sesleri

Bir öğeyi seçtiğinizde veya düğmeye dokunduğunuzda tık sesi duymak için **Ekran dokunma sesleri** ayarını açın. Tık sesi, seçiminizin veya dokunmanızın anlaşıldığı anlamına gelir.

# Diller ve Birimler

Ana Menü'de Ayarlar öğesini ve ardından Dil ve Birimler öğesini seçin.

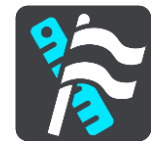

Bu ekranda aşağıdaki ayarları değiştirebilirsiniz:

#### Dil

O anda seçili dili bu ekranda görebilirsiniz. START cihazınızda gördüğünüz tüm düğme ve mesajların dilini bu ayarı seçerek değiştirebilirsiniz.

Dil ayarını değiştirdiğinizde ses de otomatik değişir ve birimler otomatik olarak ayarlanır.

# Ülke

O anda seçili ülkeyi bu ekranda görebilirsiniz. Ülkeyi değiştirmek için bu ayarı seçin. Ülkeyi değiştirdiğinizde saat/tarih formatı, mesafe birimleri ve ses otomatik olarak değiştirilir. Listede o anda cihazınıza yüklü olan haritalardaki ülkeler bulunur.

#### Klavyeler

Kullanılabilir klavyeler arasından seçim yapmak için bu ayarı seçin.

Rota planlarken veya bir şehir ya da yerel restoranın adını ararken olduğu gibi, adları ve adresleri girmek için klavyeyi kullanın.

#### Birimler

Rota planlama gibi özellikler için cihazınızda kullanılan birimleri seçmek üzere bu ayarı seçin. Birimlerin geçerli konumunuzda kullanılanlara göre değiştirilmesini istiyorsanız **Otomatik** öğesini seçin.

#### Saat ve tarih

Saat ve tarih, uydu saatleri tarafından otomatik olarak ayarlanır, ancak hem saatin hem de tarihin formatını bu ayarları kullanarak değiştirebilirsiniz.

# Sistem

Ana Menüde Ayarlar ve ardından Sistem öğesini seçin.

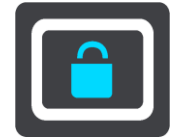

Bu ekranda aşağıdaki ayarları değiştirebilirsiniz:

#### Hakkında

Bu ekran TomTom cihazınızın modeli hakkında her çeşit kullanışlı bilgiyi gösterir. Bu bilgi Müşteri Desteği'ni arama sırasında ve TomTom web mağazasını kullanarak abonelikleri yenilerken kullanışlıdır.

Burada gösterilen bilgilerden bazıları şunları içerir:

- Servis abonelikleriniz aboneliğinizin sona ermeden önce ne kadar süre çalışacağını görmek için bir servis seçin.
- Seri numarası.
- Yüklü haritalar.
- Boş bellek miktarı.
- Her zaman bağlı cihazlar için GPRS durumu.

# Bir arama modu seçin

Aşağıdaki iki arama türü kullanılabilir:

Hızlı arama

Hedefinizi, yerinizi ya da İÇN'yi yazmaya başlar başlamaz eşleşen sokak adları, yerler ve İÇN'lerin bir listesi görüntülenir.

Adım adım arama

Kolay adımlarla hedefinizi bulun. Adres için önce şehri, ardından sokak adını ve bina numarasını girin. İÇN için önce aramak istediğiniz yeri, ardından arama yapmak istediğiniz İÇN türünü girin.

Her iki arama türü de aynı sonuçları verir. Bu nedenle sizin için kullanımı en kolay olanı seçin.

# Bellek kartını biçimlendir

Cihazınızda bellek kartı yuvası varsa TomTom haritalarında ve diğer TomTom içeriklerinde kullanılması için bir bellek kartını biçimlendirebilirsiniz.

# Cihazı sıfırla

Kaydedilmiş tüm yerlerinizi ve ayarlarınızı silip, TomTom START cihazınıza standart fabrika ayarlarını geri yüklemek için bu ayarı seçin. Bu dili, ses ayarlarını, uyarı ayarlarını ve temayı içerir. Telefonunuzdan telefon rehberi de silinir.

Bu bir yazılım güncellemesi değildir ve START cihazınızda yüklü bulunan yazılım uygulamasının sürümünü etkilemeyecektir.

# Pil ayarları

START cihazınızdaki güç tasarrufu seçeneklerini kontrol etmek için bu ayarı seçin.

# Bilgileriniz ve gizlilik

Bazı özellikler, bilgilerin TomTom'a gönderilmesini veya cihazınızda saklanmasını gerektirir. Aşağıdaki sorular size sorulur:

# TomTom servislerini almak üzere konumumu ve bilgilerimi kullan

Kabul ederseniz ve cihazınız tarafından destekleniyorsa aşağıdaki özellikleri kullanabilirsiniz: <u>TomTom MyDrive</u>

<u>Trafik</u> <u>Hız kamerası</u> konumlarını indirme <u>Hızlı Arama</u> <u>Hız kamerası</u> raporlarını gönderme

# İsteğe bağlı özellikler için bu cihazda seyahat geçmişini tut

Kabul ederseniz ve özellik cihazınız tarafından destekleniyorsa cihazınız hedefler önerir. Daha sonra istemediğiniz takdirde, geçmiş rota bilgileriniz kaldırılır. Yani, daha sonra tekrar önerilen hedef almak isterseniz bu özelliğin hedefler önermeye başlayabilmesi için sürüş özelliklerinizi yeniden öğrenmesi gerekir.

# Yardım

Ana Menüden veya Ayarlar menüsünden Yardım öğesini seçin.

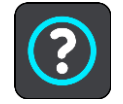

Bu ekranda aşağıdaki bilgileri görebilirsiniz:

# Rehberli gezinti

Cihazınız tarafından destekleniyorsa navigasyon cihazınızı nasıl kullanacağınıza ilişkin kısa bir eğitim almak için bu seçeneği belirleyin.

 Hakkında Bkz. Sistem.

Daha fazla yardım

tomtom.com/support adresine giderek daha fazla yardım alabilirsiniz.

Garanti ve gizlilik bilgisi için tomtom.com/legal adresine gidin.

# Yardım Alma

# Yardım

Ana Menüden veya Ayarlar menüsünden Yardım öğesini seçin.

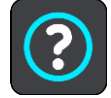

Bu ekranda aşağıdaki bilgileri görebilirsiniz:

# Rehberli gezinti

Cihazınız tarafından destekleniyorsa navigasyon cihazınızı nasıl kullanacağınıza ilişkin kısa bir eğitim almak için bu seçeneği belirleyin.

Hakkında

Bkz. Sistem.

## Daha fazla yardım

tomtom.com/support adresine giderek daha fazla yardım alabilirsiniz.

Garanti ve gizlilik bilgisi için tomtom.com/legal adresine gidin.

# Ürün sertifikası

# Cihazınızda ürün sertifikası bilgisi bulma

ICASA onaylı sertifika numarası gibi ürün sertifikası bilgilerini bulmak için START cihazınızda şunları yapın:

- 1. Ana Menü'de Ayarlar öğesini seçin.
- 2. Sistem öğesini seçin.

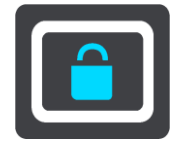

- 3. Hakkında öğesini seçin.
- 4. Hukuki bilgiler öğesini seçin.
- 5. Sertifikalar öğesini seçin.
- 6. Ardından START cihazınız için örneğin ICASA gibi ilgili ürün sertifikası bilgilerini görebilirsiniz.

# **MyDrive Connect ile güncelleme**

# MyDrive Connect hakkında

MyDrive Connect, TomTom START cihazınızın içerik ve servislerini yönetmenize yardımcı olan masaüstü tabanlı bir uygulamadır. Örneğin, harita ile yazılım güncellemeleri almak veya TomTom hesabınızı yönetmek için MyDrive Connect'i kullanabilirsiniz.

Hesabınızla ilişkili cihazlarınızı, MyDrive Connect'i kullanarak da yönetebilirsiniz.

Not: Bir TomTom hesabıyla en fazla on TomTom cihazını ilişkilendirebilirsiniz.

Her zaman en son güncellemelere sahip olduğunuzdan emin olmak için START cihazınızı sık sık MyDrive Connect'e bağlamak iyi bir fikirdir.

Önemli: START 42/52, START 40/50/60 ve GO 51/61 cihaz modellerinde cihazınızı bilgisayarınıza bağladığınızda ekranın parlaklığı kasti olarak azaltılır.

**İpucu**: START cihazınızı MyDrive Connect'e bağlandığınızda geniş bant internet bağlantısı kullanmanızı öneririz.

**İpucu**: Uyumlu bir navigasyon cihazınız varsa bir hedef ayarlamak, konumları ve sık kullanılanları paylaşmak ve kişisel navigasyon bilgilerinizi kaydetmek için <u>TomTom MyDrive</u>'ı da kullanabilirsiniz.

# TomTom hesabı

İçerik indirmek ve TomTom servislerini kullanmak için bir TomTom hesabınızın olması gerekir.

Bilgisayarınızı kullanarak aşağıdaki yollardan biriyle hesap oluşturabilirsiniz:

- tomtom.com adresinde Hesap oluştur düğmesini seçerek.
- tomtom.com adresinde yeşil MyTomTom düğmesini seçerek.
- <u>tomtom.com/getstarted</u> adresine giderek.

Önemli: Hesap oluşturma sırasında ülke seçerken dikkatli olun. TomTom mağazasından satın alım için doğru ülke gerekir ve hesap oluşturulduktan sonra ülke değiştirilemez.

**Not**: Birden fazla TomTom navigasyon cihazı kullanıyorsanız her cihaz için ayrı bir hesabınızın olması gerekir.

# MyDrive Connect'i kurma

MyDrive Connect'i ilk kez kullanmaya hazırlanmak için şunları yapın:

Bilgisayarınızda bir web tarayıcısı açıp tomtom.com/getstarted adresine gidin.

- 1. Başlarken seçeneğini tıklayın.
- 2. MyDrive Connect'i İndir öğesini tıklayın.
- 3. Ekrandaki talimatları izleyin.
- 4. İstendiğinde cihazınızı, bilgisayarınıza START cihazınızla birlikte verilen USB kablosunu kullanarak bağlayın ve ardından START cihazınızı açın.

**Not**: YALNIZCA START cihazınızla birlikte verilen USB kablosunu kullanın. Diğer USB kabloları çalışmayabilir.

Not: START cihazınızın tutucusu ayrıysa cihazınızı bilgisayara bağlarken tutucuyu kullanmayın.

**Not**: USB kablosunu klavyedeki veya monitördeki bir USB girişine veya USB bağlantı noktasına değil, doğrudan bilgisayarınızdaki bir USB bağlantı noktasına takmanız gerekir.

Hesap oluşturmak için ülkeniz de dahil olmak üzere, istenen bilgileri girin.
 Kurulum tamamlandığında, bir TomTom hesabı oluşturulur ve START cihazınız o hesaba bağlanır.
 Artık masaüstünüzdeki bildirim alanından MyDrive Connect'e erişebilirsiniz.

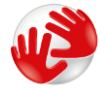

MyDrive Connect, hesap oluşturulduktan sonra otomatik olarak başlatılır.

**İpucu**: START cihazınızı bilgisayarınıza bağladığınızda, MyDrive Connect size START cihazınız için güncellemeler olup olmadığını söyler.

# Önemli Güvenlik İkazları ve Uyarıları

## Global Konumlandırma Sistemi (GPS) ve Global Navigasyon Uydu Sistemi (GLONASS)

Global Konumlandırma Sistemi (GPS) ve Global Navigasyon Uydu Sistemi (GLONASS), tüm dünyada konum ve zaman bilgileri veren uydu tabanlı sistemlerdir. GPS, yalnızca kullanılabilirliği ve doğruluğundan sorumlu olan Amerika Birleşik Devletleri Hükümeti tarafından işletilir ve denetlenir. GLONASS, yalnızca kullanılabilirliği ve doğruluğundan sorumlu olan Rusya Hükümeti tarafından işletilir ve denetlenir. GPS veya GLONASS'ın kullanılabilirliği ve doğruluğundaki değişiklikler veya ortam koşulları bu cihazın çalışmasını etkileyebilir. TomTom, GPS veya GLONASS'ın kullanılabilirliği ve doğruluğuyla ilgili herhangi bir sorumluluğu reddeder.

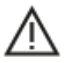

## Güvenlik mesajları

## Önemli! Kullanmadan önce okuyun!

Bu uyarılara ve talimatlara uyulmaması ya da tam olarak uyulmaması ciddi yaralanmalara veya ölüme neden olabilir. Bu cihazın düzgün şekilde yerleştirilmemesi, kullanılmaması ve bakımının düzgün şekilde yapılmaması ciddi yaralanma veya ölüm riskini ve cihazın zarar görmesi tehlikesini artırabilir.

#### Dikkatli kullanın uyarısı

Bu cihazı kullanırken en iyi muhakemeyi yapmak ve gerekli özen ile dikkati göstermek sizin sorumluluğunuzdadır. Bu cihazı kullanmanın, sürüş sırasında dikkatinizi dağıtmasına izin vermeyin. Sürüş sırasında cihaz ekranına baktığınız süreyi en düşükte tutun. Cep telefonu veya diğer elektronik cihazların kullanımını sınırlandıran veya yasaklayan, araç kullanırken arama yapmak için ahizesiz seçenekleri kullanma gerekliliği gibi yasalara uymakla yükümlüsünüz. Özellikle aracınızın boyutu, ağırlığı ve taşıdığı yük türü ile alakalı olanlar dahil olmak üzere her zaman ilgili yasalara ve yol tabelalarına uyun. TomTom, bu cihazın hatasız çalışacağını ya da sağlanan rota önerilerinin doğruluğunu garanti etmez ve geçerli yasa ve düzenlemelere uymamanızdan doğacak cezalardan sorumlu tutulamaz.

#### Büyük/ticari araçlar için bildirim

Kamyon haritasının yüklü olmadığı cihazlar, büyük/ticari taşıtlara uygun rotaları göstermez. Aracınız herkese açık yollardaki ağırlık, boyut, hız, rota veya diğer kısıtlamalara tabiyse yalnızca kamyon haritasının yüklü olduğu bir cihaz kullanmanız gerekir. Araç teknik özellikleriniz cihaza doğru olarak girilmelidir. Bu cihazı yalnızca navigasyon yardımı amacıyla kullanın. Sizi ve yoldaki diğer kişileri tehlikeye sokabilecek navigasyon talimatlarını uygulamayın. TomTom, bu bildirimin göz ardı edilmesinden doğan zararlar için hiçbir yükümlülük kabul etmez.

#### Cihazı düzgün şekilde yerleştirme

Cihazı, yol görüşünüzü ya da aracı kontrol etmenizi engelleyecek şekilde yerleştirmeyin. Cihazı, hava yastığının açılmasını ya da aracınızın herhangi başka bir güvenlik özelliğinin çalışmasını engelleyecek bir alana yerleştirmeyin.

# Kalp pilleri

Kalp pili üreticileri, kalp pilinin olası bir şekilde etkilenmesinden kaçınmak için elde kullanılan kablosuz cihazlarla kalp pili arasında minimum 15 cm / 6 inç mesafe olmasını öneriyor. Bu öneriler, Wireless Technology Research tarafından yapılan bağımsız araştırmalarla ve önerilerle uyumludur.

Kalp pili takan kişiler için talimatlar:

- Cihazı HER ZAMAN kalp pilinizden en az 15 cm / 6 inç uzakta tutmalısınız.
- Cihazı göğüs cebinde taşımamalısınız.

## Diğer medikal cihazlar

Kablosuz ürünün medikal cihazla etkileşime girip girmeyeceğini öğrenmek için doktorunuza veya medikal cihaz üreticisine danışın.

## Avustralya'daki kullanıcılar için uyarı

Benzin istasyonları, kimyasal saklama depoları ve patlatma çalışmaları gibi patlama olasılığı olan ortamlarda kullanıcılar cihazı kapatmalıdır.

## Cihazın bakımı

Cihazınıza iyi bakmanız çok önemlidir:

- Cihazınızın kasasını kesinlikle açmayın. Bu tehlikeli olabilir ve garantiyi geçersiz kılar.
- Cihazınızın ekranını yumuşak bir bezle silerek veya kurulayarak temizleyin. Sıvı temizleyici kullanmayın.

# Derecelendirme: DC 5 V, 1,2 A

# Pil ve Çevre bilgileri

# Cihazınız

Cihazınızı parçalarına ayırmayın, ezmeyin, eğmeyin, deforme etmeyin, delmeyin veya parçalamayın. Nemli, ıslak ve/veya paslanmaya sebep olabilecek ortamda kullanmayın. Cihazı çok sıcak bir konuma, doğrudan güneş ışığı alan bir yere, bir ısı kaynağının yakınına veya içine, mikrodalga fırına veya basınçlı konteynere koymayın; cihazı 50°C'nin (122°F) üzerindeki veya -20°C'nin (-4°F) altındaki sıcaklıklara maruz bırakmayın.

Cihazı düşürmeyin. Cihazı düşürdüyseniz ve hasar aldığını düşünüyorsanız lütfen müşteri desteği ile iletişime geçin. Cihazı yalnızca birlikte verilen şarj aleti, montaj parçaları veya USB kablolarıyla kullanın. TomTom onaylı yedek parçalar için tomtom.com adresine gidin.

# Çalışma sıcaklığı

Cihaz, 32°F / 0°C ile 113°F / 45°C arasında tamamen çalışır durumda olur. Cihazın belirtilen değerlerden daha düşük ya da daha yüksek sıcaklıklarda çalıştırılması cihazınıza zarar verebilir ve bu nedenle önerilmez.

Sıcaklıklar: Standart çalışma: 32°F / 0°C - 113°F / 45°C; kısa süreli saklama: -4°F / -20°C - 122°F / 50°C; uzun süreli saklama: -4°F / -20°C - 95°F / 35°C.

Önemli: Cihazı açmadan önce cihazın standart çalışma sıcaklığı aralığına en az 1 saat boyunca uyum sağlamasına izin verin. Cihazı bu sıcaklık aralığı dışında kullanmayın.

# Cihaz pili (değiştirilemez)

Bu üründe lityum polimer pil bulunmaktadır.

Pilin üzerinde değişiklik yapmayın veya pili yeniden birleştirmeye çalışmayın. Pile yabancı maddeler yerleştirmeye çalışmayın veya pili su ya da diğer sıvılara batırmayın veya maruz bırakmayın. Pili yangın, patlama veya diğer tehlikeli durumlara maruz bırakmayın.

Pile kısa devre yaptırmayın veya metal iletken nesnelerin pil terminallerine temas etmesine izin vermeyin.

Kullanıcı kılavuzunda pilin kullanıcı tarafından değiştirilebileceği açıkça yazmadığı sürece, pili kendiniz değiştirmeye ya da çıkarmaya çalışmayın.

Kullanıcı tarafından değiştirilebilen piller yalnızca belirtilen sistemlerde kullanılmalıdır.

Dikkat: Pilin yanlış türde pil ile değiştirilmesi durumunda patlama riski olabilir.

Pil ile sorun yaşıyorsanız lütfen, TomTom Müşteri Desteğini arayın.

Belirtilen cihaz pil kullanım ömrü, ortalama kullanım profili üzerinden hesaplanan maksimum pil ömrünü temsil eder ve yalnızca belirli atmosfer koşullarında gerçekleşebilir. Cihaz pil kullanım ömrünü uzatmak için cihazı serin, kuru bir yerde saklayın ve bu SSS'te belirtilen ipuçlarını uygulayın: tomtom.com/batterytips. Pil, 32°F / 0°C altındaki veya 113°F / 45°C üzerindeki sıcaklıklarda şarj olmaz.

Bu talimatlara uyulmaması; pilin asit sızdırmasına, ısınmasına, patlamasına ya da alev almasına ve yaralanma veya hasara neden olabilir. Pili delmeye, açmaya veya parçalarına ayırmaya çalışmayın. Pil sızdırırsa ve sızan sıvıya temas ederseniz suyla iyice yıkayın ve derhal tıbbi yardım isteyin.

#### Atık pil elden çıkarma

PİL, YEREL YASA VE DÜZENLEMELERE GÖRE GERİ DÖNÜŞTÜRÜLMELİDİR VEYA ELDEN ÇIKARILMALIDIR VE HER ZAMAN EV ATIKLARINDAN AYRI TUTULMALIDIR. BÖYLECE ÇEVRENİN KORUNMASINA YARDIM EDİLİR.

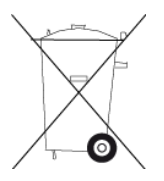

Bağlı olmayan cihazlar için CE işareti ve RED metni

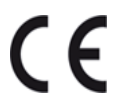

Bu cihaz, AB Üyesi tüm Devletlerde kullanılabilir.

Burada TomTom, radyo ekipmanı türü olan TomTom START GPS Navigasyon sisteminin, 2014/53 AB Direktifinin gereksinimlerine uygun olduğunu beyan eder. AB uygunluk bildiriminin tam metnine şu internet adresinden ulaşabilirsiniz: <u>http://www.tomtom.com/en\_gb/legal/declaration-of-conformity/</u>

#### WEEE – elektronik atık elden çıkarma

AB/AEA ülkelerinde, 2012/19/AB (WEEE) Direktifi uyarınca bu ürün, gövdesinde ve/veya ambalajında çöp kutusu simgesiyle işaretlenmiştir. Bu ürün, evsel atık olarak görülemez veya ayrıştırılmamış kentsel atık olarak atılamaz. Bu ürünü geri dönüştürülmesi için satış noktasına veya yerel kentsel atık toplama noktasına teslim edebilirsiniz.

AB/AEA ülkeleri dışında, çöp kutusu simgesi farklı anlamlara sahip olabilir. Yerel sorumluyla iletişime geçerek ulusal geri dönüşüm seçenekleriyle ilgili daha fazla bilgi isteyebilirsiniz. Bu ürünün atılması sırasında yerel yasalara uymak son kullanıcının sorumluluğundadır.

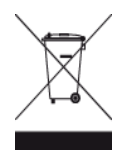

# AB Özel Soğurma Oranı (SAR) uyumu

BU KABLOSUZ CİHAZ, BU BÖLÜMDE TARİF EDİLDİĞİ ŞEKİLDE KULLANILDIĞINDA RADYO DALGALARINA MARUZ KALMAYA İLİŞKİN HÜKÜMET TARAFINDAN BELİRLENEN ŞARTLARI KARŞILAR

GPS Navigasyon Sistemi bir radyo vericisi ve alıcısıdır. Avrupa Birliği Konseyi tarafından belirlenmiş radyo frekans (RF) enerjisine maruz kalmaya ilişkin emisyon limitlerini aşmayacak şekilde tasarlanıp üretilmiştir.

Avrupa Birliği Konseyi tarafından önerilen SAR limiti 10 gram doku kütlesi için ortalama 2,0 W/kg'dır (Ekstremitelere (eller, el bilekleri, ayak bilekleri ve ayaklar) ilişkin belirlenen limit, 10 gram doku kütlesi için ortalama 4,0 W/kg'dır). SAR testleri, test edilmiş bütün frekans bantlarındaki güç seviyesinde, onaylanan en yüksek derecede aktarım yapan cihaz ile AB konseyi tarafından belirlenmiş standart işletim pozisyonlarını kullanarak yürütülür.

# Triman logosu

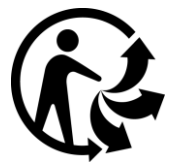

# Uygunluk Bildirimleri (AB)

Tüm TomTom ürünlerinin Uygunluk Bildirimlerini görüntülemek için bkz.:

http://www.tomtom.com/en\_gb/legal/declaration-of-conformity/

# Avustralya Sertifikası

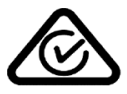

Bu üründe, ilgili Avustralya düzenlemelerine uygun olduğunu göstermek için Düzenlemelere Uygunluk İşareti (RCM) mevcuttur.

#### Avustralya'daki kullanıcılar için uyarı

Benzin istasyonları, kimyasal saklama depoları ve patlatma çalışmaları gibi patlama olasılığı olan ortamlarda kullanıcılar cihazı kapatmalıdır.

#### Yeni Zelanda Sertifikası

Bu üründe, ilgili Yeni Zelanda düzenlemelerine uygun olduğunu göstermek için R-NZ işareti mevcuttur.

# Müşteri desteği iletişim bilgileri (Avustralya ve Yeni Zelanda)

Avustralya: 1300 135 604 Yeni Zelanda: 0800 450 973

# Müşteri desteği iletişim bilgileri (Asya)

Malezya 1800815318 Singapur 8006162269

## Tayland 0018006121008

Endonezya 0018030612011

## Yasal şartlar

TomTom'un verilerinizi ve kişisel bilgilerinizi nasıl kullandığına ilişkin bilgi almak için <u>tomtom.com/privacy</u> adresini ziyaret edin. Bu ürün, gömülü yazılımı ve servisleri için geçerli olan; sınırlı garanti dahil genel hüküm ve koşullar, son kullanıcı lisans sözleşmeleri ve ek telif hakları için lütfen <u>tomtom.com/legal</u> adresine bakın. Bu üründe bulunan yazılım, GPL adına lisanslanmıştır ve telif hakkı ile korunur. Bu lisansın bir kopyasına Üçüncü Taraf Lisansları bölümünden erişilebilir. Bu ürün gönderildikten sonraki üç yıllık süre içerisinde ilgili tam kaynak kodunu bizden alabilirsiniz. Daha fazla bilgi için <u>tomtom.com/gpl</u> adresini ziyaret edin veya <u>tomtom.com/support</u> adresinden yerel TomTom müşteri destek ekibinize başvurun. İstek üzerine, ilgili kaynak kodunu içeren bir CD tarafınıza gönderilebilir.

Bu belgenin hazırlanmasında büyük özen gösterilmiştir. Ürünlerin sürekli olarak geliştirilmesi nedeniyle bazı bilgiler güncel olmayabilir. Bu belgedeki bilgiler, herhangi bir bildirimde bulunmaksızın değiştirilebilir. TomTom, bildirimde bulunma yükümlülüğü olmadan ürünlerini ve malzemelerini güncelleştirme, değiştirme ve geliştirme hakkını saklı tutar. Güncelleştirilmiş ve ek bilgiler için lütfen <u>tomtom.com</u> adresindeki TomTom web sitesini ziyaret edin.

TomTom, buradaki teknik veya basım hatalarından ya da eksikliklerden veya bu belgede açıklananların yerine getirilmesi veya belgenin kullanımından kaynaklanan arızi veya doğrudan hasarlardan sorumlu değildir.

Bu belgedeki bilgiler telif hakkıyla korunmaktadır. Bu belgenin herhangi bir parçası TomTom N.V. tarafından yazılı onay alınmadıkça kopyalanamaz veya çoğaltılamaz.

#### Model numaraları

TomTom START: 4FC64, 4FC54A, 4FC43

# Bu cihazla birlikte verilen aksesuarlar

- USB kablosu
- RDS-TMC kablosu (yalnızca D, A ve CH ülkeleri için)
- Hızlı Başlangıç Kılavuzu

# Telif hakkı bildirimleri

© 1992 - 2016 TomTom. Tüm hakları saklıdır. TomTom ve "iki el" logosu, TomTom N.V veya bağlı şirketlerinin ticari markası veya tescilli markasıdır. Bu ürün için geçerli sınırlı garanti ve son kullanıcı lisans sözleşmelerini görmek için tomtom.com/legal sayfasına bakın.

© 1992 - 2016 TomTom. Tüm hakları saklıdır. Bu materyal TomTom veya tedarikçilerinin mülkiyetinde olup, kendilerinin telif hakkı korumasına ve/veya veritabanı hakları korumasına ve/veya sahip oldukları diğer fikri mülkiyet haklarına tabidir. Bu materyalin kullanılması bir lisans sözleşmesinin hükümlerine tabidir. Bu materyalin izinsiz bir şekilde kopyalanması veya ifşa edilmesi, cezai ve adli yükümlülük altına sokabilir.

Bu üründe bulunan yazılım, GPL adına lisanslanmıştır ve telif hakkı ile korunur. Bu lisansın bir kopyasına, Lisans bölümünden erişilebilir. Bu ürün gönderildikten sonraki üç yıllık süre içerisinde ilgili tam kaynak kodunu bizden alabilirsiniz. Daha fazla bilgi için tomtom.com/gpl adresini ziyaret edin veya tomtom.com/support adresinden yerel TomTom müşteri destek ekibine başvurun. İstek üzerine, ilgili kaynak kodunu içeren bir CD tarafınıza gönderilebilir.